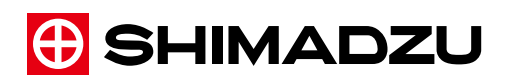

SHIMADZU HIGH PERFORMANCE LIQUID CHROMATOGRAPH

# Prominence-i LC-2030 LC-2030C LC-2030C 3D

## Operation Guide

Read this manual thoroughly before you use the product. Keep this manual for future reference. This page is intentionally left blank.

## Introduction

## Read this Instruction Manual thoroughly before using the product.

Thank you for purchasing this product.

This manual describes the operation on the Operations screen and the operational method on the Web screen, iPhone, and iPad for this product. Read this manual thoroughly before using the product and operate the product in accordance with the instructions in this manual. The following instruction manuals are included with the product as a booklet or PDF document. PDF documents are included in the instruction manual CD-ROM(Part No. S228-56248-41).

| System Guide<br>(Booklet/PDF) | Describes the basic operation and troubleshooting for this product.                                                                                                    |
|-------------------------------|----------------------------------------------------------------------------------------------------|
| Integrity Guide<br>(PDF)      | Describes "validation" for verifying that this product meets<br>"CHECK CRITERIA" and "calibration" for adjustment so that this<br>product meets the CHECK CRITERIA, in order to secure the<br>reliability of analysis data. |
| Operation Guide<br>(PDF)      | This instruction manual. Describes the operation of the operations screen and the operational method for the Web screen, iPhone, and iPad for this product.                                                                 |
| Maintenance Guide<br>(PDF)    | Describes the maintenance for this product, including inspection, part replacement, and rinsing.                                                                                                    |

Read "Introduction" in this section thoroughly before using the product. "Introduction" describes the information about the warranty, after-sales service, safety instructions and precautions to ensure safe operation of the instrument.

For information on the operation, hardware validation, and accessories and options for this product, refer to "System Guide", "Integrity Guide", and "Maintenance Guide". Keep this manual for future reference.

#### Important

- If the user or usage location changes, ensure that this manual is always kept together with the product.
- If this manual or a product warning label is lost or damaged, immediately contact your Shimadzu representative to request a replacement.
- To ensure safe operation, read "Safety Instructions" P.iv thoroughly before using the product.
- To ensure safe operation, contact your Shimadzu representative if product installation, adjustment, re-installation (after the product is moved), or repair is required.

© 2013 Shimadzu Corporation. All rights reserved. Original version is approved in English.

#### Notice

- Information in this manual is subject to change without notice and does not represent a commitment on the part of the vendor.
- Any errors or omissions which may have occurred in this manual despite the utmost care taken in its production will be corrected as soon as possible, although not necessarily immediately after detection.
- All rights are reserved, including those to reproduce this manual or parts thereof in any form without permission in writing from Shimadzu Corporation.
- A part of illustration of this manual might be different from the instrument used.
- Microsoft and Windows are registered trademarks of Microsoft Corporation in the United States and/or other countries.
   iPhone and iPad are registered trademarks of Apple Inc. in the United States and/or other countries.
   Other company names and product names mentioned in this manual are trademarks or

Other company names and product names mentioned in this manual are trademarks or registered trademarks of their respective companies. The  $^{\text{m}}$  and  $^{\text{g}}$  symbols are omitted in this manual.

• Prominence-i is registered trademarks of Shimadzu Corporation in the United States and Europe (Office for Harmonization in the Internal Market).

## Indications Used in This Manual

Warnings, cautions, and notes are indicated using the following conventions:

| Indication       | Meaning                                                                                                    |
|------------------|----------------------------------------------------------------------------------------------------|
| <b>A</b> WARNING | Indicates a potentially hazardous situation which, if not avoided, could result in serious injury or possibly death.                 |
|                  | Indicates a potentially hazardous situation which, if not<br>avoided, may result in minor to moderate injury or equipment<br>damage. |
|                  | Emphasizes additional information that is provided to ensure the proper use of this product.                                         |

The following symbols are used in this manual:

| Indication  | Meaning                                                        |
|-------------|----------------------------------------------------------------|
| Prohibition | Indicates an action that must not be performed.                |
| Instruction | Indicates an action that must be performed.                    |
| Hint        | Indicates information provided to improve product performance. |
| Reference   | Indicates the location of related reference information.       |

## **Safety Instructions**

To ensure safe product operation, read these important safety instructions carefully before use and follow all WARNING and CAUTION instructions given in this section.

#### Product Applications

| Instruction | Use this instrument ONLY for the intended purpose.<br>This instrument is a high performance liquid chromatograph system. Using this<br>instrument for any other purpose could cause accidents.                                    |  |  |  |
|-------------|----------------------------------------------------------------------------------------------------|--|--|--|
| Instruction | Safety regulations and standards<br>For notifications on installation and safety controls, follow the necessary<br>procedures in compliance with the laws and regulations applicable in the<br>country where the product is used. |  |  |  |

#### Installation Site

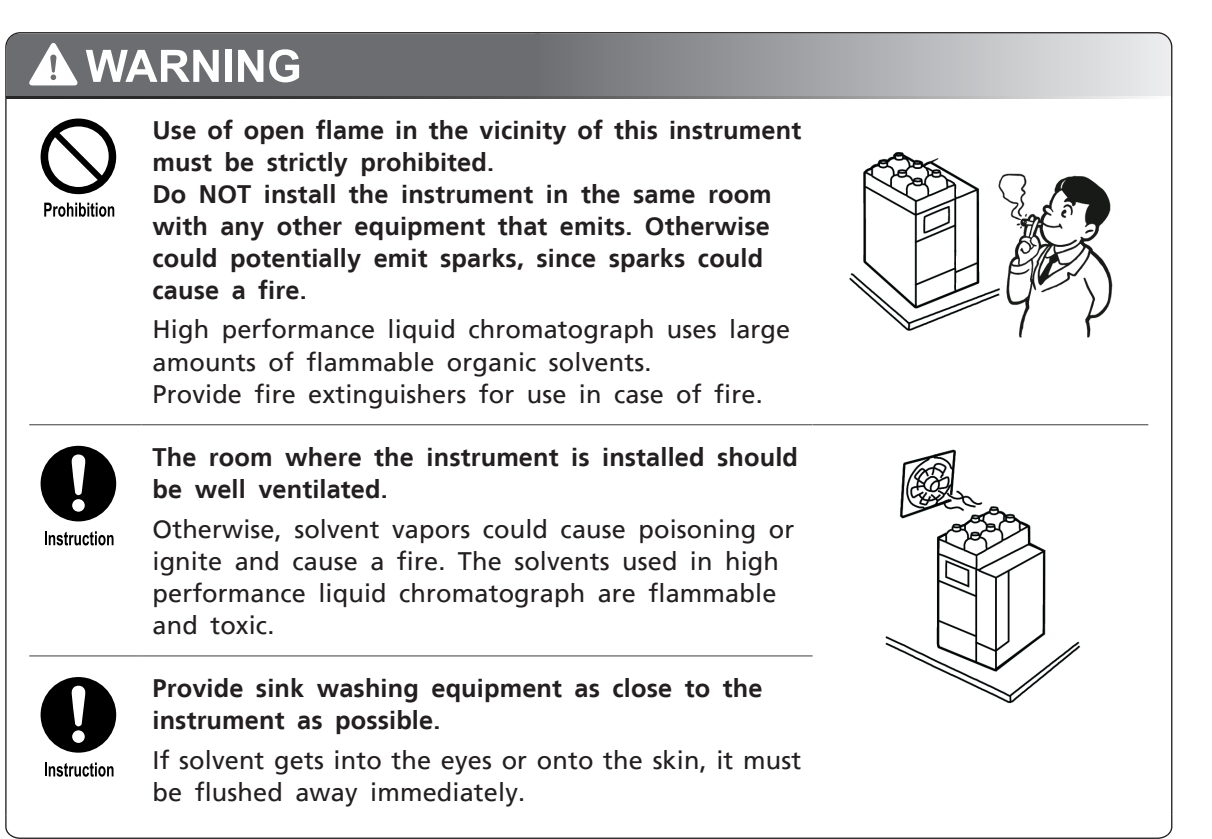

, 600 mm

## 

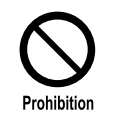

Avoid installation sites that are exposed to corrosive gases or excessive dust. These adverse conditions may be detrimental in maintaining the instrument's performance and may shorten its service life.

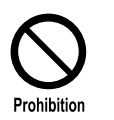

### Keep away from equipment generating strong magnetic fields.

Do NOT install the instrument near equipment that generates strong magnetic fields. If the power supply line is subject to high electrical noise, install a surge protector.

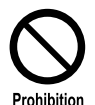

When transporting the instrument, do not hold it by the front panel. Otherwise, it may cause the front panel to get damaged or detached.

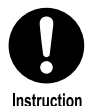

During installation, consider the entire mass of this system combined with other components.

• Model without a sample cooler: 58 kg

• Model with a sample cooler: 63 kg

The mass of this system is as described above. Please set up this instrument in consideration of the entire mass combined with other components, PC, the monitor, and the printer, etc.

Reference "7 Technical Information" in the System Guide

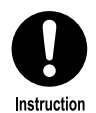

The lab table on which this instrument is installed should be strong enough to support the total mass of the system. It should be leveled, stable and have depth of at least 600 mm.

Otherwise, the instrument could tip over or fall off the table.

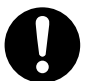

Keep at least 100 mm between the rear of the instrument and the wall.

Instruction

This allows for sufficient air circulation and ventilation from the grille to provide cooling and prevent the instrument from overheating and impairing the performance.

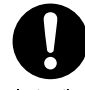

Install the instrument in a location that satisfies the following conditions to preserve its performance:

- Instruction
- The room temperature is maintained between 4 and 35 °C, with minimal temperature variation during a day.
- Air currents from heating or air conditioning equipment are not directed onto the instrument.
- Ensure that Instrument is not exposed to direct sunlight.
- There is no vibration.
- Humidity is maintained within 20 to 85 %.
- There is no condensation.
- The location conforming to the installation environment (IEC) (Installation category II, Pollution degree: 2, Altitude: Up to 2000 m, Indoor)

v

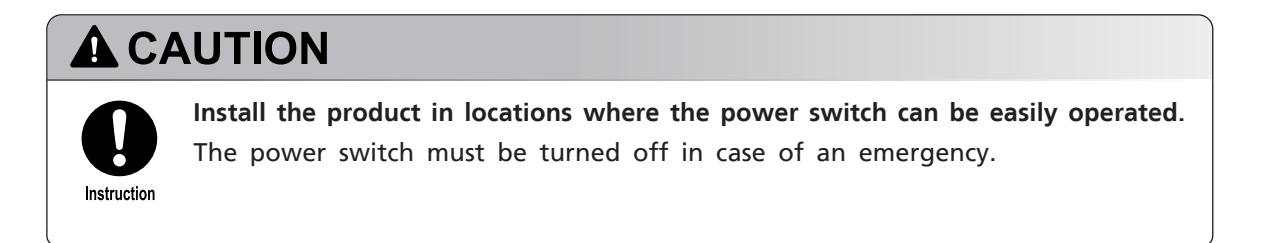

#### Installation

To ensure safe operation, contact your Shimadzu representative if product installation, adjustment, or re-installation (after the product is moved) is required.

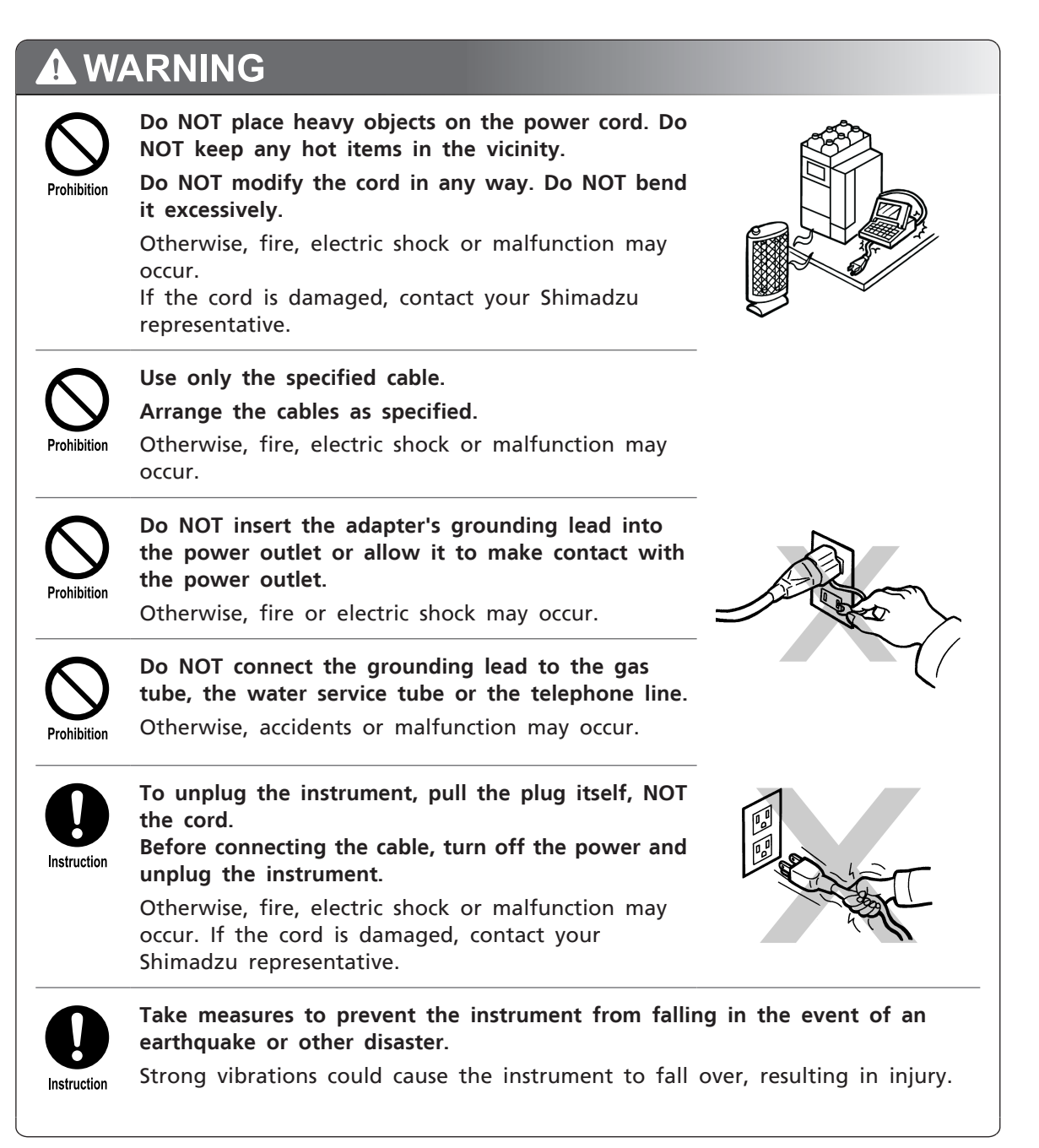

## A WARNING

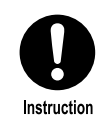

#### Ground the instrument.

Grounding is necessary to prevent electric shock in the event of an accident or electrical discharge, and important for ensuring stable operation. To prevent electric shock and to maintain stability in operation of the product, be sure to ground the product. The product will be grounded when the provided 3-wired power plug is inserted into a 3-wired power socket equipped with a ground terminal.

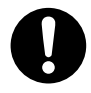

Connect the instrument only to a power supply of indicated voltage in consideration of total power consumption of this instrument, other LC components, PC, monitor, and printer, etc.

Instruction

Components, PC, monitor, and printer, etc. Otherwise, fire or electric shock could result. Check that the power supply voltage is stable and that its current capacity is sufficient to operate all the components of the system. If not, the instrument

will not operate all the components of the system. If not, the instrument will not operate at its rated performance, affecting not only this instrument, but other instruments connected to the same power supply. Connect the instrument to a power supply that complies with the capacity and use a power cord that complies with the capacity.

Please refer to the following for power supply voltage and power consumption of this product.

Reference "7 Technical Information" in the System Guide

## 

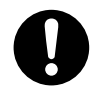

Instruction

When installing the instrument, be careful not to pinch your fingers between the system components.

Otherwise, injury may result from pinching your fingers, because the clearance between the components is only 20 mm.

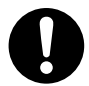

When opening the doors, be careful not to pinch your fingers as this could result in injury.

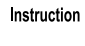

Instruction

Before plugging in the instrument, make sure that the main power switch on the side of the instrument is OFF.

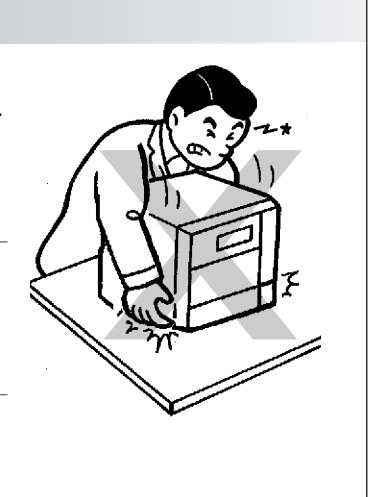

#### Operation

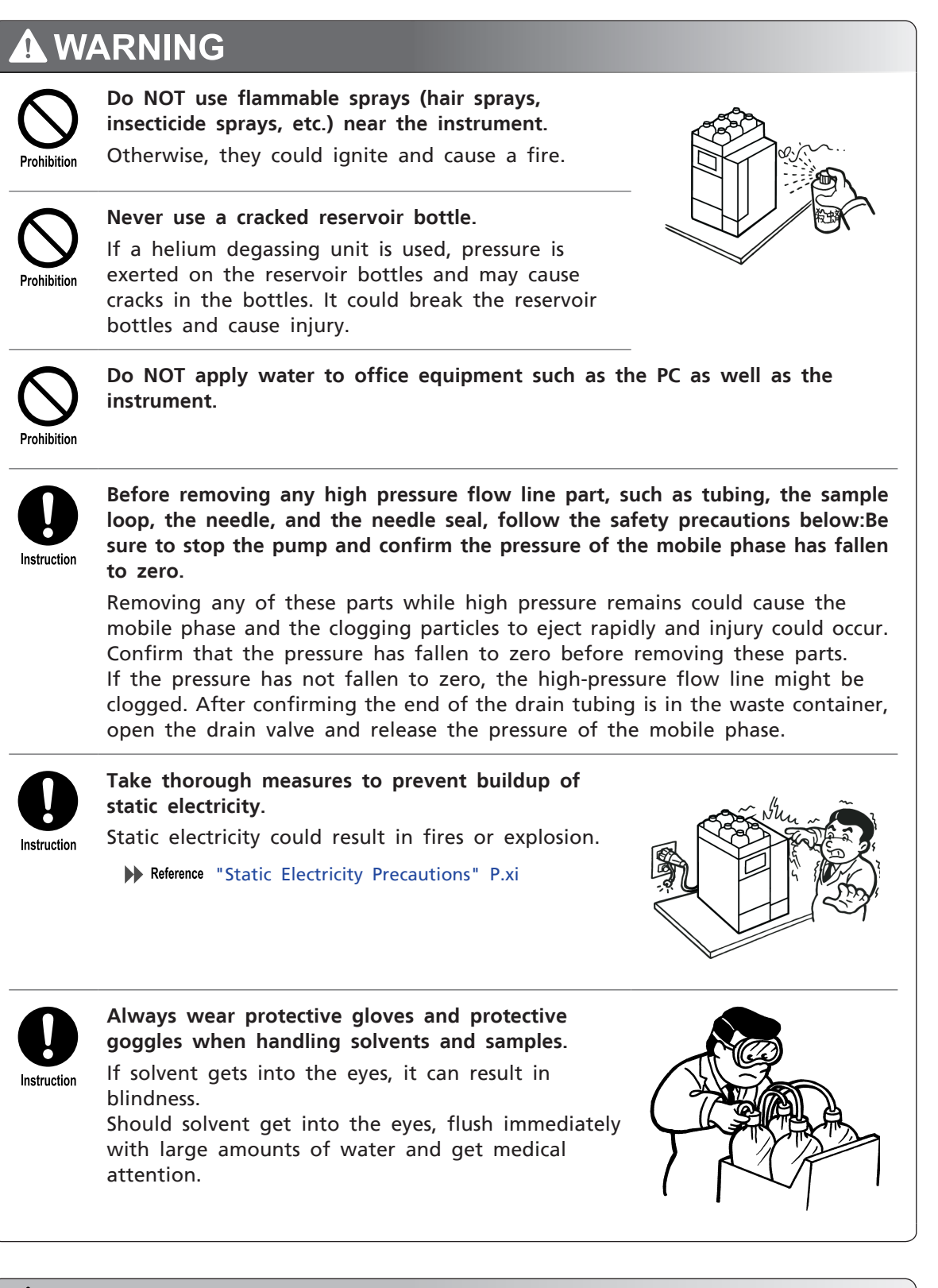

## 

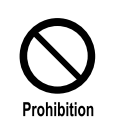

**Do NOT bend any tubing of the instrument at the same position repeatedly.** Otherwise, a rupture or cracks of the tubing are likely to occur, and might result in solvent leaks.

#### ■ Inspection and Maintenance

| A W         | ARNING                                                                                                    |
|-------------|----------------------------------------------------------------------------------------------------|
| Prohibition | Never remove the main cover.<br>Otherwise, this may cause injury or malfunctioning of the instrument.<br>The main cover does not need to be removed for routine maintenance,<br>inspection and adjustment. Have your Shimadzu representative perform any<br>repairs requiring removal of the main cover. |
| Prohibition | Do NOT allow spilled water to remain on the instrument surface, and do not<br>use alcohol or thinner-type solvents to clean the surfaces.<br>Otherwise, these can cause rusting and discoloration.                                                                                                    |
| Instruction | If the power cord plug gets dusty, remove the plug from the power outlet<br>and wipe away the dust with a dry cloth.<br>Otherwise, fire may occur.                                                                                                    |
| Instruction | Replacement parts must be of the specifications given in "Component Parts"<br>or "Maintenance Parts" of the instruction manuals such as the System Guide<br>and the Maintenance Guide.<br>Use of any other parts may result in instrument damage and malfunction.                                        |
| Instruction | Dispose of the waste liquid properly and in accordance with the instruction by your administrative department.                                                                                                    |

■ Repair, Disassembly and Modification

| Prohibition | <b>Do NOT modify or disassemble the product without permission</b> .<br>Otherwise, electric shock or short-circuit accidents may occur. This may also cause injury or malfunctioning of the instrument. |  |  |
|-------------|----------------------------------------------------------------------------------------------------|--|--|
| Instruction | When repair is necessary, request through your Shimadzu representative.<br>Failing to do so may result in an ignition, electric shock, or injury.                                                       |  |  |

#### ■ In an Emergency

If any problem is detected, such as a burning smell, take the following action:

#### **Emergency Shutdown Procedure**

- 1 Turn the power to the instrument OFF.
- 2 Disconnect the power cable at the rear of the instrument.

When the instrument is used again, inspect the instrument and, if necessary, contact your Shimadzu representative to request servicing.

#### ■ During a Power Outage

Take the following measures in the event of a power outage.

- 1 Turn the power to the instrument OFF.
- 2 After confirming all related items in this section "Installation" P.vi and "Operation" P.viii, use the standard startup procedure to start the instrument.

## **Static Electricity Precautions**

Liquid chromatograph (LC) uses flammable organic solvent(s) as the mobile phase. LC systems are also often used where large amount of flammable substances are present. Thus, an accident can produce large scale damage. Operators must be constantly on guard against accidents involving fire or explosion.

The major cause of these accidents is static electricity. Devising preventative measures for static electricity can be difficult, because the symptoms before an accident vary and can be hard to detect, since such accidents occur as a result of several simultaneous incidents. Recommended methods for preventing static electricity accidents are provided below. Take thorough safety measures based on this information.

#### ■ Typical Cause of Static Electricity Accidents

Static electricity accidents are generally caused by this sequence of events:

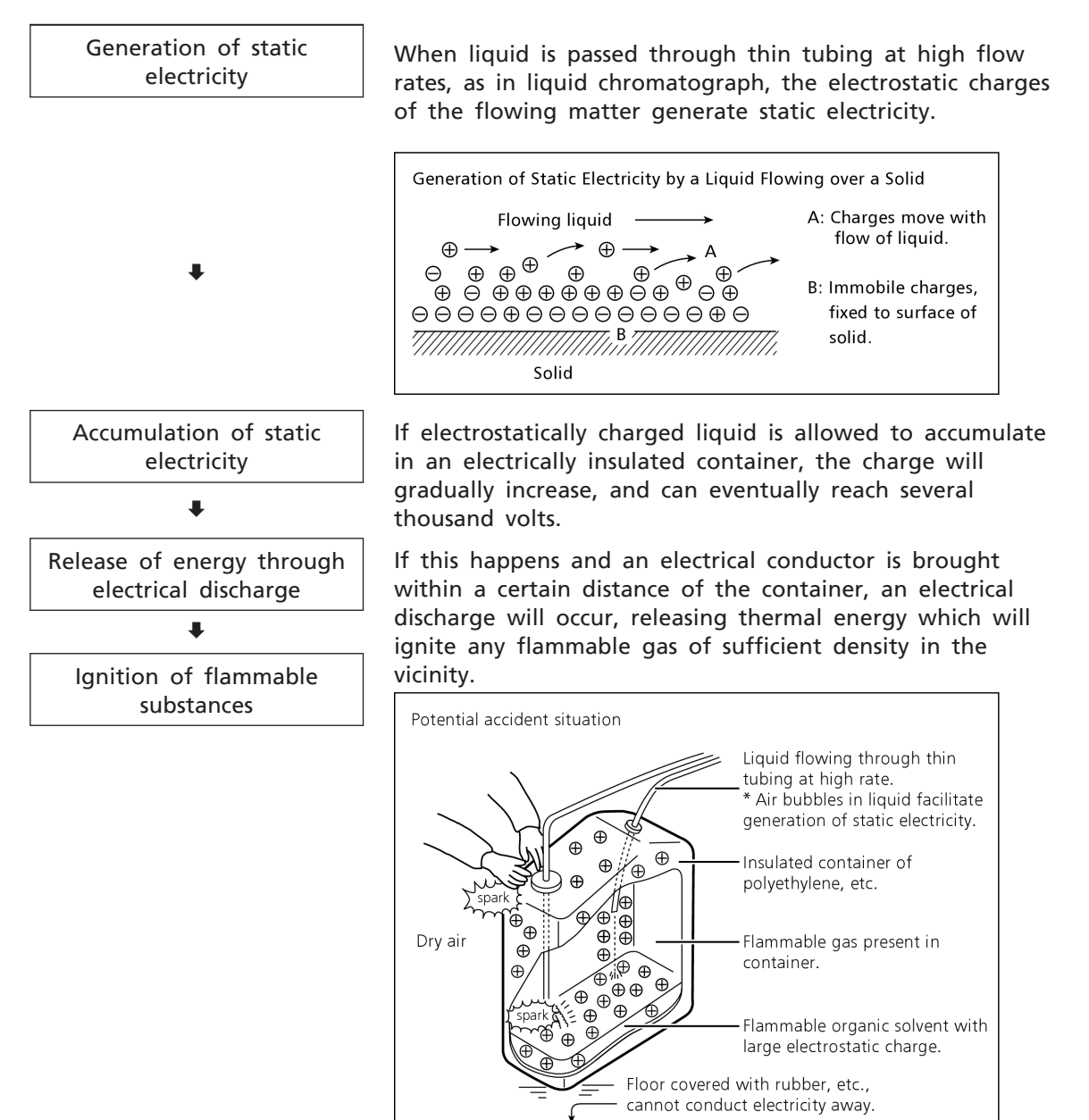

## Preventing Static Electricity Accidents

The best way to prevent static electricity accidents is simply to prevent the occurrence and accumulation of electrostatic charges.

## 

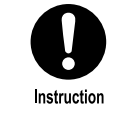

It is important to take multiple preventive measures simultaneously. If large amounts of flammable solvents are collected in a large container, implement preventative measures 1, 2, and 3 below.

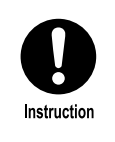

Keep the room at a proper humidity. Ambient humidity exceeding 65 % will prevent static.

#### Preventive Measure 1

#### Use a metal container for the waste liquid, and ground the container.

This will ensure that the electrical charges of the container and liquid pass to the ground.

#### Accessories for this measure

| (1) | Grounding | wire | with | clip | Part No. | S228-21353-91 |
|-----|-----------|------|------|------|----------|---------------|
| · · |           |      |      |      |          |               |

- (2) 18-L metal container Part No. S038-00044
- (3) 4-L metal container Part No. S038-00043-01

## **A**CAUTION

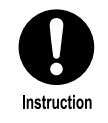

**Be sure to ground the metal waste container properly.** If the grounding wire is not properly attached or connected to the ground, static electricity can build up in the container.

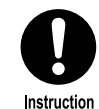

Be sure to verify, using a tester, that the waste container is properly grounded. Some metal containers have surfaces that are oxidized or laminated. Such a container may not conduct electricity.

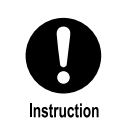

If the liquid to be drained into the waste container is virtually nonconductive  $(10^{-10} \text{ S/m or less})$ , it will be necessary to add properly conductive, and therefore safe, liquid to the tank.

This conductive liquid may be added beforehand.

#### Preventive Measure 2

Cover the spaces between the tubing and the sides of the inlet and outlet openings of the waste container with caps or other protective covering. This will prevent any sparks generated outside the container from getting inside.

#### Accessories for this measure

Caps for 18-L or 4-L container (with three 3-mm diameter openings)

Part No. S228-21354-91

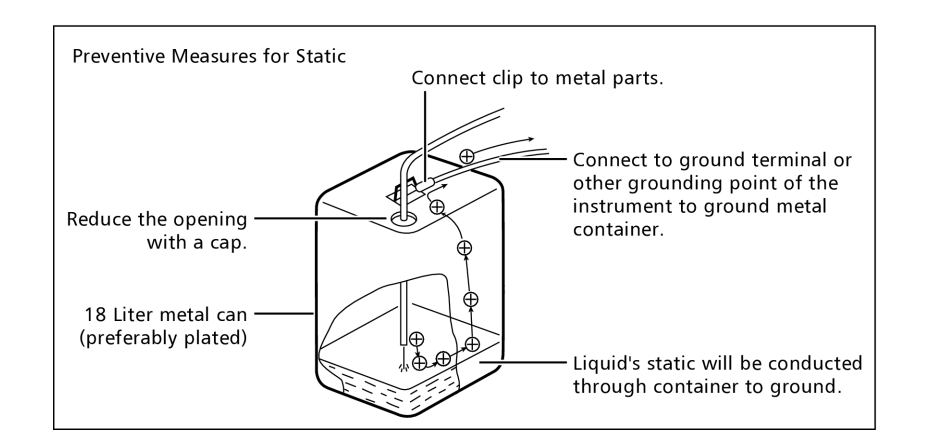

#### Preventive Measure 3

Keep electrostatically charged objects, including the human body, away from the waste liquid container.

To prevent electrostatic charging of the human body, take the following precautions:

- Wear anti-static clothing and shoes.
- Ground the human body with anti-static wrist straps. (For safety, the wrist strap should be connected to the ground using an intervening resistor of about 1 M $\Omega$ .)
- Spread anti-static matting or the like on the floor, to make the floor conductive.

### 

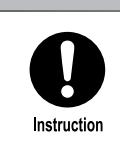

Persons who have not taken anti-static precautions should touch some grounded metal object before coming near the waste liquid container, in order to drain static charges.

#### ■ Preventive Measure 4

Use tubing with an inner diameter of at least 2 mm for drain lines with high flow rates.

## 

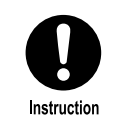

**Periodically check the tubing connections for leaks.** Air bubbles in liquid can multiply the electrostatic charge by a factor of 20, 30 or more.

#### ■ Preventive Measure 5

## If it is not possible to use a conductive waste liquid container, take the following precautions:

Ensure that the end of the inflow tubing is always submerged inside the container. Also, place some type of grounded metal object, such as a ground wire connected to the instrument, into the liquid.

## 

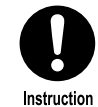

For low conductivity (less than 10<sup>-10</sup> S/m) liquids, take preventive measures 1 to 4.

<sup>n</sup> For low conductivity (less than 10<sup>-10</sup> S/m) liquids, preventive measure 5 has no effect.

Use as small a container as possible to minimize damage in the event of fire.

#### For Reference

Anti-static equipment (anti-static clothing, shoes and matting) and charge measurement equipment (potentiometer) are sold by specialty manufacturers.

## Precautions for Mobile Phase Selection and Use

## 

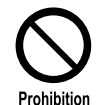

Do NOT use resin parts for the high-pressure tubing while pumping at high pressures.

Pumping at high pressure may cause resin tubing to be ruptured or disconnected, which could result in mobile phase leaks. Please note the maximum withstand pressure of each part when resin parts are used for the high-pressure tubing.

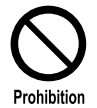

Do NOT use highly volatile acids, such as acetic acids in high concentration (10 % to 50 %) or 1 % TFA (trifluoroacetic acid) solution, as a mobile phase or rinse solution of the autosampler continually.

Doing so could cause metallic parts in the instrument to corrode. If such liquids have been used for analysis, purge the mobile phase or rinse solution from the flow line with distilled water or other liquid that is less corrosive. Also, turn the autosampler off after analysis and open the front door slightly to let the vapor release from the inside of the instrument.

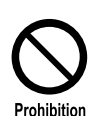

#### Do not use solutions of pH 13 or more..

Some types of mobile phases may damage the flow cell quartz if used for a long period of time at pH10 or more, resulting in transformation of the transmission characteristics. After using this type of mobile phase, pump HPLC grade pure water or other liquid to rinse the flow cell.

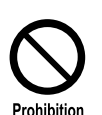

The following solvent could damage the system. Never use it in the degassing unit.

- HFIP (Hexafluoroisopropanol) Perfluoro 1-methyldecalin
- HF (Hydrogen fluoride)
- Freon 113
- Fluorinert FC-40
- Fluorinert FC-72
- Fluorinert FC-75
- Perfluoro benzene
- Perfluoro octane
- Perfluoro decalin

- Perfluoro dimethyldecalin
- Perfluoro methyl-cyclohexane
- Perfluoro dimethyl-cyclohexane
- AK-225
- Nitric acid of 30 % or more of concentration
- Sulfuric acid of 40 % or more of concentration
- Hydrogen peroxide

## **A**CAUTION

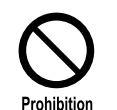

If PEEK resin parts are used for tubing connections, do not use the following mobile phases.

These mobile phases weaken PEEK resin, which may lead to cracked tubing and mobile phase leaks.

- Concentrated sulfuric acid Dichloromethane
- Concentrated nitric acid
- Chloroform
- Dichloroacetic acid

• Tetrahydrofuran (THF)

- Dimethyl sulfoxide (DMSO)
- Acetone<sup>\*1</sup>
- Fluorine organic solvents such as hexafluoroisopropanol (HFIP)
- \*1 There is no problem with temporarily using low-concentration aqueous solutions with an acetone concentration of 0.5 % or less, e.g. for the purpose of checking the performance of the gradient.
- NOTE
  Use only HPLC grade or comparable mobile phase, and filter it with a filter of 0.45 μm mesh or finer before use to remove particulates and foreign matter.
  - Halogen ions can corrode the stainless steel material (SUS316L) used in the plumbing, so if such materials are used for the wetted parts of the equipment, avoid, as much as possible mobile phases that contain halogen ions such as KCl, NaCl and NH<sub>4</sub>Cl or mobile phases that generate halogen ions in certain reactions. If such mobile phases must be used, clean all flow lines thoroughly with distilled water immediately after analysis.
  - Avoid ammonia aqueous solution at a concentration exceeding 0.1 %. It may damage the plunger of the pump and shorten the service life of the plunger and the plunger seal.
  - When an absorbance detector or photodiode array detector is used for highsensitivity analysis, be sure to use HPLC grade mobile phases that have a low absorptivity of UV rays.
  - Always degas the mobile phase, as air bubbles may tend to form during solvent mixing or during temperature or pressure changes. Air bubbles may cause pump malfunctions and detector signal noise.
  - Understand the properties, including boiling points, firing point and viscosities, of the mobile phase.

## Warning Labels

In order to ensure safety, warning labels are attached in places requiring caution. If a warning label is lost or damaged, obtain a new label through your Shimadzu representative and attach it in the correct position.

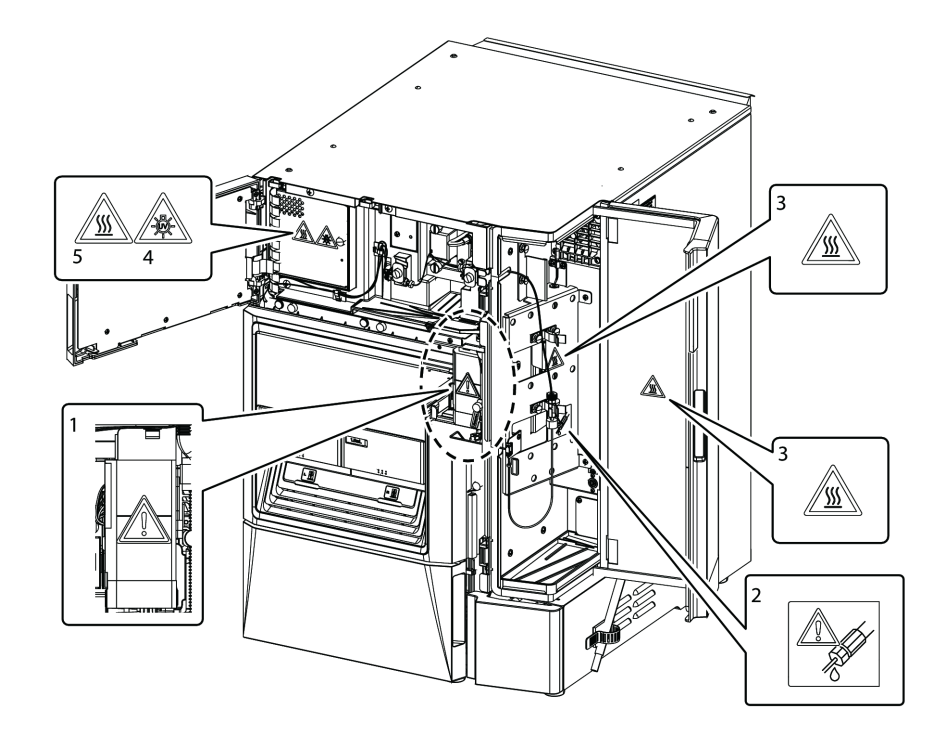

| No. | Warning<br>Label | Description                                                                                                    |
|-----|------------------|----------------------------------------------------------------------------------------------------|
| 0   | $\triangle$      | (Part No. S037-72999-02)<br>During operations such as calibration, the autosampler operates even<br>with the front panel open. Do NOT touch the needle moving parts.                               |
| 0   |                  | (Part No. S228-57699)<br>Do NOT forget to tighten tubing completely. Otherwise, leakage<br>may occur.                                                                                              |
| 3   |                  | (Part No. S206-77586)<br>Be careful not to touch when the operating temperature of the<br>column oven is high (60 °C or over).                                                                     |
| 4   |                  | (Part No. S037-70854-02)<br>The lamp emits ultraviolet light when illuminated. Do NOT look<br>directly at the lamp light.                                                                          |
| 6   |                  | (Part No. S037-72999-12)<br>Allow the lamp and lamp mounting parts to cool down adequately<br>before replacing the lamp. The lamp compartment is extremely hot<br>just after turning off the lamp. |

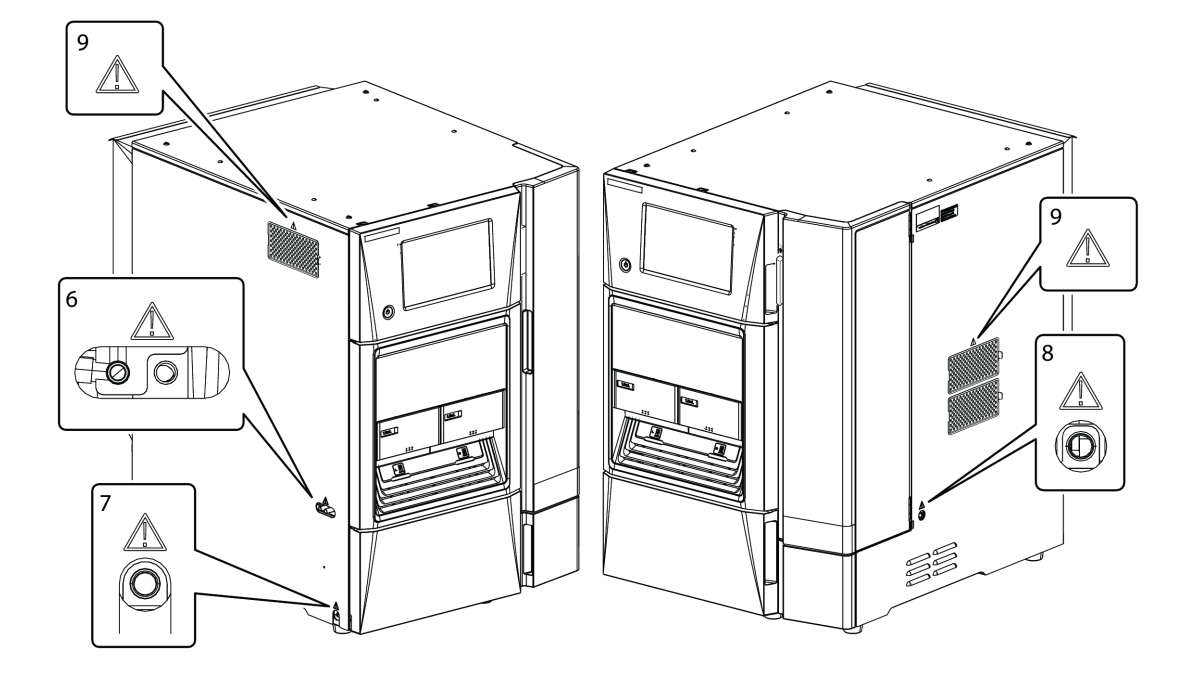

| No. | Warning<br>Label    | Description                                                                                                    |
|-----|---------------------|----------------------------------------------------------------------------------------------------|
| 6   | Ŵ                   | (Part No. S228-53303)<br>If a drain tube is not connected, the rinse solution may leak,<br>resulting in malfunction of the instrument. When a model with a<br>sample cooler is used, the condensation water may leak, resulting<br>in malfunction of the instrument. |
| Ø   | $\bigwedge$         | (Part No. S228-53303)<br>If a drain tube is not connected, leaked solutions will not drain,<br>resulting in malfunction of the instrument.                                                                                                    |
| 8   | Ŵ                   | (Part No. S228-53303)<br>If the column oven temperature is set to below the room<br>temperature, condensation may occur. If a drain tube is not<br>connected, leakage may occur, resulting in malfunction of the<br>instrument.                                      |
| 9   | $\underline{\land}$ | (Part No. S228-53303)<br>Be careful of dirt on the air filter. If the filter is clogged with dust,<br>the instrument's performance may be impaired.                                                                                                    |

## Warranty

Shimadzu provides the following warranty for this product.

#### 1. Period:

Please contact your Shimadzu representative for information about the period of this warranty.

#### 2. Description:

If a product/part failure occurs for reasons attributable to Shimadzu during the warranty period, Shimadzu will repair or replace the product/part free of charge. However, in the case of products which are usually available on the market only for a short time, such as personal computers and their peripherals/parts, Shimadzu may not be able to provide identical replacement products.

#### 3. Limitation of Liability:

- (1) In no event will Shimadzu be liable for any lost revenue, profit or data, or for special, indirect, consequential, incidental or punitive damages, however caused regardless of the theory of liability, arising out of or related to the use of or inability to use the product, even if Shimadzu has been advised of the possibility of such damage.
- (2) In no event will Shimadzu's liability to you, whether in contract, tort (including negligence), or otherwise, exceed the amount you paid for the product.

#### 4. Exceptions:

Failures caused by the following are excluded from the warranty, even if they occur during the warranty period.

- (1) Improper product handling
- (2) Repairs or modifications performed by parties other than Shimadzu or Shimadzu designated companies
- (3) Product use in combination with hardware or software other than that designated by Shimadzu
- (4) Computer viruses leading to device failures and damage to data and software, including the product's basic software
- (5) Power failures, including power outages and sudden voltage drops, leading to device failures and damage to data and software, including the product's basic software
- (6) Turning OFF the product without following the proper shutdown procedure leading to device failures and damage to data and software, including the product's basic software
- (7) Reasons unrelated to the product itself
- (8) Product use in harsh environments, such as those subject to high temperatures or humidity levels, corrosive gases, or strong vibrations
- (9) Fires, earthquakes, or any other act of nature, contamination by radioactive or hazardous substances, or any other force majeure event, including wars, riots, and crimes
- (10) Product movement or transportation after installation
- (11) Consumable items

Recording media such as floppy disks and CD-ROMs are considered consumable items.

\* If there is a document such as a warranty provided with the product, or there is a separate contract agreed upon that includes warranty conditions, the provisions of those documents shall apply.

## After-Sales Service and Availability of Replacement Parts

#### After-Sales Service

If any problem occurs with this product, perform an inspection and take appropriate corrective action as described in "6 Troubleshooting" of the System Guide.

If the problem persists, or the symptoms are not covered in the troubleshooting section, contact your Shimadzu representative.

#### Replacement Parts Availability

Replacement parts for this product will be available for a period of seven (7) years after the product is discontinued. Thereafter, such parts may cease to be available.

Note, however, that the availability of parts not manufactured by Shimadzu shall be determined by the relevant manufacturers.

#### ■ Hardware Validation

Each unit in the instrument and the entire LC system should be checked periodically to ensure that they function normally, else the analysis data may not be reliable. Therefore, it is necessary to carry out periodic hardware validation and keep records of the validation.

Before shipment from the factory, this instrument was rigorously inspected. The results are summarized in the Inspection Certificate accompanying the instrument. To inspect the instrument performance after installation, repeat the Hardware Validation as described in "2 Validation" of the Integrity Guide.

#### ■ Hardware Validation Contract

This is a contract under which a qualified Shimadzu-approved engineer performs periodic validation, and provides reports of the results.

Details of the contract can be obtained from your Shimadzu representative.

## Maintenance, Inspections, and Adjustment

In order to maintain the instrument's performance and obtain accurate measurement data, daily inspection and periodic inspection/calibration are necessary.

- For daily maintenance, inspection, and replacement parts, refer to the System Guide and Maintenance Guide.
- Periodic inspection/calibration should be requested to your Shimadzu representative.
- Replacement cycles described for periodic replacement parts are rough estimate. Replacement may be required earlier than the described replacement cycles depending on usage environment and frequency.

## **Disposal Precautions**

When disposing of the instrument, contact your Shimadzu representative. If you dispose them yourself, do so in accordance with the processing standards determined by law, separately from general industrial waste and household garbage.

## Precautions on Handling Deuterium (D2) Lamp

#### ■ When Disposing of the Lamp

If the deuterium (D2) lamp should be broken or its life is finished, dispose of the lamp separately from general garbage. When disposing of the deuterium (D2) lamp provided from Shimadzu Corporation, select a method, which will not harm the environment or cause bodily injury. Consult your local Government Agencies for a proper disposal method.

The materials of deuterium (D2) lamp are as follows:

- Metals (Tungsten, Aluminum)
- Quartz glass
- Ceramic
- Plastic

# Contents

Introduction

| Indications Used in This Manual iii                          |
|--------------------------------------------------------------|
| Safety Instructions iv                                       |
| Static Electricity Precautions xi                            |
| Precautions for Mobile Phase Selection and Use xv            |
| Warning Labels xvii                                          |
| Warranty xix                                                 |
| After-Sales Service and Availability of<br>Replacement Parts |
| Maintenance, Inspections, and Adjustment                     |
| Disposal Precautions                                         |

## **1** Before Use

| Cont  | roller                                                                                                    | 1          |  |  |
|-------|----------------------------------------------------------------------------------------------------|------------|--|--|
| Nam   | Names and Functions of Controller Parts                                                                      |            |  |  |
| Turni | ing the Power ON/OFF                                                                                         | 2          |  |  |
| 1.3.1 | Turning the Power ON                                                                                         | 2          |  |  |
| 1.3.2 | Turning the Power OFF                                                                                        | 3          |  |  |
| Scree | n Configuration                                                                                              | 3          |  |  |
| Com   | mon Items and Operations                                                                                     | 5          |  |  |
| 1.5.1 | Common Screens                                                                                               | 5          |  |  |
| 1.5.2 | Common Buttons                                                                                               | 7          |  |  |
| 1.5.3 | Selection Screen                                                                                             | 8          |  |  |
| 1.5.4 | Numeric Keypad Screen                                                                                        | 9          |  |  |
| 1.5.5 | Alphanumeric Keypad screen                                                                                   | 10         |  |  |
| 1.5.6 | List Screen                                                                                                  | 11         |  |  |
|       | Cont<br>Name<br>Turn<br>1.3.1<br>1.3.2<br>Scree<br>Com<br>1.5.1<br>1.5.2<br>1.5.3<br>1.5.4<br>1.5.5<br>1.5.6 | Controller |  |  |

## 2 On-Screen Items and Operations

| 2.1 | Anal  | ysis Screen              | 13 |
|-----|-------|--------------------------|----|
|     | 2.1.1 | Main Analysis Screen     | 13 |
|     | 2.1.2 | Sequence Tables Screen   | 21 |
|     | 2.1.3 | Method Screen            | 23 |
|     | 2.1.4 | Time Program Screen      | 25 |
|     | 2.1.5 | Single Run Screen        | 27 |
|     | 2.1.6 | Chromatogram Display Tab | 28 |
|     | 2.1.7 | Auto Purge Screen        | 31 |

| 2.2 | Main  | tenance Screen                                     | 33 |
|-----|-------|----------------------------------------------------|----|
|     | 2.2.1 | Maintenance Screen                                 | 33 |
|     | 2.2.2 | Log Tab                                            | 37 |
|     | 2.2.3 | Validation Tab                                     | 38 |
|     | 2.2.4 | Calibration Tab                                    | 44 |
| 2.3 | Othe  | r Screens                                          | 51 |
|     | 2.3.1 | Mobile Phase & Rinse Reserve Volume Setting Screen | 51 |
|     | 2.3.2 | Sequence Tables Screen                             | 53 |
|     | 2.3.3 | Shutdown Setting Screen                            | 54 |
|     | 2.3.4 | System Parameter Setting Screen                    | 57 |
|     | 2.3.5 | Needle Stroke Setting Screen                       | 58 |
|     | 2.3.6 | Error Window                                       | 60 |
|     |       |                                                    |    |

| <b>3</b> Basic Operation | 3.1 Setting Analysis Condition                                             |
|--------------------------|----------------------------------------------------------------------------|
|                          | 3.1.1 Selecting the Method                                                 |
|                          | 3.1.2 Time Program Setting Examples                                        |
|                          | 3.2 Executing Analysis 64                                                  |
|                          | 3.2.1 Executing Single Analysis                                            |
|                          | 3.2.2 Executing Sequential Analysis                                        |
|                          | 3.2.3 Starting Analysis by the Instrument while connecting to LabSolutions |

## 4 Various Operations

| 4.1 | Conf        | iguring Initial Settings                                | 72 |
|-----|-------------|---------------------------------------------------------|----|
|     | 4.1.1       | Displaying the Calibration Tab                          | 72 |
|     | 4.1.2       | Setting a Safetylock                                    | 73 |
|     | 4.1.3       | Setting Password Request to Deactivate Lock             | 74 |
|     | 4.1.4       | Configuring Network Settings                            | 75 |
|     | 4.1.5       | Setting Date and Time                                   | 76 |
|     | 4.1.6       | Changing the System Pass ID Number                      | 77 |
|     | 4.1.7       | Changing the Login Pass ID Number                       | 78 |
|     | 4.1.8       | Initializing Settings                                   | 80 |
| 4.2 | Chec<br>and | king Remaining Amount of Mobile Phase<br>Rinse Solution | 80 |

| 4.3  | Executing Shutdown After Analysis                               | 81  |
|------|-----------------------------------------------------------------|-----|
| 4.4  | System Locking                                                  | 83  |
| 4.5  | External Input/Output Terminal                                  | 84  |
|      | 4.5.1 Event Terminal Signals                                    | 84  |
|      | 4.5.2 Connecting Event Terminals                                | 85  |
| 4.6  | Analog Output                                                   | 86  |
| 4.7  | Analog Input                                                    | 87  |
| 4.8  | Connecting an External Detector                                 | 87  |
| 4.9  | Checking Instrument Status from PC                              | 88  |
|      | 4.9.1 PC Specifications                                         | 88  |
|      | 4.9.2 Browser Setting                                           | 89  |
|      | 4.9.3 Displaying the Web Screen                                 | 91  |
|      | 4.9.4 Web Screen Items and Operations                           | 91  |
| 4.10 | Checking the Instrument Status from iPad                        | 101 |
|      | 4.10.1 iPad Specifications                                      | 101 |
|      | 4.10.2 Preparation                                              | 101 |
|      | 4.10.3 Displaying the Web Screen                                | 101 |
|      | 4.10.4 Web Screen Items and Operations                          | 101 |
| 4.11 | Checking Instrument Status from iPhone                          | 102 |
|      | 4.11.1 iPhone Specifications                                    | 102 |
|      | 4.11.2 Preparation                                              | 102 |
|      | 4.11.3 Displaying the Web Screen                                | 102 |
|      | 4.11.4 Web Screen Items and Operations                          | 102 |
| 4.12 | Backup of Methods and Sequences                                 | 106 |
|      | 4.12.1 Creating Backups                                         | 106 |
|      | 4.12.2 Retrieving Files                                         | 107 |
| 4.13 | Enhanced GxP Support Function                                   | 110 |
|      | 4.13.1 Setting Enhanced GxP Support Function                    | 110 |
|      | 4.13.2 Instrument status under Enhanced GxP Support<br>Function | 110 |

Parameter Setting

| 5.1 | Meth  | nod         | 112 |
|-----|-------|-------------|-----|
|     | 5.1.1 | Pump        | 112 |
|     | 5.1.2 | Autosampler | 114 |
|     | 5.1.3 | Column Oven | 116 |

|     | 5.1.4 | Detector    | 117 |
|-----|-------|-------------|-----|
|     | 5.1.5 | Controller  | 123 |
| 5.2 | Syste | m Settings  | 124 |
|     | 5.2.1 | Pump        | 124 |
|     | 5.2.2 | Autosampler | 125 |
|     | 5.2.3 | Column Oven | 127 |
|     | 5.2.4 | Detector    | 128 |
|     | 5.2.5 | Other       | 129 |
| 5.3 | Time  | Program     | 132 |
|     | 5.3.1 | Pump        | 132 |
|     | 5.3.2 | Autosampler | 134 |
|     | 5.3.3 | Column Oven | 135 |
|     | 5.3.4 | Detector    | 135 |
|     | 5.3.5 | Controller  | 138 |
|     |       |             |     |

| Index 1 | 40 |
|---------|----|
|---------|----|

This page is intentionally left blank.

# Before Use

This chapter explains on-screen items, operating procedures, and the instructions to be noted before use.

## 1.1 Controller

This instrument collects the status of each unit of the pump, autosampler, column oven, and detector for executing control. The network function included as standard enables monitoring of the analysis status from a PC, iPad, or iPhone.

## **1.2 Names and Functions of Controller Parts**

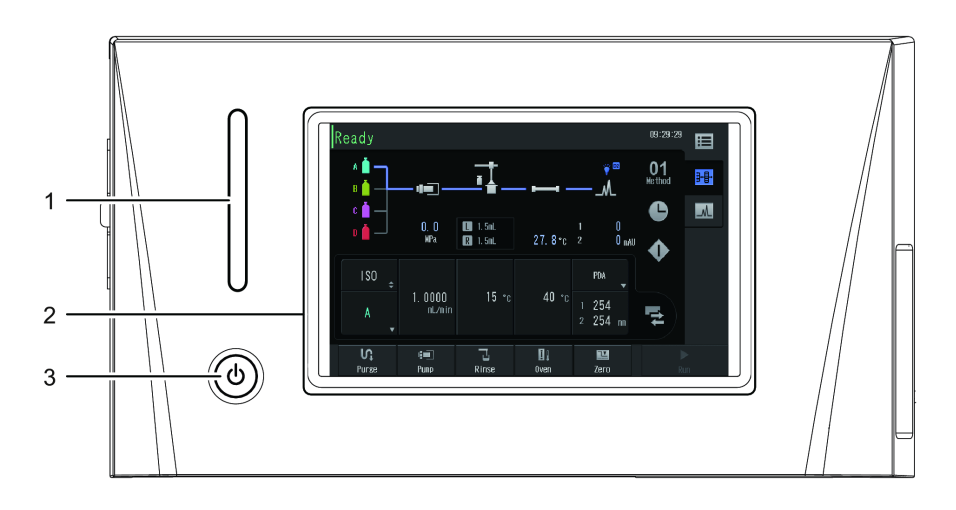

This instrument is controlled from the touch panel of the controller.

| No. | Name             | Explanation                                                                |
|-----|------------------|----------------------------------------------------------------------------|
|     | Status Indicator | Displays the instrument status with different colors.                      |
|     |                  | • Green: Ready for analysis                                                |
| 1   |                  | Blue: During analysis                                                      |
| I   |                  | • Yellow: Warming up                                                       |
|     |                  | • Red: Error                                                               |
|     |                  | Orange: Sleep                                                              |
| 2   | Monitor Screen   | Displays the Operations screen. Press on the Monitor screen for operation. |
| 3   | (Power Button)   | Switches the power ON/OFF.                                                 |
|     |                  | • Off: Main power OFF                                                      |
|     |                  | • Orange: Main power ON                                                    |
|     |                  | • White: Power ON                                                          |

## **1.3 Turning the Power ON/OFF**

## 1.3.1 Turning the Power ON

Press ((0)) (Power button) to display the screen.

▶ NOTE A login pass ID Number will be requested on the Start screen. The initial value is "00000". To change the value, see "4.1.7 Changing the Login Pass ID Number" P.78.

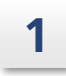

Check that the main power switch is set to ON () and then press (0)

#### (Power button).

After the instrument starts up, the Startup screen is displayed followed by the [Login] screen.

■ NOTE If the main power switch is switched from OFF (○) to ON (), the instrument starts up even if () (Power button) is not pressed.

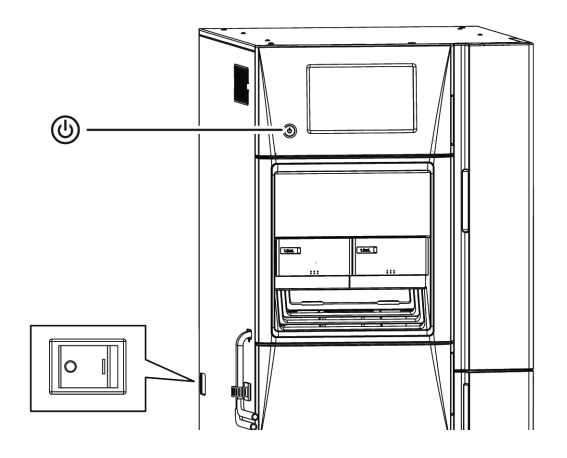

#### Input the login pass ID Number.

■ NOTE The initial screen is displayed without entering Login Pass ID when [Password request to deactivate lock] is invalid.

Reference "1.5.4 Numeric Keypad Screen" P.9

## 3

2

Press [OK].

The initial screen is displayed.

■ NOTE The initial screen can be changed by changing the settings. The default is the Main Analysis screen.

Reference • "2.1.1 Main Analysis Screen" P.13
 • "5.2.5 Other" P.129

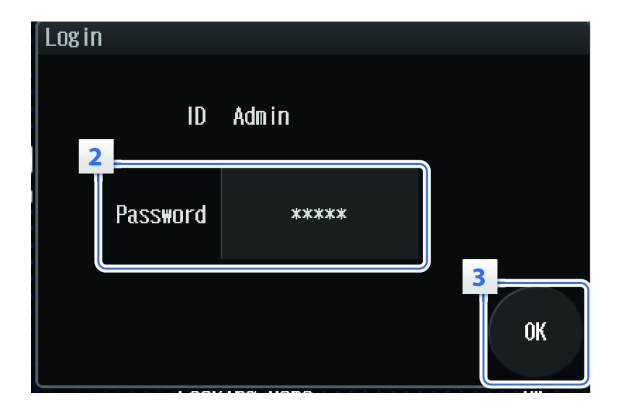

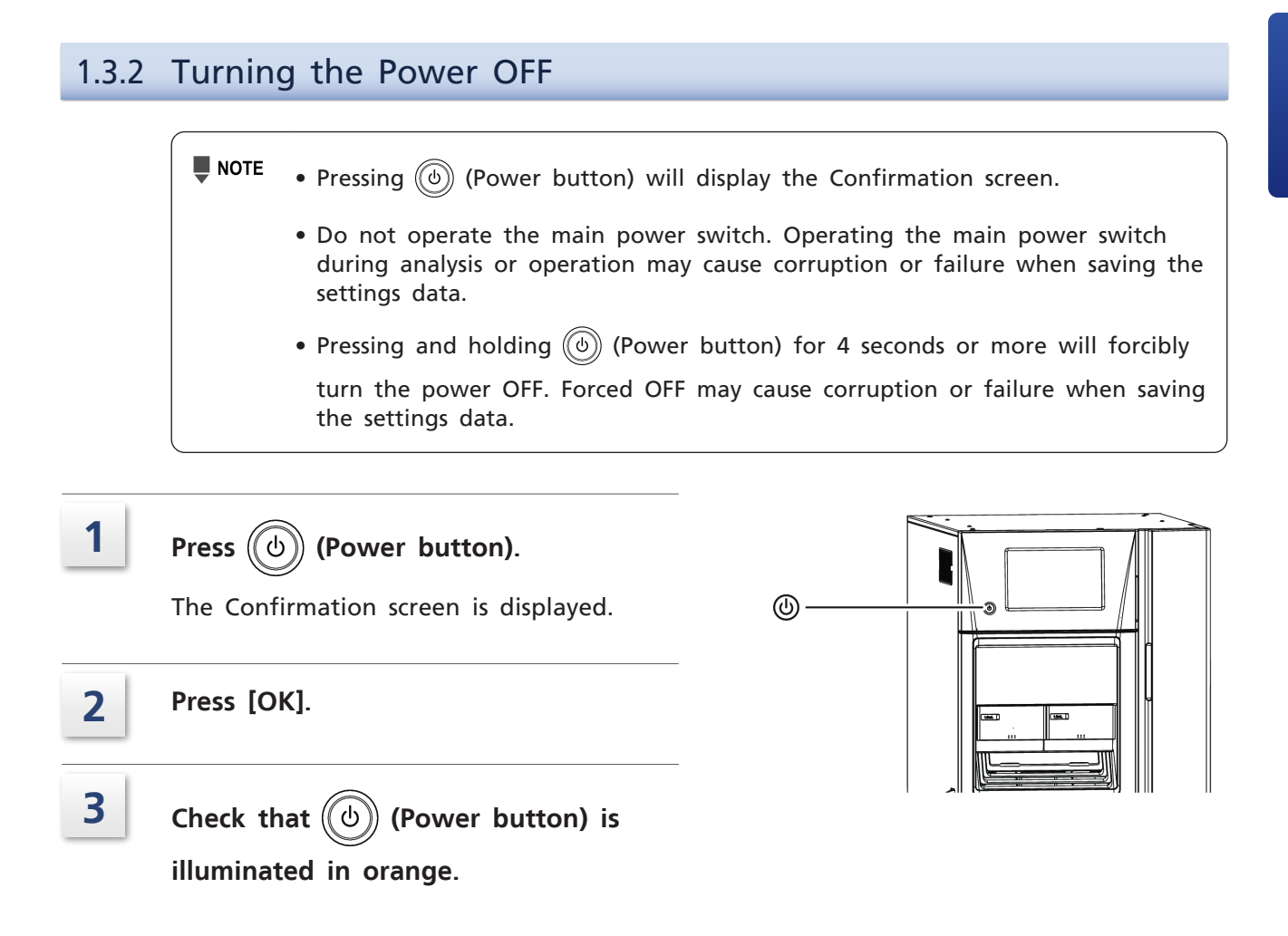

## **1.4 Screen Configuration**

The screen configuration is described below. Pressing **III** (Menu) will display the [Menu]

screen. Press a button on the screen to go to the desired screen.

▶ Reference "Screen Configuration" P.4

#### Screen Configuration

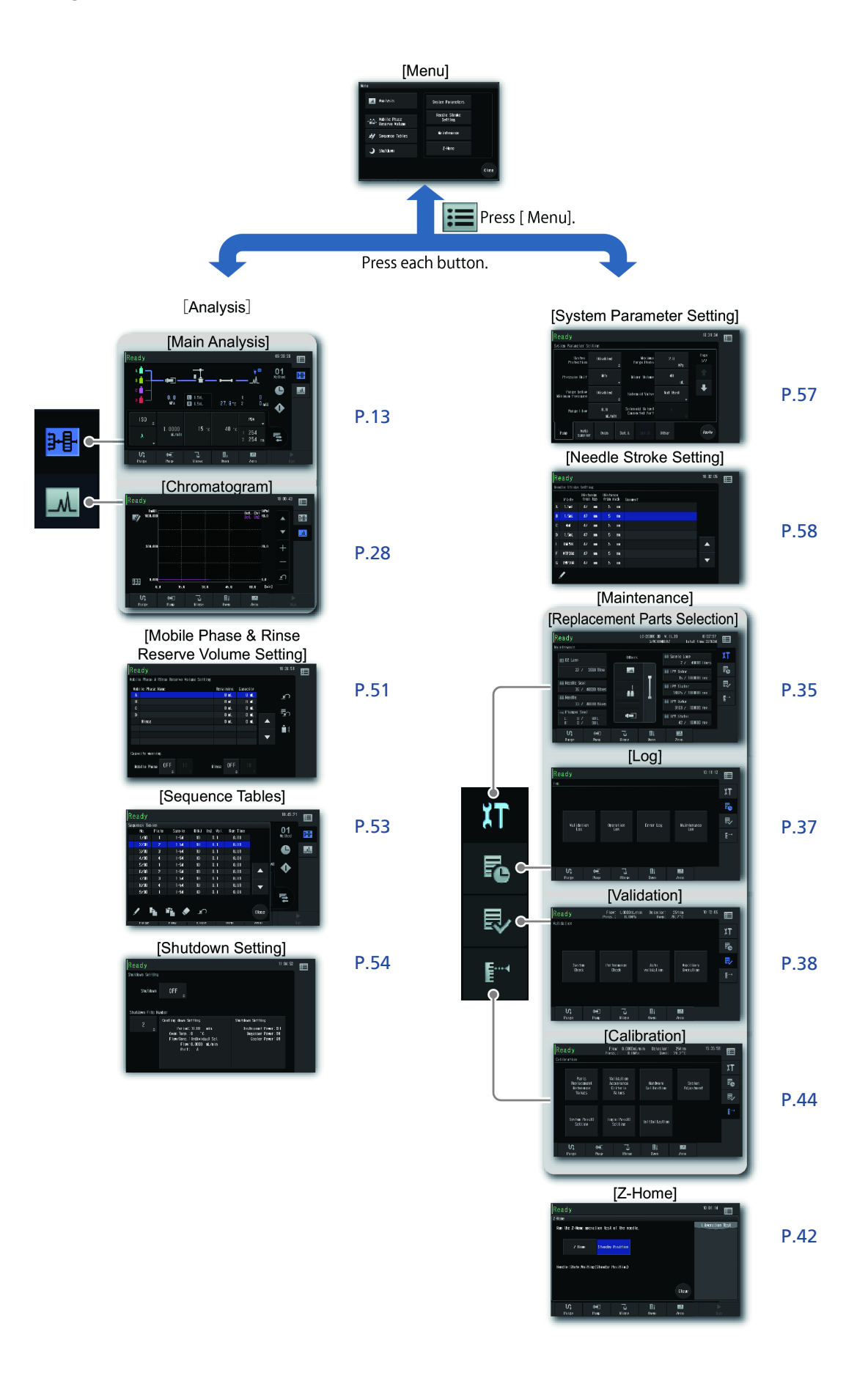

## **1.5 Common Items and Operations**

This section explains the common items and operations displayed when operating a screen.

## 1.5.1 Common Screens

This section explains the common on-screen items.

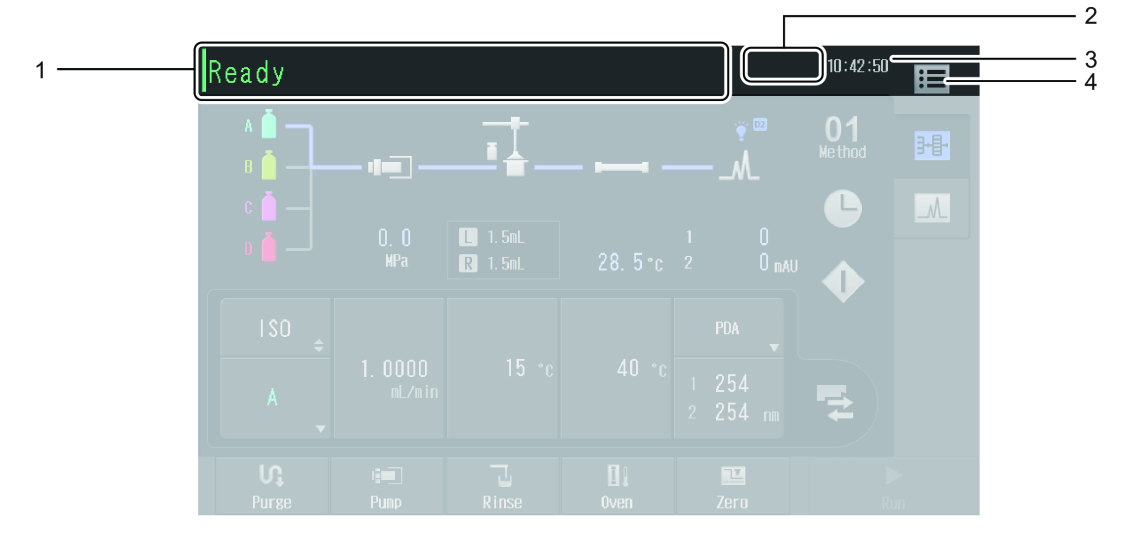

| No. | Name                                      | Explanation                                                                                                    | Ref. |
|-----|-------------------------------------------|----------------------------------------------------------------------------------------------------|------|
| 1   | System Status Information<br>Display Area | Displays the instrument status.<br>During analysis, the analysis start time,<br>analysis end time, and analysis sample no.<br>are displayed. | P.6  |
| 2   | System Status Display Icon                | Displays the instrument status with different icons.                                                                                         | P.6  |
| 3   | Current Time Display                      | Displays the current time.                                                                                                    | -    |
| 4   | (Menu)                                    | Displays the [Menu] screen.                                                                                                    | -    |

#### System's status

This section explains the system's status indications and their meanings.

| System's Status                          | Explanation                                                                                                    |
|------------------------------------------|----------------------------------------------------------------------------------------------------|
| Ready                                    | Ready for analysis.                                                                                                    |
|                                          | During analysis. The elapsed analysis time is shown as well.                                                                 |
| Run                                      | <b>NOTE</b> If [On Time Injection] is [ON], analysis time is not displayed.                                                  |
| Pause                                    | Analysis is temporarily stopped.                                                                                             |
| Pretreat                                 | Pretreatment of the autosampler is in progress.                                                                              |
| Cooling Down                             | Shutdown is in progress.                                                                                                    |
| Wait Oven                                | The instrument is waiting for the column oven temperature control to become stable.                                          |
| Error                                    | An error has occurred. The error code and error details are displayed<br>on the [System monitor] screen.                     |
| Stop                                     | Appears if the autosampler operation has been stopped by pressing [Stop] or from the occurrence of an error during analysis. |
| Rinse                                    | Rinsing of the needle of the autosampler is in progress.                                                                     |
| Z Home                                   | The needle of the autosampler is stopped in the home position.                                                               |
| Sampler Purge                            | Autopurging of the autosampler is in progress.                                                                               |
| Manual Prime                             | The autosampler is in the manual prime flow line status.                                                                     |
| A.Purge / B.Purge /<br>C.Purge / D.Purge | Autopurging of the pump is in progress.                                                                                      |
| Init Conc Flow                           | Autopurging of the pump has finished and the mobile phase is being<br>replaced at the initial concentration of the method.   |
| Safety Lock                              | The autosampler has stopped with the safetylock on.                                                                          |
| Wait Sampler                             | Waiting for the autosampler to get ready for operation.                                                                      |
| Posttreat                                | Appears when the autosampler is operating after the completion of analysis.                                                  |
| F Panel Open                             | The front panel is open.                                                                                                    |
| No Rack L                                | The left sample rack is not set correctly.                                                                                   |
| No Rack R                                | The right sample rack is not set correctly.                                                                                  |
| Oven Door Open                           | The oven door is open.                                                                                                    |
| Power Down                               | Shutdown has been executed.                                                                                                  |

### System status display icons

This section explains the system status display icons and their meanings.

| Display | Meaning                                              | Ref. |
|---------|------------------------------------------------------|------|
| سعهر    | Appears when there are out-of-date consumable parts. | P.32 |

| Display | Meaning                                                            | Ref. |
|---------|--------------------------------------------------------------------|------|
|         | Appears when a PC is connected to the instrument over the network. | -    |
| ß       | Appears when the keypad lock is on.                                | P.83 |

## 1.5.2 Common Buttons

This section explains the common on-screen buttons.

There are three kinds of buttons for items displayed with a set value: "selection", "switch", and "numeric keypad input". The setting procedures for each are not the same.There are also items that indicate their settings and process statuses with different button colors.

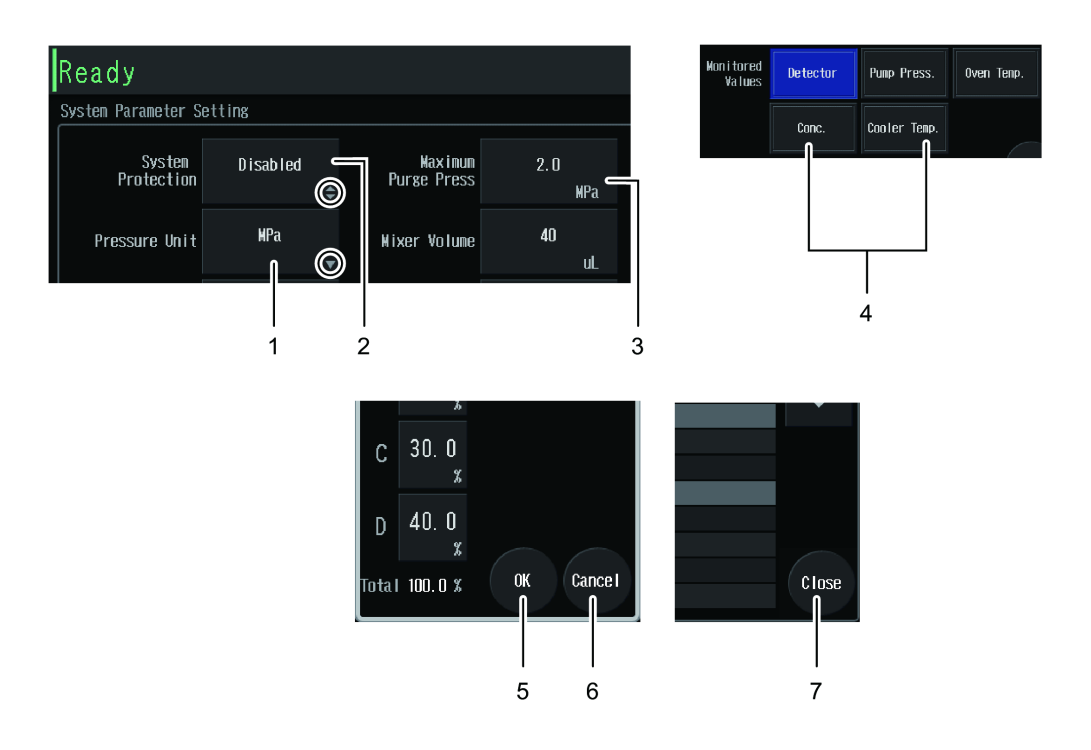

| No. | Name                    | Explanation                                                   |
|-----|-------------------------|---------------------------------------------------------------|
| 1   | Selection               | The Selection screen opens.                                   |
| 2   | Switch                  | Switches between ON and OFF, and enabled and disabled.        |
| 3   | Numeric Keypad<br>Input | The Numeric Keypad screen is displayed.                       |
| 4   | Multiple Selections     | Switches between ON and OFF. The blue highlight indicates ON. |
| 5   | ОК                      | Confirms the settings and closes the screen.                  |
| 6   | Cancel                  | Cancels the setting and closes the screen.                    |
| 7   | Close                   | Closes the screen.                                            |

## 1.5.3 Selection Screen

The Selection screen allows items to be selected.

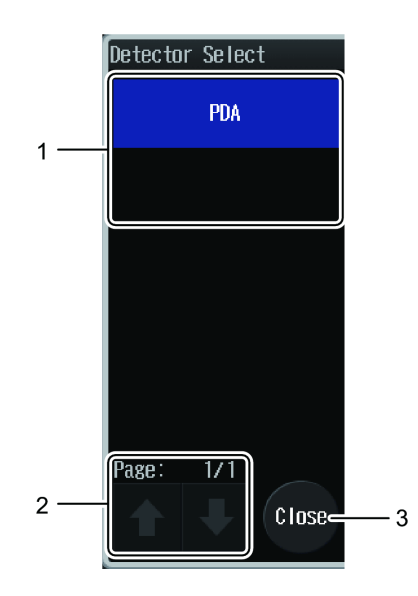

| No. | Name                      | Explanation                                                                                                    |
|-----|---------------------------|----------------------------------------------------------------------------------------------------|
| 1   | Selector Buttons          | The selected item is highlighted in blue.<br>Pressing the button will confirm the selection and close the screen.                                                                                   |
| 2   | Page Operation<br>Buttons | Becomes active when the selection items cannot be shown<br>on a single page.<br>Press the arrows to turn the page.<br>The current page and the total number of pages are shown<br>above the arrows. |
| 3   | Close                     | Closes the Selection screen.                                                                                                    |
# 1.5.4 Numeric Keypad Screen

| No. | Name                     | Explanation                                                                                                    |  |  |
|-----|--------------------------|----------------------------------------------------------------------------------------------------|--|--|
| 1   | Display Field            | Displays the input numbers and symbols.                                                                                                    |  |  |
| 2   | Allowable Input<br>Range | Displays the range of values allowed to be input.                                                                                           |  |  |
| 3   | Input                    | Inputs numbers and symbols.                                                                                                    |  |  |
| 4   | ОК                       | Confirms the input value and closes the screen.  NOTE If the input value is not correct, an error window opens. Input again and press [OK]. |  |  |
| 5   | Cancel                   | Cancels the input value and closes the screen.                                                                                              |  |  |
| 6   | Backspace                | Removes the number immediately before the current position.                                                                                 |  |  |

Allows values to be input with the Numeric Keypad screen.

# 1.5.5 Alphanumeric Keypad screen

Method Name Back space Method01 6 1 7 С 8 9 A В D Ε F G J Η Κ L М Ν 4 5 6 2 0 Q 1 Ρ S U 2 3 R Т ₩ Х Ζ ۷ Y 0 space \_ ∍ABC 3 -¢ Cancel 0K 5 4

The Alphanumeric Keypad screen allows letters, numbers, and symbols to be input.

| No. | Name                               | Explanation                                                    |
|-----|------------------------------------|----------------------------------------------------------------|
| 1   | Display Field                      | Displays the input letters, numbers, and symbols.              |
| 2   | Input                              | Inputs letters, numbers, and symbols.                          |
| 3   | Switch Between<br>Upper/Lower Case | Switches between uppercase and lowercase.                      |
| 4   | ОК                                 | Confirms the input and closes the screen.                      |
| 5   | Cancel                             | Cancels the input and closes the screen.                       |
| 6   | Backspace                          | Removes the character immediately before the current position. |

# 1.5.6 List Screen

| Se  | quence Tal | oles       |           |        |           |           |           |
|-----|------------|------------|-----------|--------|-----------|-----------|-----------|
| ſ   | No.        | Plate      | Sample    | #INJ   | Inj. Vol. | Run Time  |           |
|     | 1/30       | 1          | 1-54      | 10     | 0.1       | 0.01      |           |
|     | 2/30       | 2          | 1-54      | 10     | 0.1       | 0.01      |           |
|     | 3/30       | 3          | 1-54      | 10     | 0.1       | 0.01      |           |
|     | 4/30       | 4          | 1-54      | 10     | 0.1       | 0.01      |           |
| — i | 5730       | 1          | 1-54      | 10     | 0. 1      | 0.01      | $\square$ |
|     | 6/30       | 2          | 1-54      | 10     | 0.1       | 0.01      |           |
|     | 7/30       | 3          | 1-54      | 10     | 0.1       | 0.01      | l         |
|     | 8/30       | 4          | 1-54      | 10     | 0.1       | 0.01      | <b>•</b>  |
|     | 9/30       | 1          | 1-54      | 10     | 0.1       | 0.01      | Ľ         |
| Т   | otal time: | 2916. OO r | nin A: 27 | 547 B: | 07 C:     | 07 D: 0mL |           |
|     | / I        | È. I       | ī. 🔶      | × ⊥    | )         |           | Close     |
|     | <u> </u>   | <u> </u>   |           |        |           |           |           |
|     |            |            |           |        |           |           |           |
|     | 2          | 3          | 4 5       | 6      |           |           |           |

The List screen allows editing, copying, pasting, deletion, or initialization of the list.

| No. | Name         | Explanation                                                                                                    |  |  |
|-----|--------------|----------------------------------------------------------------------------------------------------|--|--|
| 1   | File List    | The selected line is highlighted in blue.                                                                                                    |  |  |
| 2   | (Edit)       | Displays the Edit screen for the selected line.          Image: NOTE To add a new line, select the line below the bottom line and press       (Edit).                                                                                                    |  |  |
| 3   | Сору)        | Copies the selected line.                                                                                                    |  |  |
| 4   | (Paste)      | <ul> <li>The copied line is inserted before the selected line.</li> <li><b>NOTE</b> • If the copied line is deleted before pasting, the copied information is lost.</li> <li>• The icon becomes active only when the line is copied.</li> </ul>                                                                     |  |  |
| 5   | (Delete)     | Deletes the selected line.                                                                                                    |  |  |
| 6   | (Initialize) | <ul> <li>The Confirmation screen is displayed. Press [OK] to proceed to the next process.</li> <li>[Time Program] screen and [Sequence Tables] screen: All lines will be deleted.</li> <li>[Method] screen and [Mobile Phase &amp; Rinse Reserve Volume Setting] screen: All values will be initialized.</li> </ul> |  |  |
| 7   | Shift)       | Moves the line selection up/down by one line.                                                                                                    |  |  |

### Copying a line

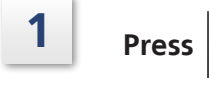

▲ ▼ (Selection shift) to

select the line to be copied, and then press (Copy).

The line is copied.

| Sec | Sequence Tables   |           |           |             |            |           |       |
|-----|-------------------|-----------|-----------|-------------|------------|-----------|-------|
|     | No.               | Plate     | Sample    | #INJ        | lnj. Vol.  | Run Time  |       |
|     | 1/30              | 1         | 1-54      | 10          | 0. 1       | 0.01      |       |
|     | 2730              | 2         | 1-54      | 10          | 0.1        | 0.01      |       |
|     | 3730              | 3         | 1-54      | 10          | 0. 1       | 0.01      |       |
|     | 4/30              | 4         | 1-54      | 10          | 0. 1       | 0.01 1    | 1     |
|     | 5730              | 1         | 1-54      | 10          | 0. 1       | 0.01      |       |
|     | 6730              | 2         | 1-54      | 10          | 0. 1       | 0.01      |       |
|     | 7/30              | 3         | 1-54      | 10          | 0. 1       | 0.01      |       |
|     | 8730              | 4         | 1-54      | 10          | 0. 1       | 0.01      | -     |
|     | 9730              | 1         | 1-54      | 10          | 0. 1       | 0.01      | Ť     |
| To  | tal time :<br>1-2 | 2916.00 m | in A: 27! | 547 B:<br>▲ | 07 C:<br>) | 07 D: OmL | Close |

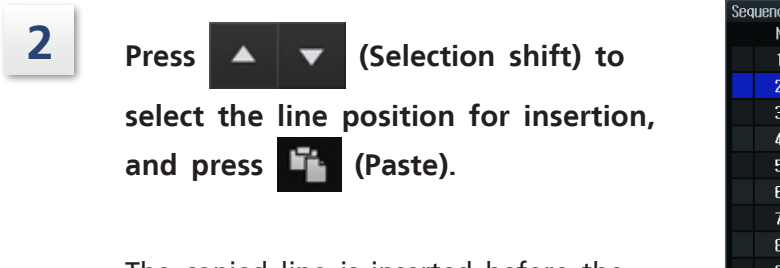

The copied line is inserted before the selected line.

| Seq | Sequence Tables |              |           |        |           |           |       |
|-----|-----------------|--------------|-----------|--------|-----------|-----------|-------|
|     | No.             | Plate        | Sample    | #INJ   | lnj. Vol. | Run Time  |       |
|     | 1/30            | 1            | 1-54      | 10     | 0. 1      | 0.01      |       |
|     | 2730            | 2            | 1-54      | 10     | 0.1       | 0.01      |       |
|     | 3730            | 3            | 1-54      | 10     | 0. 1      | 0.01      |       |
|     | 4/30            | 4            | 1-54      | 10     | 0.1       | 0.01 🤈    | 1     |
|     | 5730            | 1            | 1-54      | 10     | 0. 1      | 0.01      |       |
|     | 6730            | 2            | 1-54      | 10     | 0. 1      | 0.01      |       |
|     | 7/30            | 3            | 1-54      | 10     | 0. 1      | 0.01      |       |
|     | 8/30            | 4            | 1-54      | 10     | 0. 1      | 0.01      | -     |
|     | 9730            | 1            | 1-54      | 10     | 0. 1      | 0.01      | Ť     |
| То  | tal tine:       | 29 16 - 00 m | in A: 275 | 547 B: | 0/ C:     | 07 D: 0mL |       |
|     |                 | 2-2          |           |        |           |           |       |
|     |                 |              | Ti 🔷      | Ľ.     | )         |           | Close |
|     |                 | _ ر_         |           |        |           |           |       |

# **2** On-Screen Items and Operations

This chapter explains the items displayed on the screen after logging in and how to operate them.

# 2.1 Analysis Screen

The screen allows analysis execution, editing of the selected method file and sequence file, execution of direct control of the instruments, and viewing of the chromatogram display of the detector.

Press [Analysis screen] from the main menu to display the [Analysis] screen.

## 2.1.1 Main Analysis Screen

This section explains the item names and functions on the Main Analysis screen as below. The Main Analysis screen initially shows the flow display tab.

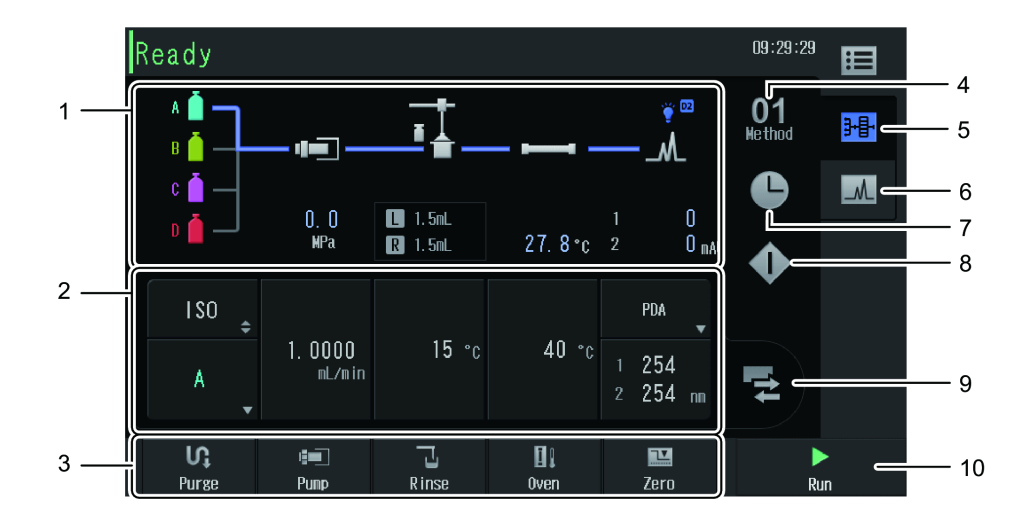

| No. | Name                   | Explanation                                                                                                    | Ref. |
|-----|------------------------|----------------------------------------------------------------------------------------------------|------|
| 1   | Flow Line Display Area | Displays the flow line and the monitor<br>values.<br>Pressing each unit's icon will display the<br>[Parameter Setting] screen for setting<br>each unit parameter. | P.15 |
| 2   | User Selection Area    | Switches the display between [Method<br>Parameter] , [Chromatogram Monitor],<br>and [Sequence List].                                                              | P.18 |

| No. | Name                     | Explanation                                                                                                    | Ref. |
|-----|--------------------------|----------------------------------------------------------------------------------------------------|------|
| 3   | System Control Area      | Displays the system control buttons. These<br>can be used to execute operations or<br>display the status.                             | -    |
|     | Purge                    | Displays the [Auto Purge] screen. Shown in blue during autopurging.                                                                   | P.31 |
|     | Pump                     | Starts the pumping of the pump. Shown in blue during pumping.                                                                         | -    |
|     | Rinse                    | Starts rinsing of the autosampler needle.                                                                                             | -    |
|     | Oven                     | Starts temperature control of the column<br>oven. Shown in blue during column oven<br>temperature control.                            | -    |
|     |                          | Executes the autozero function of the detector selected in [Method Parameter].                                                        |      |
|     | Zero                     | ✤ Hint The autozero function uses the absorbance of the current detector as "0". It should be executed when chromatogram is stable.   | -    |
| 4   | 01<br>Nethod Selection)  | Displays the selected method number. The method can be selected on the [Method] screen.                                               | P.23 |
| 5   | Flow Display Tab         | Displays the flow line.                                                                                                    | P.15 |
| 6   | Chromatogram Display Tab | Displays the chromatogram.                                                                                                    | P.28 |
| 7   | (Editing Time Programs)  | Displays the [Time Program] screen for editing the time programs.                                                                     | P.25 |
| 8   | (Single Analysis)        | Displays the [Single Run] screen for executing single analysis.                                                                       | P.27 |
| 9   | (Switch Displays)        | Displays the [Display Switch] screen for switching the user selection area displays.                                                  | P.18 |
|     |                          | Starts analysis. After the analysis starts,<br>the button display changes depending on<br>the status.                                 |      |
|     |                          | • [Pause]: Temporarily stops analysis.                                                                                                |      |
| 10  | Run                      | • [Stop]: Stops analysis.                                                                                                    | P.64 |
|     |                          | • [Restart]: Restarts analysis.                                                                                                    |      |
|     |                          | If analysis cannot be started because there<br>is no sequence setting or because of the<br>instrument status, [Run] will be disabled. |      |

## ■ Flow line display area

The status of in-line instruments and monitor values are displayed.

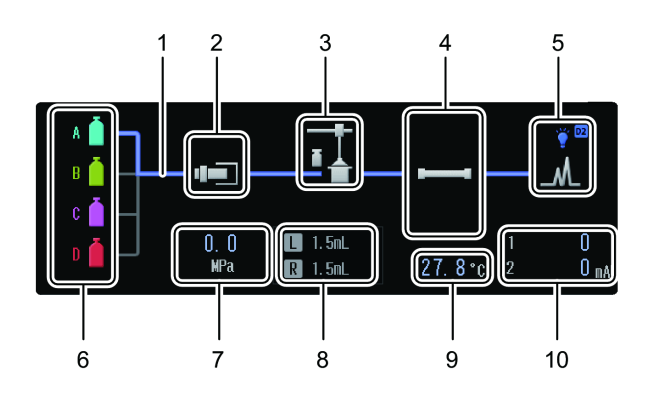

| No. | Name              | Explanation                                                                                                    | Ref.  |
|-----|-------------------|----------------------------------------------------------------------------------------------------|-------|
| 1   | Flow Line Display | The indication that pumping is in progress is<br>displayed during pump operation.<br>Inactive<br>Pumping is in progress.<br>Not selected                                                                                                    | _     |
| 2   | Pump              | When the icon is pressed, the [Pump] tab is<br>displayed on the [Parameter Setting] screen,<br>allowing parameter settings to be configured.                                                                                                    | P.112 |
| 3   | Autosampler       | When the icon is pressed, the [Autosampler] tab is displayed on the [Parameter Setting] screen, allowing parameter settings to be configured.                                                                                                    | P.114 |
| 4   | Column Status     | The number of columns displayed differs depending<br>on the connections of the column switching valves<br>(optional). Also, the flow line currently used is<br>displayed as the selected line.<br>When the icon is pressed, the [Oven] tab is<br>displayed on the [Parameter Setting] screen,<br>allowing parameter settings to be configured.<br>: 6 columns<br>: 5 tandard | P.116 |

| No. | Name                                          | Explanation                                                                                                    | Ref.         |  |
|-----|-----------------------------------------------|----------------------------------------------------------------------------------------------------|--------------|--|
| 5   | Detector Lamp Status                          | Displays the detector lamp status.<br>The icon blinks during preparation.<br>When the icon is pressed, the [Detector] tab is<br>displayed on the [Parameter Setting] screen,<br>allowing parameter settings to be configured.Image: Image: Im | -            |  |
|     | Recycling Valve<br>Operational Status         | Displays the recycling valve operational status.<br>. Waste liquid side<br>. Recycling side                                                                                                    | P.117        |  |
| 6   | Mobile Phase Port<br>Display                  | When the icon is pressed, the [Pump] tab is<br>displayed on the [Parameter Setting] screen,<br>allowing parameter settings to be configured.                                                                                                    |              |  |
| 7   | Pressure Monitor<br>Value                     | Displays the current pump pressure value. The pump pressure unit can be changed.                                                                                                    | P.7<br>P.124 |  |
| 8   | Sample Cooler<br>Temperature Monitor<br>Value | Displays the sample cooler temperature monitor value and the rack type.         The display can be switched between the sample cooler temperature monitor value and the rack type.         Image: Sample cooler OFF (Displayed only for models with sample cooler)         Image: Sample cooler ON (Displayed only for models with sample cooler)         Image: Sample cooler ON (Displayed only for models with sample cooler)         Image: Sample cooler ON (Displayed only for models with sample cooler)         Image: Sample cooler ON (Displayed only for models with sample cooler)         Image: Sample cooler ON (Displayed only for models with sample cooler)                                                                                                    |              |  |
| 9   | Oven Temperature<br>Monitor Value             | Displays the current oven temperature.                                                                                                    |              |  |

| No. | Name                           | Explanation                                                                                                    | Ref. |
|-----|--------------------------------|----------------------------------------------------------------------------------------------------|------|
| 10  | Detector Data<br>Monitor Value | Displays the monitor value of the current detector<br>data. The displayed value differs depending on the<br>selected detector and the settings.<br><b>NOTE</b> The PDA detector system model is not<br>displayed until the analysis starts. | -    |

#### Parameter Setting screen

Configure the parameter settings of each unit.

```
Reference Operation details "1.5 Common Items and Operations" P.5
Set values "5 Parameter Setting" P.112
```

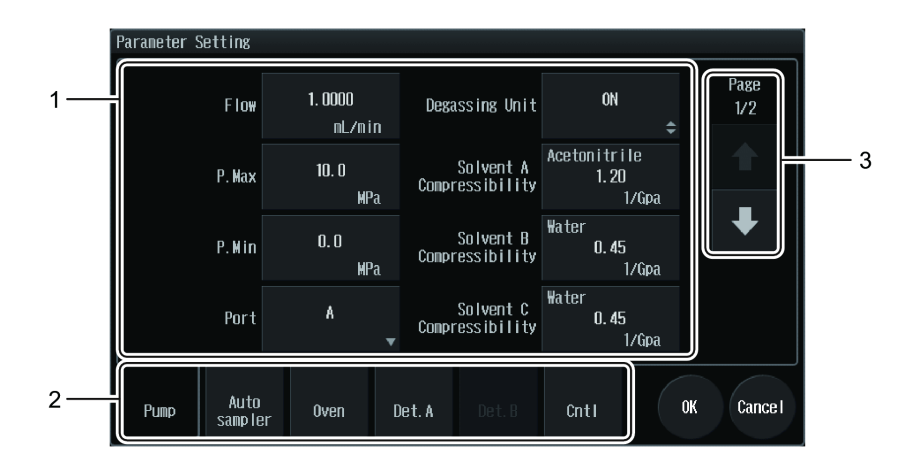

| No. | Name                      | Explanation                                                                                                    |
|-----|---------------------------|----------------------------------------------------------------------------------------------------|
| 1   | Parameter Settings Button | Displays the set values. Press the buttons to change the settings. The displayed items differ depending on the system's hardware configuration and system settings. |
| 2   | Unit Selection Tab        | Switches to the [Parameter Setting] screen of each unit.<br>The tab of detector B cannot be selected if no external<br>detector is connected.                       |
| 3   | Page Operation Button     | Press the arrows to turn the page. The current page and the total number of pages are shown above the arrows.                                                       |

튶

#### ■ User selection area

Press

Press the switch displays button on the Main Analysis screen to display the [Display Switch] screen and to switch the content displayed in the user selection area.

#### How to switch the display of the user selection area

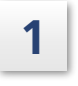

## (Switch displays) from the Main Analysis screen.

The [Display Switch] screen is displayed.

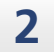

## Select the desired display.

| Item                    | Explanation                                     | Ref. |
|-------------------------|-------------------------------------------------|------|
| Method<br>Parameter     | Displays the<br>simple<br>parameters.           | P.19 |
| Chromatogram<br>Monitor | The<br>chromatogram<br>monitor is<br>displayed. | P.20 |
| Sequence<br>List        | Displays the sequence list.                     | P.20 |

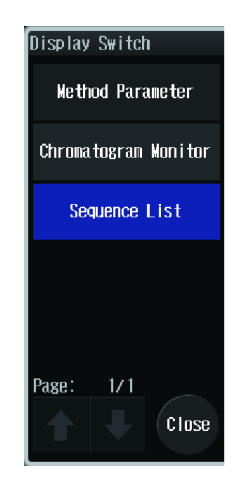

#### **Method Parameter**

The current parameters are displayed. Press the buttons to change the settings.

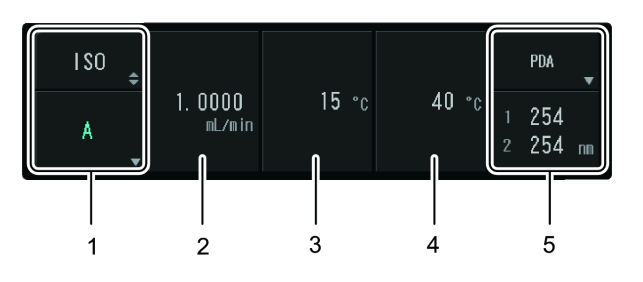

| No. | Name                                           | Explanation                                                                                                    |
|-----|------------------------------------------------|----------------------------------------------------------------------------------------------------|
|     |                                                | The pumping mode is switched each time the above button is pressed.                                                                                                    |
| 1   | Pumping Mode                                   | • [GRAD.]: Pumping in gradient mode                                                                                                    |
|     |                                                | • [ISO]: Pumping in isocratic mode                                                                                                    |
|     | Concentration<br>Settings                      | Appears at the bottom when the pumping mode is set to<br>[GRAD.].<br>Displays the concentration. The [Concentration] screen is<br>displayed allowing configuration of the port concentration<br>settings.                                                                                                    |
|     |                                                | Reference "Concentration screen" P.20                                                                                                    |
|     | Mobile Phase<br>Port Selection                 | Appears at the bottom when the pumping mode is set to [ISO].<br>Displays the mobile phase ports.<br>The Selection screen is displayed allowing selection of the<br>mobile phase port.                                                                                                    |
| 2   | Flow Rate Settings<br>Button                   | Displays the set flow rate.<br>The Numeric Keypad screen is displayed allowing setting of the<br>flow rate.                                                                                                    |
| 3   | Sample Cooler<br>Temperature<br>Setting Button | Displays the set cooler temperature (models with sample cooler<br>only). The Numeric Keypad screen opens, allowing the sample<br>cooler temperature to be set.                                                                                                    |
| 4   | Column Oven<br>Temperature<br>Setting Button   | Displays the set oven temperature.<br>The Numeric Keypad screen opens, allowing the oven<br>temperature to be set.                                                                                                    |
| 5   | Detector Area                                  | The name of the currently selected detector is shown on the<br>upper button.<br>Pressing the upper button displays the [Detector Select] screen.<br>The [Detector Select] screen displays buttons corresponding to<br>the connected detectors.<br>The detector wavelength is shown on the lower button.<br>Pressing the lower button opens the screen for setting the<br>wavelength. |

#### **Concentration screen**

Allows the concentration settings of the mobile phase to be configured.

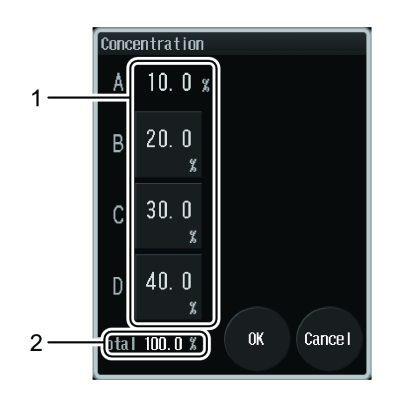

| No. | Name                             | Explanation                                                                                                    |
|-----|----------------------------------|----------------------------------------------------------------------------------------------------|
| 1   | Concentration<br>Settings Button | Displays the concentration.<br>Press B to D to display the Numeric Keypad screen for setting<br>the concentration.<br>A shows the calculated value (= 100 - solvent B concentration<br>- solvent C concentration - solvent D concentration).<br>After the settings are configured, the total concentration<br>value will be updated. |
| 2   | Total Concentration<br>Value     | Displays the total concentration value.<br>Shown red if the total value of B, C and D exceeds 100, and<br>the error window opens even when [OK] is pressed.                                                                                                    |

#### **Chromatogram Monitor**

The chromatogram monitor is displayed. The displayed items and the range can be set in the [Chromatogram Display Settings] screen.

▶ Reference "Chromatogram Display Settings screen" P.29

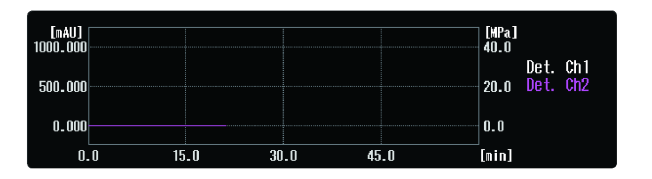

#### Sequence List

The list of sequence files is displayed. Press anywhere in the user selection area to display the [Sequence Tables] screen.

Reference "2.1.2 Sequence Tables Screen" P.21

| No.  | Plate | Sample | #INJ | Inj. Vol. | Run Time |
|------|-------|--------|------|-----------|----------|
| 1/30 | 1     | 1-54   | 10   | 0. 1      | 0.01     |
| 2/30 | 2     | 1-54   | 10   | 0.1       | 0.01     |
| 3/30 | 3     | 1-54   | 10   | 0.1       | 0.01     |
| 4/30 | 4     | 1-54   | 10   | 0. 1      | 0.01     |
| 5/30 | 1     | 1-54   | 10   | 0. 1      | 0.01     |

# 2.1.2 Sequence Tables Screen

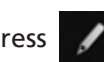

The list of sequence files is displayed. Press 📝 (Edit) to display the [Edit Sequence

Parameter] screen of the selected file to edit the content.

Reference "1.5.6 List Screen" P.11

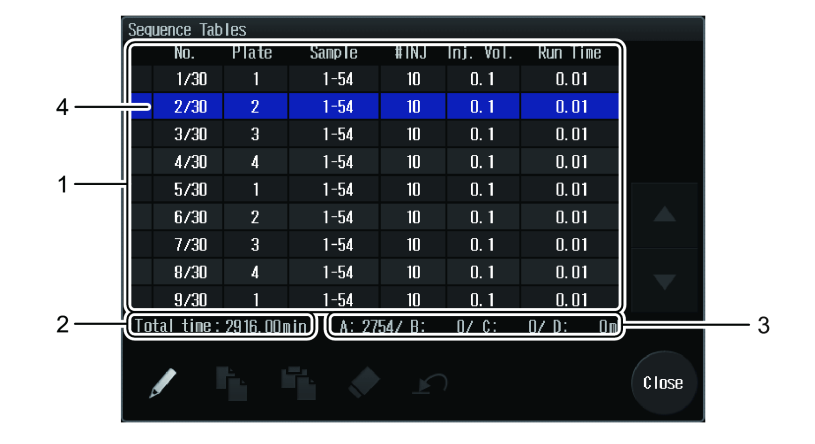

| No. | Name                             | Explanation                                                                                                    |
|-----|----------------------------------|----------------------------------------------------------------------------------------------------|
| 1   | Sequence List                    | Displays the list of set sequences.                                                                                                    |
| 2   | Total Processing Time            | Displays the total processing time for the sequence. (The time is only a guide.)                                                                 |
| 3   | Mobile Phase Usage<br>Estimation | Displays the mobile phase usage estimation for the sequence.<br>Not displayed when an optional mobile phase switching<br>valve is used.          |
| 4   | Sequence Progress<br>Status      | Displays the sequence progress status during analysis. $[\rightarrow]$ is shown in the current line. $[\checkmark]$ is shown in completed lines. |

## Edit Sequence Parameter screen

Allows editing of each line of the sequence.

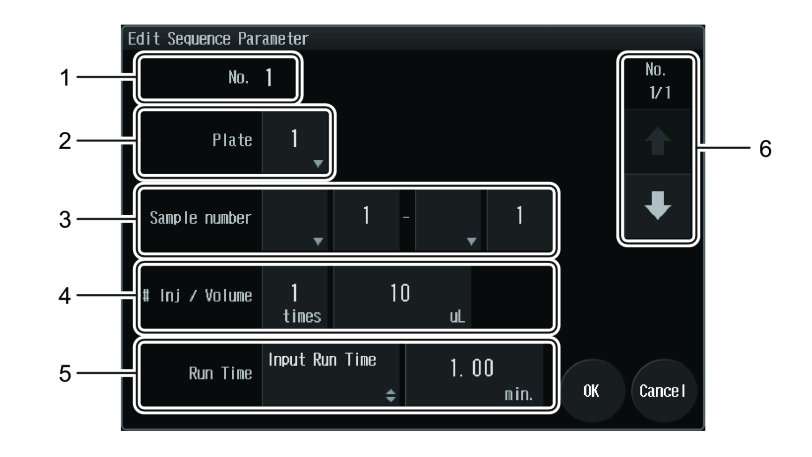

| No.                                                                                                    |                                                         | Name                                                                                                    | Explanation                                                                                                    |  |
|----------------------------------------------------------------------------------------------------|---------------------------------------------------------|----------------------------------------------------------------------------------------------------|----------------------------------------------------------------------------------------------------|--|
| 1                                                                                                    | No.                                                     |                                                                                                    | Displays the sequence line number.                                                                                                    |  |
|                                                                                                    |                                                         |                                                                                                    | Specifies the plate position where<br>the sample is set.<br>On the [Rack Setting] screen, press<br>the plate position to select the<br>number. The lower side of the screen<br>is the near side of the sample rack. |  |
| 2 Plate                                                                                                    |                                                         | e                                                                                                    | ■ NOTE • The plate numbers are assigned in order of injection for standard analysis.                                                                                                    |  |
|                                                                                                    |                                                         |                                                                                                    | <ul> <li>The injection order<br/>can be changed on<br/>the [System Parameter<br/>Setting] screen.</li> <li>[Rack Setting] screen</li> </ul>                                                                         |  |
|                                                                                                    |                                                         |                                                                                                    | Reference "5.2 System Settings" P.124                                                                                                    |  |
| 3                                                                                                    | Sam                                                     | Sample Number Specifies the starting and finishing sample numbers for injection                                                                                                    |                                                                                                    |  |
| 4                                                                                                    | # Inj / Volume Sets the injection frequency and amount. |                                                                                                    | Sets the injection frequency and amount.                                                                                                    |  |
| 5                                                                                                    | Run Time         Switches the analysis time source.     |                                                                                                    | Switches the analysis time source.                                                                                                    |  |
|                                                                                                    |                                                         | Use Time<br>Program                                                                                                    | The method containing a time program used for analysis time is selected. The set values of the selected time program method are used for the analysis condition.                                                    |  |
|                                                                                                    |                                                         | Reference "5.3 Time Program" P.132                                                                                                    |                                                                                                    |  |
|                                                                                                    |                                                         | Input Run<br>Time                                                                                                    | Enter the analysis time. The method selected on the Main Analysis screen is used for the analysis condition.                                                                                                    |  |
| <ul> <li>Line No.</li> <li>Switchover</li> <li>Button</li> <li>Press the arrows to change the line number of line and the total number of line arrows.</li> <li>Pressing the down arrow from the bottom bottom line and insert it as a new line.</li> </ul> |                                                         | Press the arrows to change the line number.<br>The current line and the total number of lines are shown above<br>the arrows.<br>Pressing the down arrow from the bottom line will copy the<br>bottom line and insert it as a new line. |                                                                                                    |  |

## 2.1.3 Method Screen

The list of method files is displayed. Press 📝 (Edit) to display the [Edit Method

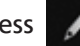

Parameter] screen of the selected file to edit the content.

```
Reference "1.5.6 List Screen" P.11
```

|      | Method          |                      |
|------|-----------------|----------------------|
| r    | No. Method Name | Modified Date        |
|      | 1 MethodO1      | 2013/10/30 09:48     |
|      | 2 MethodO2      | 2013/10/28 16:17     |
|      | 3 MethodO3      | 2013/10/28 16:17     |
|      | 4 MethodO4      | 2013/10/28 16:17     |
| 1 —— | 5 MethodO5      | 2013/10/28 16:17     |
|      | 6 MethodO6      | 2013/10/28 16:17     |
|      | 7 Method07      | 2013/10/28 16:17 🔶   |
|      | 8 Method08      | 2013/10/28 16:17     |
|      | 9 MethodO9      | 2013/10/28 16:17 🛛 🚽 |
|      | 10 Method10     | 2013/10/28 16:17     |
|      |                 |                      |
|      | 🖆 🖊 堶 👘 🔊       | Close                |

| No. | Name             | Explanation                            |
|-----|------------------|----------------------------------------|
| 1   | Method File List | The list of method files is displayed. |

## Edit Method Parameter screen

Edit the method content.

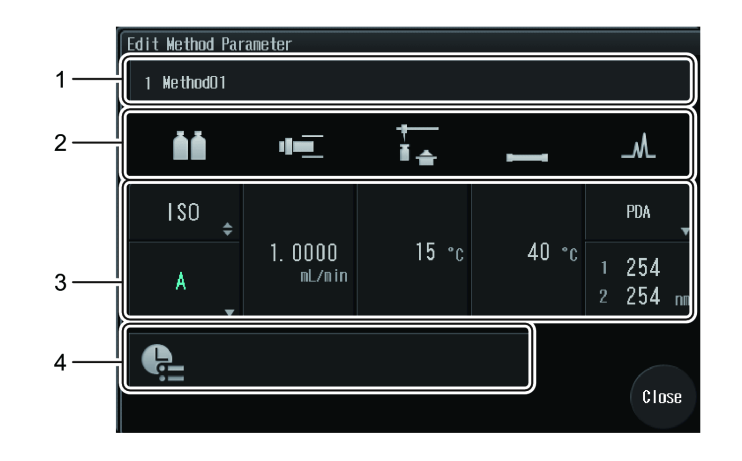

| No. | Name             | Explanation                                                                                                    |
|-----|------------------|----------------------------------------------------------------------------------------------------|
| 1   | Method Name      | Displays the method name. The method name can be edited.                                                               |
| 2   | Unit             | Press the unit icon to display the [Parameter Setting] screen.<br>The screen has different tabs according to the unit. |
| 3   | Method Parameter | Displays the method parameters.                                                                                        |
| Э   | Display          | Reference "Method Parameter" P.19                                                                                      |
| 4   | Time Program     | Displays the simplified information of the time program.<br>The [Time Program] screen is displayed.                    |
|     |                  | Reference "2.1.4 Time Program Screen" P.25                                                                             |

# 2.1.4 Time Program Screen

Displays the list of time programs. Press 📝 (Edit) to display the [Edit] screen of the

selected line to edit the content.

Reference Operation details "1.5.6 List Screen" P.11 Set values "5.3 Time Program" P.132

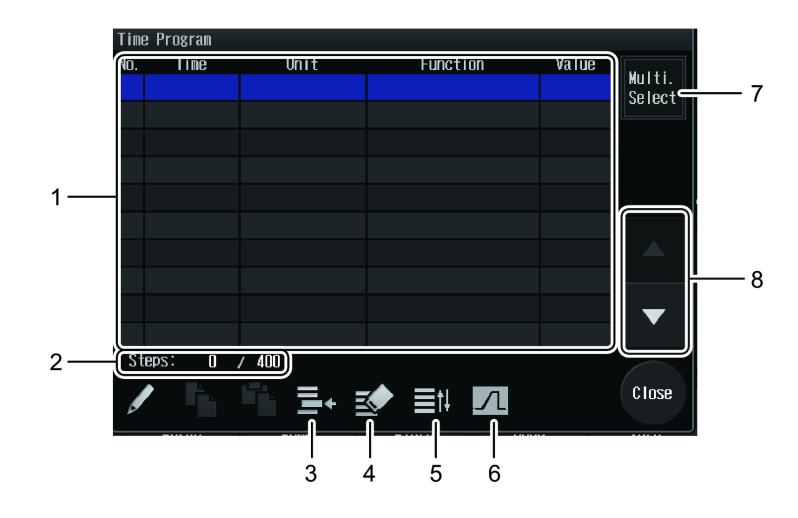

| No. | Name                            | Explanation                                                                                                    |
|-----|---------------------------------|----------------------------------------------------------------------------------------------------|
| 1   | Time-Program Table              | Displays the list of set time programs. The time<br>programs are shown in gray if they cannot be<br>executed due to a mismatch of the settings or<br>environment.  |
| 2   | Steps:                          | Displays the number of lines used out of 400 (the maximum lines that can be set in the instrument). The total number of time programs used in the method is shown. |
| 3   | <b>⊑</b> ← (One-Line Insertion) | Inserts a line before the selected line.                                                                                                    |
| 4   | (Delete Selected Line)          | Deletes the selected line.                                                                                                    |
| 5   | (Sort by Time)                  | Sorts the lines in ascending order.                                                                                                    |
| 6   | (Gradient Curve)                | Displays the [Gradient Curve] screen.<br>Cannot be pressed if the pumping mode is [ISO].<br>Reference "Gradient Curve screen" P.26                                 |
| 7   | Multi. Select                   | Activates multiple selections. Press                                                                                                    |
| 8   | Selection                       | Confirms the selected lines when multiple lines are selected. Appears when the multiple selections button is pressed.                                              |

2

## Edit Time Program screen

Allows the content of each line of the time program to be edited.

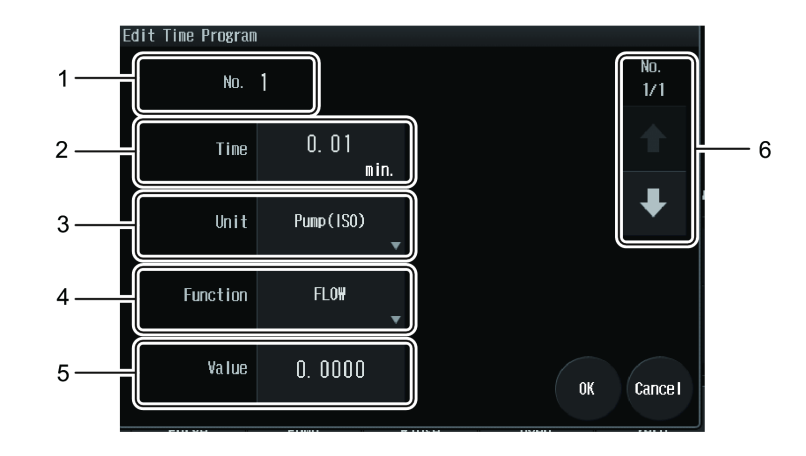

| No. | Name                          | Explanation                                                                                                    |  |
|-----|-------------------------------|----------------------------------------------------------------------------------------------------|--|
| 1   | No.                           | Displays the line number of the time program.                                                                                                    |  |
| 2   | Time                          | Sets the time. The setting range is 0.01 to 9999.9.                                                                                                    |  |
| 3   | Unit                          | Specify the module.                                                                                                    |  |
| 4   | Function                      | Specify the process command. Differs depending on the unit.                                                                                                    |  |
| 5   | Value                         | Input the value according to the process command.<br>Reference "5.3 Time Program" P.132<br>NOTE The value cannot be input if not required<br>by the process command.                                                                                                    |  |
| 6   | Line No. Switchover<br>Button | e No. Switchover<br>ton<br>Press the arrows to change the line number.<br>The current line number and the number of set time<br>program lines are shown above the arrows.<br>Pressing the down arrow from the bottom line will of<br>the bottom line and insert it as a new line. |  |

#### ■ Gradient Curve screen

The gradient curve of the time program being edited is displayed.

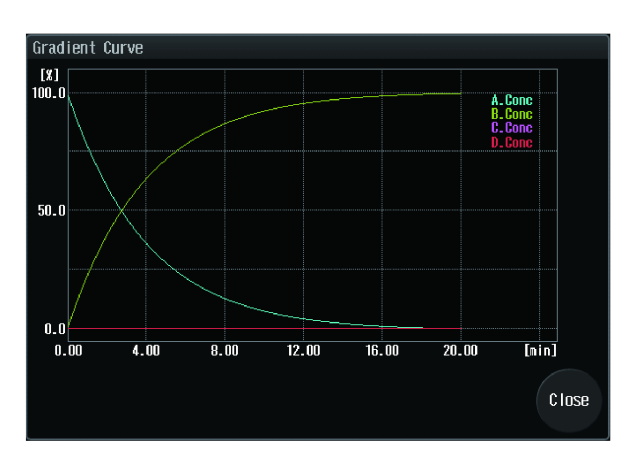

## 2.1.5 Single Run Screen

ingle Run 4 Plate 5 Run 01 2 Sample number 3 ection Volume 0.1 Input Run Time Run Time 0.01 4 min Cancel

No. Name Explanation Specifies the plate position where the sample is set. On the [Select Plate Number] screen, select the number to choose the ack Setting plate. The lower side of the screen is the near side of the sample rack. • The plate numbers are 3 assigned in order of 1 Plate injection for standard analysis. • The injection order Close can be changed on the [System Parameter [Select Plate Number] screen Setting] screen. Reference "5.2 System Settings" P.124 Specifies the position number of the sample vial and that of the 2 Sample number well filled with the sample. Injection 3 Sets the injection volume. Volume Run Time 4 Switches the analysis time source. The method containing a time program used for analysis time is selected. The set values of the selected method are applied to the Use Time analysis condition. Program Reference "5.3 Time Program" P.132 Enter the analysis time. Input Run The method selected on the Main Analysis screen is used for the Time analysis condition. Closes the screen and starts analysis. If analysis cannot be started 5 Run due to the instrument status, [Run] will be disabled.

The screen allows single analysis to be executed. Input the settings and start analysis. Reference "3.2.1 Executing Single Analysis" P.64

# 2.1.6 Chromatogram Display Tab

The chromatogram of the detector selected on the Main Analysis screen and the monitor values of the instruments are displayed.

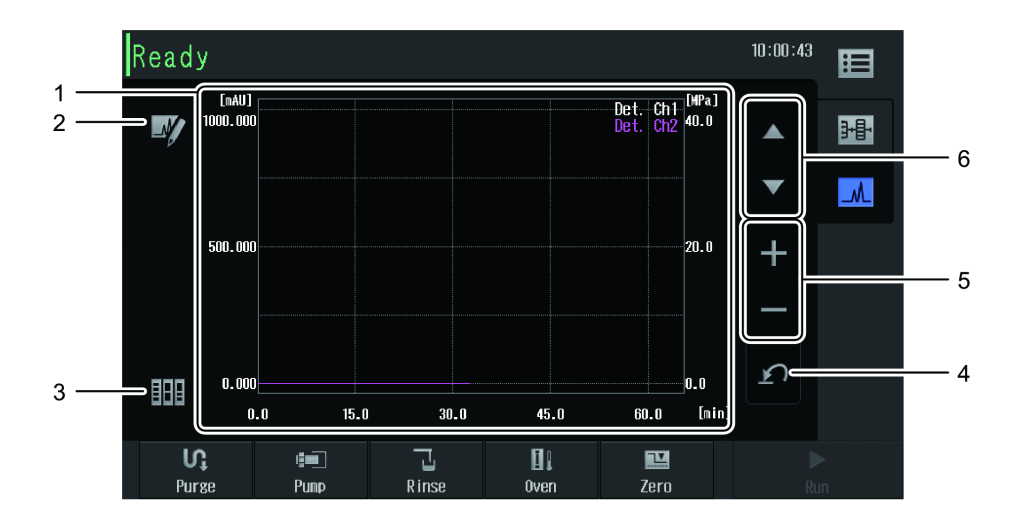

| No. | Name                                       | Explanation                                                                                                    |
|-----|--------------------------------------------|----------------------------------------------------------------------------------------------------|
| 1   | Chromatogram Monitor                       | Displays the chromatogram.<br>The detector chromatogram displays the chromatogram<br>of the detector selected in [Method Parameter].<br>The initial value of the time axis of the chromatogram<br>monitor is 20 minutes. After analysis starts, the value<br>changes according to the analysis time with a maximum<br>of 120 minutes. The concentration appears only when<br>the pumping mode is set to [GRAD.]. |
| 2   | (Show<br>Chromatogram Display<br>Settings) | Displays the [Chromatogram Display Settings] screen.<br>Reference "Chromatogram Display Settings screen" P.29                                                                                                    |
| 3   | (Monitor Value<br>Display)                 | Displays the [Monitor value display] screen.<br>Reference "Monitor Value Display screen" P.30                                                                                                    |
| 4   | (Reset)                                    | Resets the chromatogram display of the detector to the status set on the [Chromatogram Display Settings] screen.<br>Reference "Chromatogram Display Settings screen" P.29                                                                                                    |
| 5   | + — (Zoom In/Out)                          | Zooms the vertical axis of the chromatogram display for the detector in/out.                                                                                                    |
| 6   | ▲ ▼ (Shift Displays)                       | Shifts the display position of the vertical axis of the detector chromatogram display upward or downward.                                                                                                    |

#### Chromatogram Display Settings screen

Chromatogram Display Settings Y-axis(Det.) Range 1000 0 1 mAU mAU 0. 0 <sub>MPa</sub> Y2-axis Unit/Range MPa 40. 0 2 MP; Mon i tored Detector Pump Press. Oven Temp. Va lues 3. Conc. Cooler Temp. 0K Cancel

Explanation No. Name Specifies the display range of the detector data (left vertical 1 Y-axis(Det.) Range axis) of the chromatogram monitor. Specifies the unit and display range of the status data (right 2 Y2-axis Unit/Range vertical axis) of the chromatogram monitor. Specifies the items to be displayed in the chromatogram monitor. Monitored Values 3 The sample cooler temperature can be set only when a cooler is attached.

This screen allows the chromatogram monitor display settings to be configured.

## ■ Monitor Value Display screen

The current values of the chromatogram monitor are displayed. The displayed items differ depending on the type of built-in detectors and the optional parts connected.

| Pump<br>Flow : 0,0000 nL/min<br>Pump Press. : 0,0 MPa<br>Degasser Press. : -94 kPa (OK)<br>Port : A | Detector<br>UV Absorbance 1 : 4 mAU<br>Cell Temp. : 40.0°C<br>Sample Energy 1 : 219 mV<br>Ref. Energy 1 : 496 mV | CHD 2 |
|----------------------------------------------------------------------------------------------------|----------------------------------------------------------------------------------------------------|-------|
| Autosanpler<br>Cooler Tenp. L : 10.1°C<br>Cooler Tenp. R : 18.3°C                                   | -                                                                                                    |       |
| Oven<br>Oven Temp. : 34.4°C<br>Roon Temp. : 23.4°C                                                  | -                                                                                                    | Close |

| No. | Name                     | Explanation                                                         |
|-----|--------------------------|---------------------------------------------------------------------|
| 1   | Monitor Value<br>Display | Displays the monitor values of each unit.                           |
| 2   | CMD                      | Displays the [CMD] screen.<br>Appears only when a CMD is connected. |

#### CMD screen

Displays the column oven data read by the CMD (Column Management Device) connected to the column oven.

|   | Colunn                     |                   | Page   |
|---|----------------------------|-------------------|--------|
|   | Name                       |                   | 1/2    |
|   | Size                       | 5 mm X 10 mm i.d. |        |
|   | ID                         |                   |        |
| 1 | Warning Trigger            |                   |        |
|   | Max Number of Injections   | 2525              |        |
|   | Expiration Date            | 2014/02/14        |        |
|   | Install Date               | 2013/08/09        |        |
|   | Status Logs                |                   |        |
|   | Number of injections       | 6                 |        |
|   | Total Amount of Injections | 56                |        |
|   | Mobile Phase(Last Used)    |                   |        |
|   | A:                         |                   | C Lose |
|   | В:                         |                   | CTUSE  |

| No. | Name                | Explanation                                                                                                    |
|-----|---------------------|----------------------------------------------------------------------------------------------------|
| 1   | CMD Data Display    | Displays the CMD data.                                                                                              |
| 2   | Page Display Button | Press the arrows to turn the page.<br>The current page and the total number of pages are shown<br>above the arrows. |

# 2.1.7 Auto Purge Screen

|   | Auto Purge                                             |            |           |                   |               |                  |   |
|---|--------------------------------------------------------|------------|-----------|-------------------|---------------|------------------|---|
|   | 1st                                                    | A _        | 3<br>min. | Rinse             | 10. 0<br>min. | Start            | 4 |
| 1 | 2nd                                                    | B 💂        | 3<br>min. | Procedure after n | ure ine<br>10 | Manua I<br>Prime | 3 |
|   | 3rd     C     3       4th     D     3       ↓     min. | Harn up 10 |           | 2                 |               |                  |   |
|   |                                                        |            | min.      |                   |               |                  |   |
|   |                                                        |            |           |                   |               | OK Cance I       |   |

Specify the autopurge conditions and execute autopurging.

| No. | Name                       | Explanation                                                                                                    |
|-----|----------------------------|----------------------------------------------------------------------------------------------------|
| 1   | Auto Purge Settings        | Configures the ON/OFF setting and the process time of the<br>mobile phases to be purged and the rinse solution.<br>The process will be executed on the mobile phases and rinse<br>solutions set to ON in order from 1st, 2nd, 3rd, 4th, and<br>then rinse solution.<br>The setting range and initial value of the purge process time<br>are as follows.                                                                     |
|     |                            | • Pump: Setting range of 1 minute to 20 minutes, initial value of 3 minutes                                                                                                    |
|     |                            | • Autosampler: Setting range of 0.1 minutes to 25.0 minutes, initial value of 10 minutes                                                                                                    |
| 2   | Procedure after<br>purging | Specifies the operation to be executed after the autopurge is completed.                                                                                                    |
|     | Init. Conc.<br>Replacement | Configures the ON/OFF setting and the purging process time<br>with the initial concentration of the delivery liquid. Purging<br>will be executed at 2 mL/min according to the gradient initial<br>condition of the selected method. The setting can be<br>specified only when the pumping mode is set to [GRAD.].<br>The setting range of the process time is 1 minute to 120<br>minutes, and the initial value 10 minutes. |
|     | Warm Up                    | Configures the ON/OFF setting and the process time for<br>warming up. Warming up will be executed at the rate of<br>half that specified for the selected method. The setting<br>range of the process time is 1 minute to 120 minutes, and<br>the initial value 10 minutes.                                                                                                    |
| 3   | Manual Prime               | Displays the Manual Priming Standby screen.                                                                                                    |
| 4   | Start                      | Starts autopurging.                                                                                                    |

## Manual Priming Standby Screen

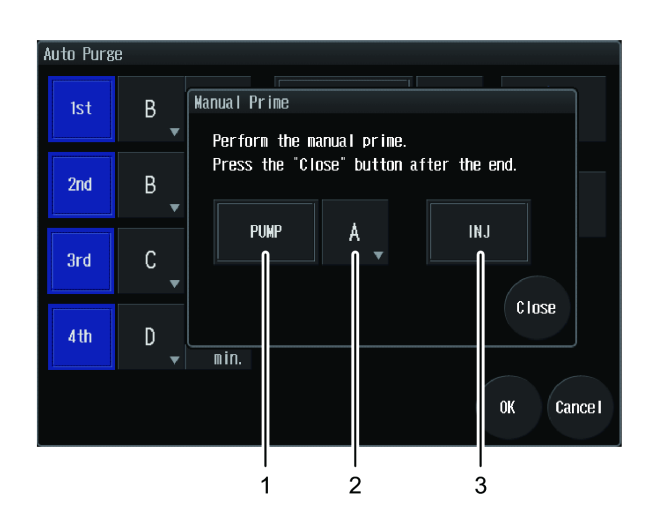

| No. | Name                           | Explanation                                                                                    |
|-----|--------------------------------|------------------------------------------------------------------------------------------------|
| 1   | PUMP Button                    | Opens the valve of selected mobile phase port.                                                 |
| 2   | Mobile Phase Port<br>Selecting | Displays the mobile phase port.<br>Opens the selecting screen to select the mobile phase port. |
| 3   | INJ Button                     | Switches the flow line for manual prime of rinse solution for autosampler.                     |

# 2.2 Maintenance Screen

This screen allows part replacement, log display, validation, and calibration to be performed.

Press [Maintenance] from the main menu to display the Maintenance screen.

## 2.2.1 Maintenance Screen

This section explains the item names and functions on the [Maintenance] screen as below. The [Maintenance] screen initially shows the tab for the replaced part.

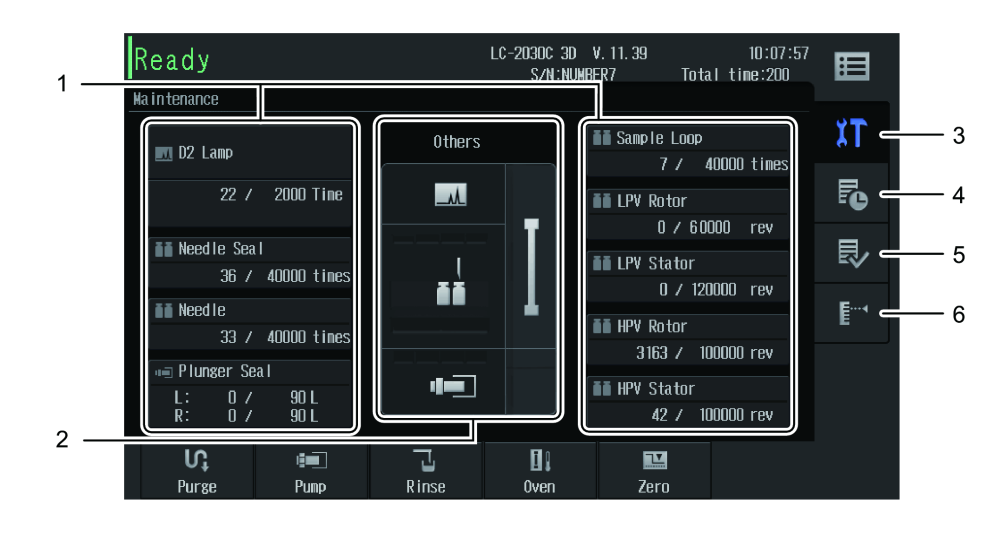

| No. | Name              | Explanation                                                                                                    | Ref. |
|-----|-------------------|----------------------------------------------------------------------------------------------------|------|
| 1   | Main Parts Button | The buttons show the usage frequency and<br>replacement guidelines for the corresponding<br>parts.<br>If a part needs to be replaced, the replaced<br>part name, usage frequency, and replacement<br>guideline are shown in yellow with<br>The Replacement screen for the corresponding<br>part will be displayed.<br>The replacement guidelines can be changed in<br>the [Parts Replacement Reference Values<br>Setting] screen.<br>I NOTE If a W lamp is connected, "D2<br>Lamp" and "W Lamp" will be<br>switched each time [D2 Lamp/W<br>Lamp] is pressed. Pressing the<br>button displayed as "Usage<br>frequency / Replacement<br>guidelines" displays the<br>Replacement screen for the<br>corresponding part. | P.36 |

| No. | Name               |                                                                | Explanation                                                                                                    | Ref. |
|-----|--------------------|----------------------------------------------------------------|----------------------------------------------------------------------------------------------------|------|
| 2   | Unit Button        | Displays t<br>screen wi<br>selected.<br>When rep<br>necessary, | he [Replacement Parts Selection]<br>th the tab of the corresponding unit<br>placement of a part inside the unit is<br>is displayed.<br>2-a<br>2-a<br>2-b<br>2-b<br>2-c<br>2-c<br>2 | P.35 |
|     |                    | No.                                                            | Name                                                                                                    |      |
|     |                    | 2-a                                                            | Detector                                                                                                    |      |
|     |                    | 2-b                                                            | Autosampler                                                                                                    |      |
|     |                    | 2-c                                                            | Pump                                                                                                    |      |
|     |                    | 2-d                                                            | Other parts                                                                                                    |      |
|     |                    | 2-e                                                            | Column oven                                                                                                    |      |
| 3   | (Part Replacement) | Displays t                                                     | he part replacement tab.                                                                                                    | P.33 |
| 4   | Fo (Log)           | Displays t                                                     | he log tab.                                                                                                    | P.37 |
| 5   | (Validation)       | Displays t                                                     | he validation tab.                                                                                                    | P.38 |
| 6   | (Calibration)      | Displays t<br>pass ID N<br>display th                          | he [Login] screen. Input the system<br>umber on the [Login] screen to<br>le calibration tab.                                                                                                    | P.44 |

## ■ Replacement Parts Selection screen

The buttons of replaceable parts are displayed in the tab of each unit. Pressing a button will display the Replacement screen for the corresponding part.

|     | Ready                                                           | 10:09:02 |
|-----|-----------------------------------------------------------------|----------|
|     | Replacement Parts Selection                                     |          |
|     | Plunger Seal(L) Plunger Seal(R) Plunger&Diap<br>0 / 90L 0 / 90L | irasm    |
| 1 — | Check Valve                                                     |          |
|     |                                                                 |          |
|     |                                                                 |          |
|     |                                                                 |          |
| 2 — | Pump Auto Oven Detector Other                                   | Close    |

| No. | Name                     | Explanation                                                                                                    | Ref. |  |
|-----|--------------------------|----------------------------------------------------------------------------------------------------|------|--|
| 1   |                          | Displays the replaceable parts.<br>If a part needs to be replaced, the replaced<br>part name, usage frequency, and replacement<br>guideline are shown in yellow with <u></u> .                                    |      |  |
|     | Replacement Parts Button | The Replacement screen for the corresponding<br>part will be displayed.<br>The usage frequency and replacement<br>guidelines of parts to be replaced as necessary<br>upon periodic inspection are not displayed.  | P.36 |  |
| 2   | Unit Selection Tab       | Switches the list display of each unit's<br>replaceable parts.<br>When replacement of a part inside the unit is<br>necessary, is displayed. It is not possible<br>to select a unit that has no replaceable parts. | _    |  |

## ■ Replacement screen

Replace parts according to the on-screen instructions. The procedure differs depending on the part.

This section uses the Check Valve Replacement screen as an example.

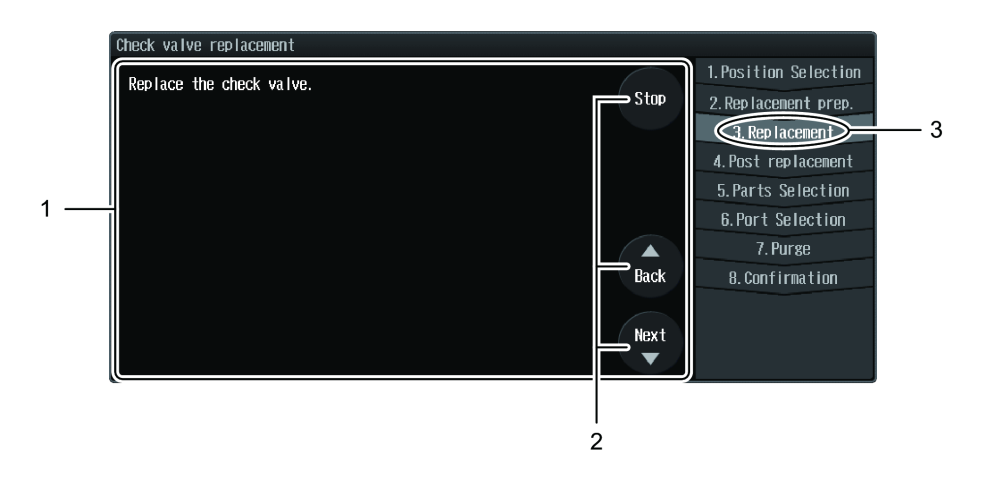

| No. | Name                     |        | Explanation                                                                                                    |
|-----|--------------------------|--------|----------------------------------------------------------------------------------------------------|
| 1   | Operations Guide<br>Area |        | Displays the buttons used in the operations guide.                                                             |
| 2   | Entire Procedure         |        | Displays the entire replacement procedure.                                                                     |
|     |                          | Stop   | Cancels replacement and closes the screen.                                                                     |
|     |                          | Back   | Returns to the previous step.                                                                                  |
|     | Next                     |        | Proceed to the next procedure.                                                                                 |
|     |                          | Finish | Displayed when the items to be confirmed are shown after<br>all the steps are performed.<br>Closes the screen. |
| 3   | Current Procedure        |        | Displays the current step in light gray.                                                                       |

# 2.2.2 Log Tab

| _   |                    |             |           |              |               |             |  |
|-----|--------------------|-------------|-----------|--------------|---------------|-------------|--|
| Rea | ady                |             |           |              | 1             | 0:11:12     |  |
| Log |                    |             |           |              |               | ۲ĭ          |  |
|     |                    |             |           |              |               | Po          |  |
|     | Valid              | ation       | Operation | Error Los    | Ma in tenance | ₽           |  |
|     |                    | la<br>I     |           | n            |               | <b>E</b> …⁴ |  |
|     |                    |             |           |              |               |             |  |
|     | <b>VÇ</b><br>Purse | i 💷<br>Punr | Rins      | E.<br>e Ovin | Zero          |             |  |
|     |                    | 1           | 2         | 3            | 4             |             |  |
|     |                    |             | -         | •            | •             |             |  |

The validation log, operation log, error log, and maintenance log are displayed.

| No. | Name            | Explanation                                                                          |
|-----|-----------------|--------------------------------------------------------------------------------------|
| 1   | Validation Log  | Displays the process record of automatic validations and performance checks.         |
| 2   | Operation Log   | Displays the process record of ID Number changes, initializations, and calibrations. |
| 3   | Error Log       | Displays the record of errors that occurred in the instrument.                       |
| 4   | Maintenance Log | Displays the part replacement record.                                                |

## Log screen

Displays the log. This section uses the [Validation Log] screen as an example.

|   | Validation Log   |                 |        |        |
|---|------------------|-----------------|--------|--------|
|   | Date Registered  | Message         | Jugde  |        |
|   | 2013/07/09 16:23 | LAMP-ENERGY(\)  | Failed | Page 1 |
|   | 2013/07/09 16:23 | LAMP-ENERGY(D2) | Failed | 017.08 |
|   | 2013/07/09 16:23 | LAMBDA ACCURACY | Passed |        |
|   | 2013/07/09 16:23 | LAMP-ENERGY(\)  | Failed | 2      |
|   | 2013/07/09 16:23 | LAMP-ENERGY(D2) | Failed |        |
| 1 | 2013/07/09 16:23 | LAMBDA ACCURACY | Passed | •      |
|   | 2013/07/09 09:43 | LAMP-ENERGY(\)  | Failed |        |
|   | 2013/07/09 09:43 | LAMP-ENERGY(D2) | Failed |        |
|   | 2013/07/09 09:43 | LAMBDA ACCURACY | Passed |        |
|   | 2013/07/09 09:43 | LAMP-ENERGY (\) | Failed |        |
|   | 2013/07/09 09:43 | LAMP-ENERGY(D2) | Failed |        |
|   | 2013/07/09 09:43 | LAMBDA ACCURACY | Passed | Close  |
|   | 2013/07/08 12:42 | LAMP-ENERGY (W) | Failed | 01030  |

| No. | Name                     | Explanation                                                                                                   |
|-----|--------------------------|----------------------------------------------------------------------------------------------------|
| 1   | Log Display Area         | Displays the log.                                                                                             |
| 2   | Page Operation<br>Button | Press the arrows to turn the page. The current page and the total number of pages are shown above the arrows. |

# 2.2.3 Validation Tab

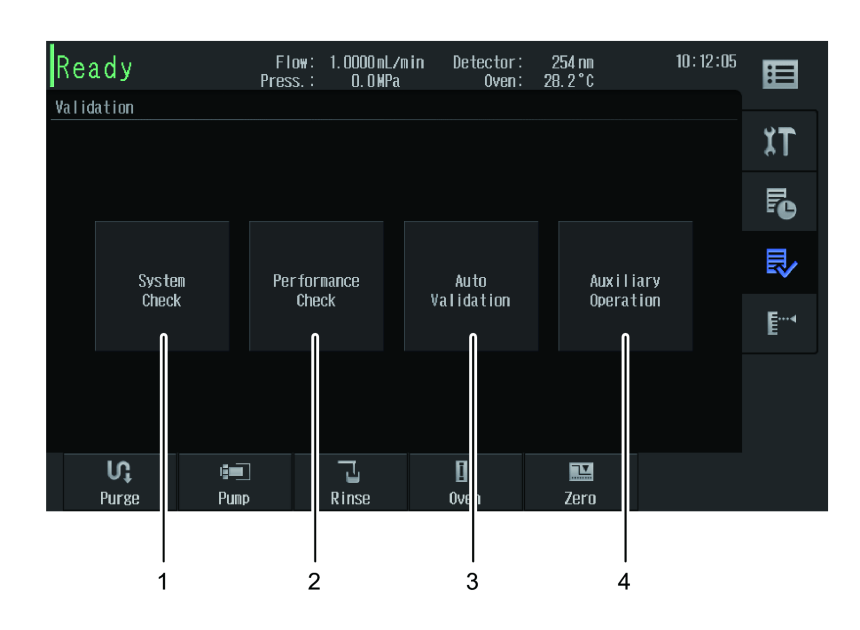

The system check, performance check, auto validation, and auxiliary operation displayed.

| No. | Name                | Explanation                                                                                                    | Ref. |
|-----|---------------------|----------------------------------------------------------------------------------------------------|------|
| 1   | System Check        | Displays the [System Check] screen.<br>The [System Check] screen shows the system<br>check report for the daily inspection summary<br>including the usage status and the adjustment<br>date and time of consumable parts. | P.39 |
| 2   | Performance Check   | Displays the [Performance Check] screen.<br>On the [Performance Check] screen, it is<br>possible to check if the instrument is working<br>correctly by checking the items for each unit.                                  | P.39 |
| 3   | Auto Validation     | Displays the [Auto Validation] screen.<br>The [Auto Validation] screen allows execution<br>of automatic validation to check if the<br>instrument is working correctly.                                                    | P.41 |
| 4   | Auxiliary Operation | Displays the [Auxiliary Operation] screen.<br>The [Auxiliary Operation] screen allows the<br>operation of each hardware unit to be<br>checked.                                                                            | P.42 |

### System Check screen

The screen shows the system check report for the daily inspection summary including the usage status and the adjustment date and time of consumable parts.

For details of the displayed content, refer to the Integrity Guide.

Reference Integrity Guide "2.2.3 List of System Check Results"

| System | 1 Check             |                  |                   |               |   |
|--------|---------------------|------------------|-------------------|---------------|---|
| No.    | ltem                | Check Date       | Result Value      | Result        |   |
| 001    | <general></general> |                  |                   | Page<br>01/10 |   |
| 002    | System Name:        |                  | LC-2030C 3D       | 017 10        |   |
| 003    | Date Checked:       | 2013/10/30 10:12 |                   |               |   |
| 004    | Serial Number:      |                  | n mber7           |               |   |
| 005    | ROM Version:        |                  | V11.39            |               |   |
| 006    | IP Address:         |                  | 192. 168. 29. 101 | •             |   |
| 007    | Subnet Mask:        |                  | 255. 255. 254. 0  |               | 2 |
| 008    | Default Gateway:    |                  | 192. 168. 29. 254 |               |   |
| 009    | MAC Address:        |                  | 00:E0:96:01:00:B3 |               |   |
| 010    | Total OP Time /h:   | 2013/10/30 10:12 | 331634            |               |   |
| 011    | ROM:                | 2013/10/30 10:12 |                   | OK            |   |
| 012    | RAM:                | 2013/10/30 10:12 |                   | OK Close      |   |
| 013    | Position Sensor:    | 2013/10/30 10:12 |                   | OK            |   |

| No. | Name                  | Explanation                                                                                                    |
|-----|-----------------------|----------------------------------------------------------------------------------------------------|
| 1   | System Check Report   | Displays the system check report.                                                                                   |
| 2   | Page Operation Button | Press the arrows to turn the page.<br>The current page and the total number of pages are<br>shown above the arrows. |

#### ■ Performance Check screen

It is possible to check if the instrument is working correctly by checking the items for each unit.

|     | Performance Check              |                    |                |       |
|-----|--------------------------------|--------------------|----------------|-------|
|     | Flow rate accuracy             | Pressure pulsation | GE composition |       |
| 1   | Pressure Limits                |                    |                |       |
|     |                                |                    |                |       |
|     |                                |                    |                |       |
|     |                                |                    |                |       |
| 2 — | Pump Auto Oven<br>sampler Oven | Detector Other     |                | Close |

| No. | Name               | Explanation                                                                                              |
|-----|--------------------|----------------------------------------------------------------------------------------------------|
| 1   | Item Button        | Displays the item buttons.<br>Press the buttons to display the Performance Check<br>screen for the item. |
| 2   | Unit Selection Tab | Switches the list display of each unit's items.                                                          |

#### **Operations screen**

Follow the on-screen instructions to execute a performance check. The procedure differs depending on the item.

This section uses [Flow rate accuracy] as an example.

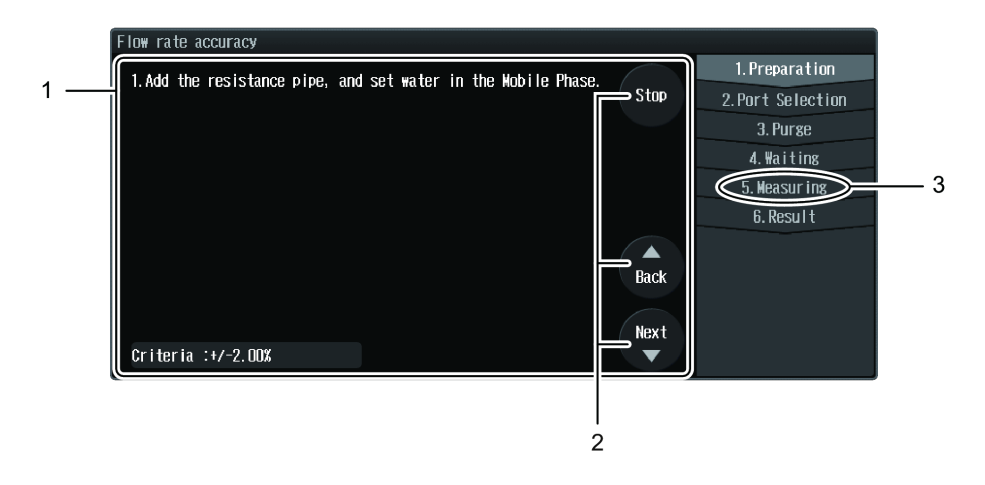

| No. | Name                     |        | Explanation                                                                                          |
|-----|--------------------------|--------|----------------------------------------------------------------------------------------------------|
| 1   | Operations Guide<br>Area |        | Displays the buttons used in the operations guide.                                                   |
| 2   | Entire Procedure         |        | Displays the entire performance check procedure.                                                     |
|     | Stop                     |        | Cancels the performance check and closes the screen.                                                 |
|     |                          | Back   | Returns to the previous step.                                                                        |
|     | Next                     |        | Proceed to the next procedure.                                                                       |
|     |                          | Finish | Displayed when the results are given after all the procedures<br>are finished.<br>Closes the screen. |
| 3   | Current Procedure        |        | Displays the current step in light gray.                                                             |

#### ■ Auto Validation screen

The screen allows execution of automatic validation to check if the instrument is working correctly.

When the pumping mode is set to [ISO], only the cancel operation is possible in steps other than [1. Preparation] and [9. Result].

When the pumping mode is set to [GRAD.], only the cancel operation is possible in steps other than [1. Preparation] and [10. Result].

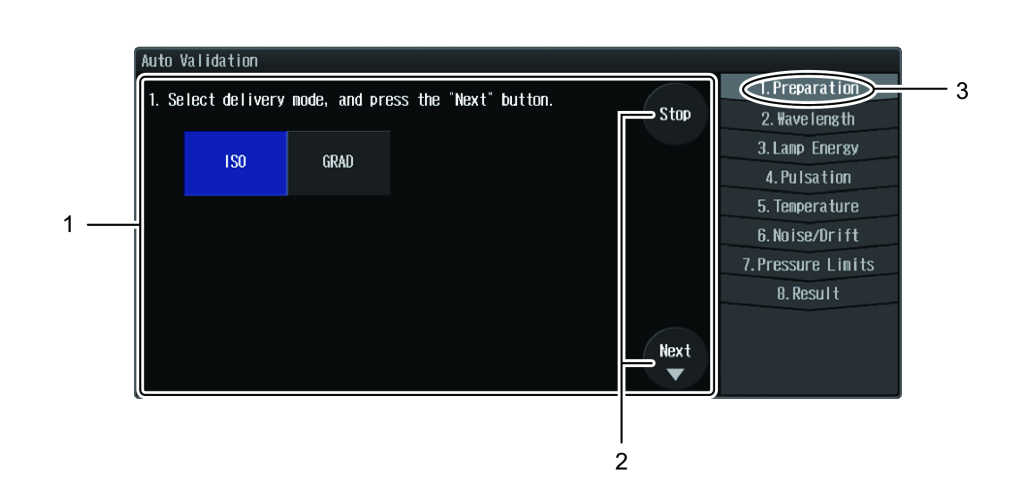

| No. | Name                     |               | Explanation                                                                                                    |
|-----|--------------------------|---------------|----------------------------------------------------------------------------------------------------|
| 1   | Operations Guide<br>Area |               | Displays the buttons used in the operations guide.                                                             |
| 2   | Enti                     | ire Procedure | Displays the entire automatic validation procedure.                                                            |
|     |                          | Stop          | Cancels automatic validation and closes the screen.                                                            |
|     |                          | Start         | Starts automatic validation.                                                                                   |
|     |                          | Back          | Returns to the previous step.                                                                                  |
|     |                          | Next          | Proceed to the next procedure.                                                                                 |
|     |                          | Finish        | Displayed when the results are given after all the procedures<br>are finished.<br>Closes the screen.           |
| 3   | Current Procedure        |               | Displays the current step in light graywill be shown beside the item if it is completed but an error occurred. |

## ■ Auxiliary Operation screen

The screen allows the operation of each hardware unit to be checked.

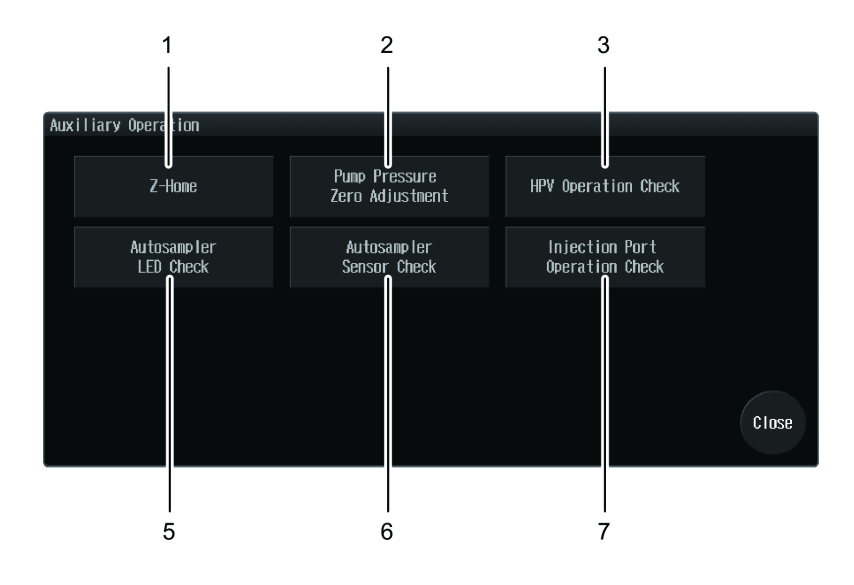

| No. | Name                              | Explanation                                                                                                    |
|-----|-----------------------------------|----------------------------------------------------------------------------------------------------|
| 1   | Z-Home                            | The [Z-Home] screen is displayed.<br>On the [Z-Home] screen, the needle is moved to the<br>instrument center (Z-Home).                                         |
| 2   | Pump Pressure Zero<br>Adjustment  | Displays the [Pump Pressure Zero Adjustment] screen.<br>On the [Pump Pressure Zero Adjustment] screen, the<br>current pump pressure value is adjusted to "0".  |
| 3   | HPV Operation Check               | Displays the [HPV Operation Check] screen.<br>On the [HPV Operation Check] screen, the flow lines<br>are switched in order.                                    |
| 4   | Autosampler LED Check             | Displays the [Autosampler LED Check] screen.<br>On the [Autosampler LED Check] screen, the lighting<br>operation of the autosampler LED is checked.            |
| 5   | Autosampler Sensor Check          | Displays the [Autosampler Sensor Check] screen.<br>On the [Autosampler Sensor Check] screen, the sensor<br>in the autosampler is checked for proper operation. |
| 6   | Injection Port Operation<br>Check | Displays the [Injection Port Operation Check] screen.<br>On the [Injection Port Operation Check] screen, the<br>needle moves up and down.                      |

### **Operations screen**

Follow the on-screen instructions to check operation of each hardware unit. The procedure differs depending on the item.

This section uses [HPV Operation Check] as an example.

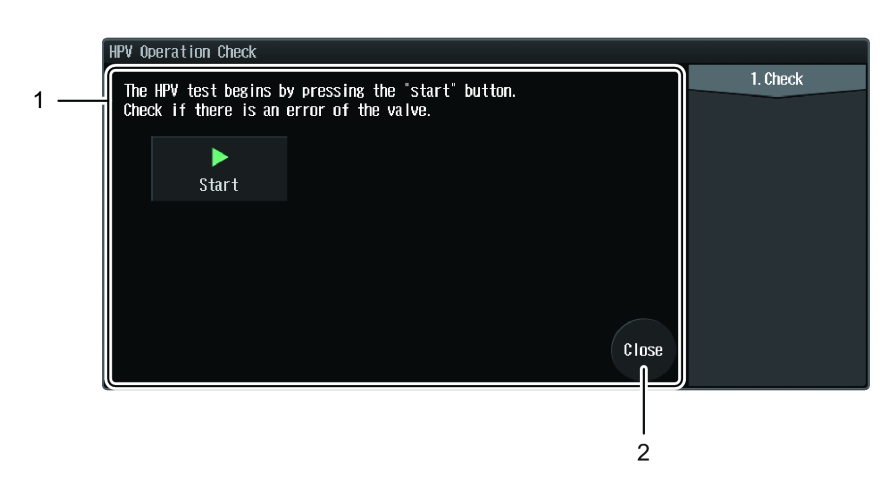

| No. | Name Explanation      |                                                    |
|-----|-----------------------|----------------------------------------------------|
| 1   | Operations Guide Area | Displays the buttons used in the operations guide. |
| 2   | Close                 | Closes the screen.                                 |

# 2.2.4 Calibration Tab

The screen allows the part replacement guidelines to be set and system calibration, teaching and other system adjustments, changing of the password, and initialization to be performed.

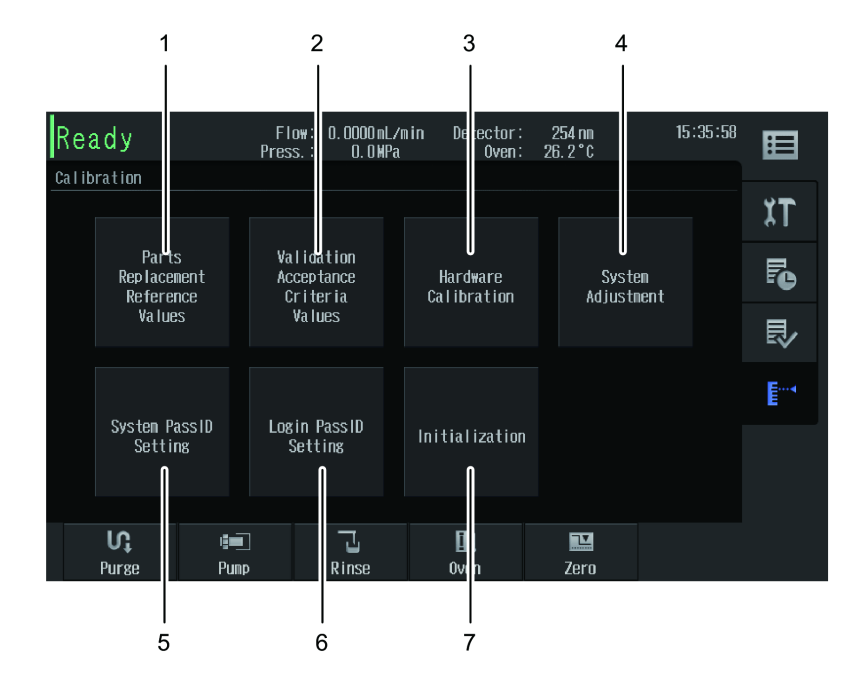

| No. | Name                                        | Explanation                                                                                                    | Ref. |
|-----|---------------------------------------------|----------------------------------------------------------------------------------------------------|------|
| 1   | Parts<br>Replacement<br>Reference Values    | Displays the [Parts Replacement Reference Values<br>Setting] screen.<br>The [Parts Replacement Reference Values Setting] screen<br>allows the settings for parts replacement time guidelines<br>to be configured.                                                 | P.45 |
| 2   | Validation<br>Acceptance<br>Criteria Values | Displays the [Validation Acceptance Criteria Values<br>Setting] screen.<br>The [Validation Acceptance Criteria Values Setting]<br>screen allows the criteria for performance checking and<br>automatic validation to be set.                                      | P.46 |
| 3   | Hardware<br>Calibration                     | Displays the [Hardware Calibration] screen.<br>The [Hardware Calibration] allows execution of<br>hardware calibration for each item.                                                                                                    | P.47 |
| 4   | System<br>Adjustment                        | Displays the [System Adjustment] screen.<br>The [System Adjustment] screen enables rack settings,<br>injection port position adjustment, keypad lock, network<br>settings, date settings, safety lock, and automatic vial<br>detection settings to be configured. | P.49 |
| 5   | System PassID<br>Setting                    | Displays the [System PassID Setting] screen.<br>The [System PassID Setting] screen allows the system<br>pass ID Number required to display the Calibration<br>Menu screen to be changed.                                                                          | P.77 |
| 6   | Login PassID<br>Setting                     | Displays the [Login PassID Setting] screen.<br>The [Login PassID Setting] screen allows the login pass<br>ID Number that is required to log in to the instrument<br>to be changed.                                                                                | P.78 |
| No. | Name           | Explanation                                                                                                    | Ref. |
|-----|----------------|----------------------------------------------------------------------------------------------------|------|
| 7   | Initialization | Displays the [Initialization Instrument Parameters] screen.<br>The [Initialization Instrument Parameters] screen allows<br>the instrument parameters, system parameters, and<br>other data to be initialized. The data related to the<br>system check report (e.g., logs and calibration data) are<br>not initialized.<br>After initialization, the instrument needs to be restarted. | P.80 |

#### Screen to set guidelines for when parts should be replaced

The buttons of replaceable parts are displayed in the tab of each unit.

The parts replacement time guidelines for the applicable part can be set by pressing the button.

**NOTE** When connecting the instrument to LabSolutions, the values contained in LabSolutions take precedence. In an environment where LabSolutions is connected, be sure to configure the

settings for parts replacement time guidelines from LabSolutions.

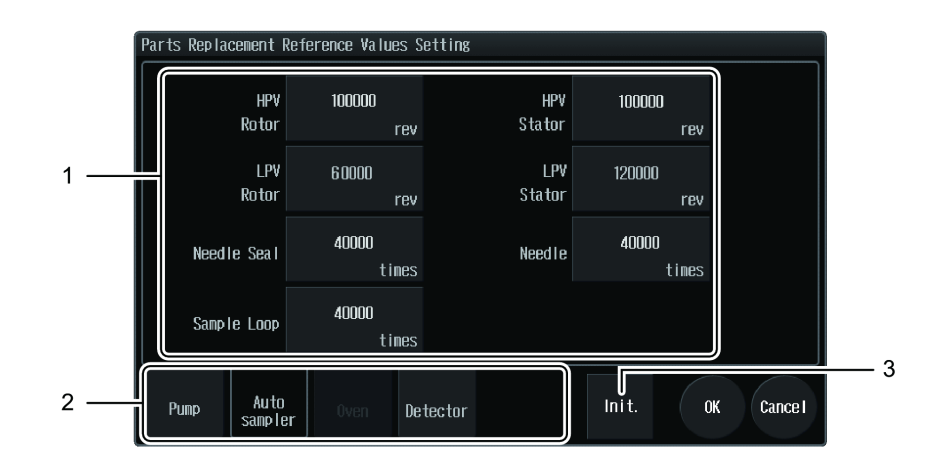

| No. | Name                        | Explanation                                                                                                    |
|-----|-----------------------------|----------------------------------------------------------------------------------------------------|
| 1   | Replacement Parts<br>Button | Displays the replaceable parts.<br>The parts replacement time guidelines for the applicable part<br>can be set.                                                                            |
| 2   | Unit Selection Tab          | Switches the list display of each unit's replaceable parts.<br>It is not possible to select a unit that has no replaceable<br>parts.                                                       |
| 3   | Init.                       | Displays the [Initialize parts replacement guide value] screen.<br>The [Initialize parts replacement guide value] screen allows<br>all the parts replacement guidelines to be initialized. |

#### ■ Validation Acceptance Criteria Values Setting screen

The buttons of validation items are displayed in the tab of each unit. The check criteria for the applicable validation can be set by pressing the button.

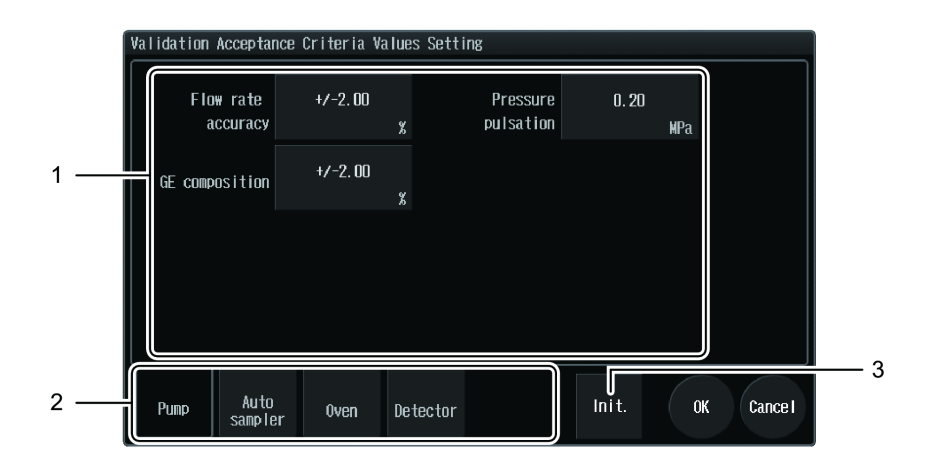

| No. | Name               | Explanation                                                                                                  |
|-----|--------------------|----------------------------------------------------------------------------------------------------|
| 1   | Item Button        | Displays the check criteria of each validation.<br>The check criteria can be set for the desired validation. |
| 2   | Unit Selection Tab | Switches the list display of each unit's validations.                                                        |
| 3   | lnit.              | Initializes the check criteria of all validations.                                                           |

#### ■ Hardware Calibration screen

The buttons of hardware calibration items are displayed in the tab of each unit. Pressing the button will display the applicable Hardware Calibration operation screen.

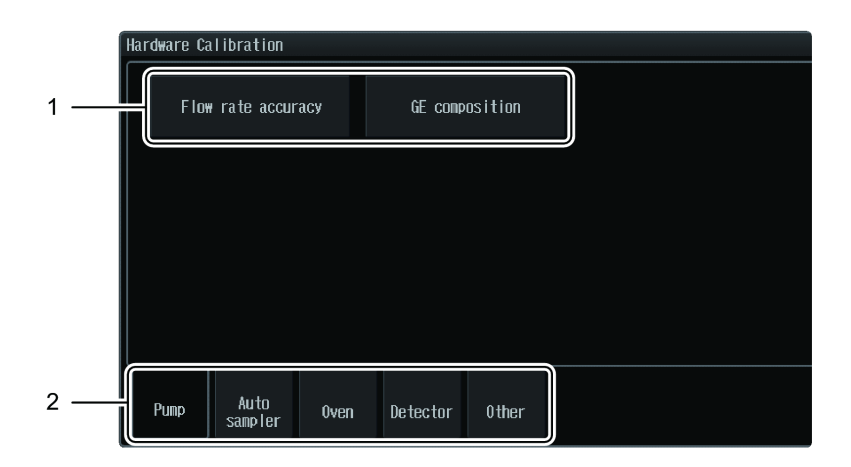

| No. | Name               | Explanation                                                                                                    |
|-----|--------------------|----------------------------------------------------------------------------------------------------|
| 1   | Item Button        | Displays the items of each hardware calibration.<br>The applicable Hardware Calibration operation screen will be<br>displayed. |
| 2   | Unit Selection Tab | Switches the list display of each unit's hardware calibration.                                                                 |

#### **Operations screen**

Follow the on-screen instructions to execute hardware calibration. The procedure differs depending on the item.

This section uses [Injection Volume accuracy] as an example.

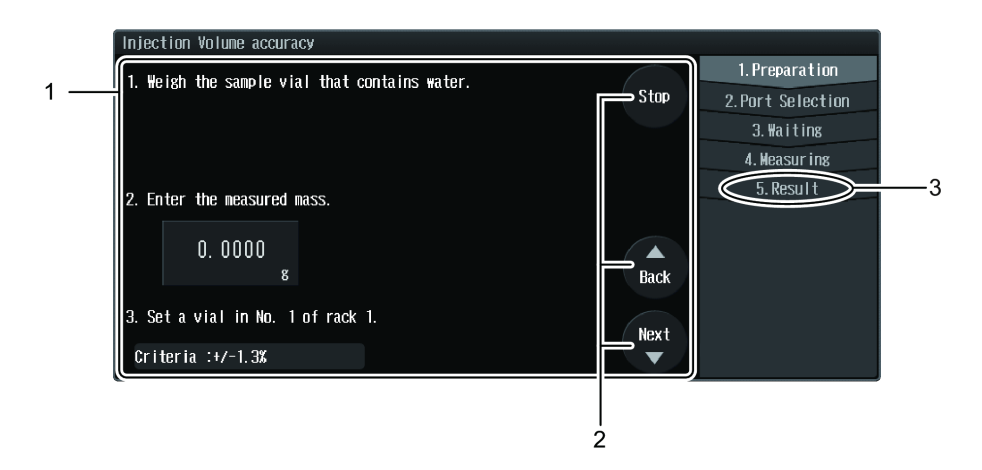

| No. | o. Name                  |        | Explanation                                                                                          |
|-----|--------------------------|--------|----------------------------------------------------------------------------------------------------|
| 1   | Operations Guide<br>Area |        | Displays the buttons used in the operations guide.                                                   |
| 2   | Entire Procedure         |        | Displays the entire hardware calibration procedure.                                                  |
|     |                          | Stop   | Cancels hardware calibration and closes the screen.                                                  |
|     |                          | Back   | Returns to the previous step.                                                                        |
|     | Next                     |        | Proceed to the next procedure.                                                                       |
|     |                          | Finish | Displayed when the results are given after all the procedures<br>are finished.<br>Closes the screen. |
| 3   | Current Procedure        |        | Displays the current step in light gray.                                                             |

#### System Adjustment screen

The screen enables rack settings, injection port teaching, keypad lock, network settings, date settings, safety lock, and automatic vial detection settings to be configured.

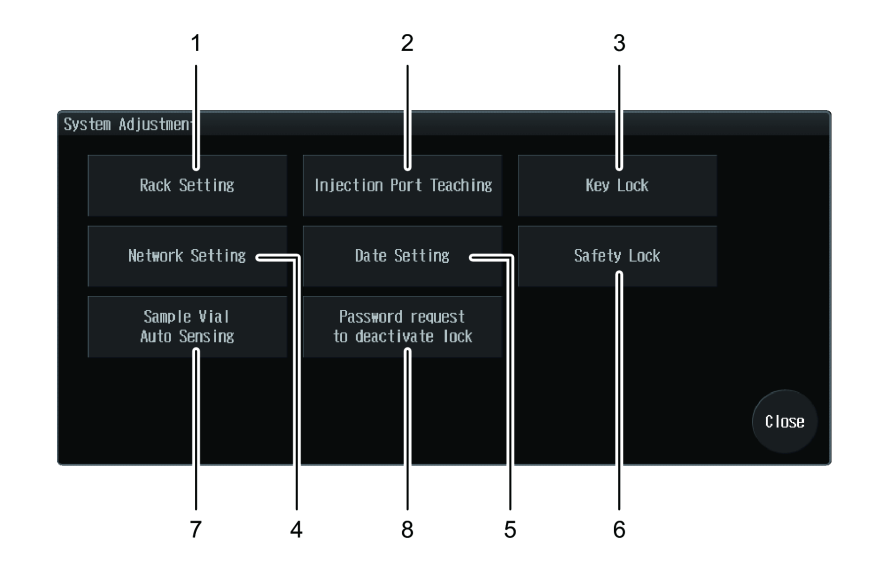

| No. | Name                        | Explanation                                                                                                    | Ref.                                                                   |
|-----|-----------------------------|----------------------------------------------------------------------------------------------------|------------------------------------------------------------------------|
| 1   | Rack Setting                | Displays the [Rack Setting] screen.<br>The plate type for each rack ID can be<br>specified and rack position adjustment can<br>be performed.                                            | Integrity Guide<br>"3.3.2 Adjusting<br>the Rack Positions"             |
| 2   | Injection Port<br>Teaching  | Displays the [Injection Port Teaching]<br>screen.<br>The injection port position is adjusted.                                                                                           | Integrity Guide<br>"3.3.3 Adjusting<br>the Injection Port<br>Position" |
| 3   | Key Lock                    | Displays the [Key Lock] screen.<br>The Login Password Input screen will be<br>displayed at the time of operation to<br>prohibit screen operation unless the login<br>password is input. | P.83                                                                   |
| 4   | Network Setting             | Displays the [Network Setting] screen.<br>The network settings can be configured.                                                                                                    | P.75                                                                   |
| 5   | Date Setting                | Displays the [Date Setting] screen.<br>The date and time settings can be<br>configured.                                                                                                 | P.76                                                                   |
| 6   | Safety Lock                 | Displays the [Safety Lock] screen.<br>The [Safety Lock] screen allows setting of<br>the safetylock that stops the arm of the<br>autosampler while the door is open.                     | P.73                                                                   |
| 7   | Sample Vial Auto<br>Sensing | Displays the [Sample Vial Auto Sensing] screen.                                                                                                    | -                                                                      |

| No. | Name                                   | Explanation                                                                                                    | Ref. |
|-----|----------------------------------------|----------------------------------------------------------------------------------------------------|------|
| 8   | Password request<br>to deactivate lock | Displays the [Password request to<br>deactivate lock] screen.<br>Password requirement can be set in the<br>following case on [Password request to<br>deactivate lock] screen.<br>• When the instrument starts.<br>• When the lock is canceled.<br>• When the analysis is registered. | P.74 |

# 2.3 Other Screens

#### 2.3.1 Mobile Phase & Rinse Reserve Volume Setting Screen

The screen allows the remaining amount of mobile phases and rinse solution to be checked, their initial volumes to be specified, and the residual amount warning display settings to be configured. Press [Mobile Phase Reserve Volume] from the main menu to display the [Mobile Phase & Rinse Reserve Volume Setting] screen.

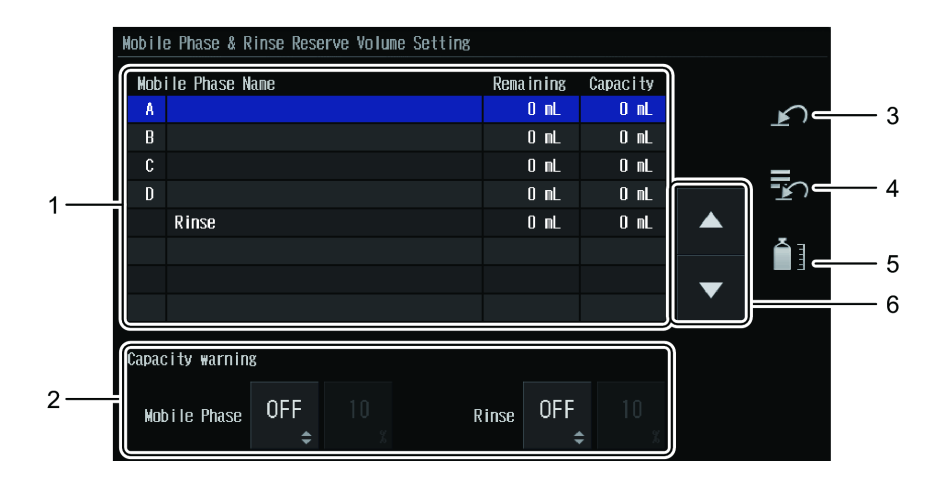

| No. | Name                                                    | Explanation                                                                                                    |
|-----|---------------------------------------------------------|----------------------------------------------------------------------------------------------------|
|     |                                                         | Displays the list of residual volumes of mobile<br>phases and rinse liquid.<br>The selected line is highlighted in blue.                                                                                                    |
| 1   | List of Residual Mobile Phase /<br>Rinse Liquid Volumes | ■ NOTE The mobile phase names are displayed<br>only if they have been input. The<br>settings can be configured in<br>LabSolutions only.                                                                                                    |
| 2   | Capacity warning                                        | Specifies the residual amount warning display for<br>mobile phases and rinse liquid.<br>If set to [ON] and the amount reaches the set<br>value, a low remaining amount warning will be<br>displayed.                                                                                                    |
| 3   | (Initialize Capacity of Selected Mobile Phase)          | Sets the remaining amount of the selected mobile phase or rinse solution to the value of [Capacity].                                                                                                    |
| 4   | (Initialize Capacities of All Mobile Phases)            | Sets the remaining amount of all mobile phases and rinse solution to the values of [Capacity].                                                                                                    |
| 5   | (Initial Capacity Setting)                              | Displays the [Initial Capacity Setting] screen.<br>The [Initial Capacity Setting] screen allows the<br>initial remaining amount of mobile phases and<br>rinse solution to be set.<br>The set initial remaining amount is displayed in the<br>[Capacity] column of the list of residual mobile<br>phase / rinse liquid volumes. |

| No. | Name              | Explanation                                   |
|-----|-------------------|-----------------------------------------------|
| 6   | (Selection Shift) | Moves the line selection up/down by one line. |

#### Initial Capacity Setting screen

This screen allows the initial remaining amount of mobile phases and rinse liquid to be set. The set initial remaining amount is displayed in the [Capacity] column of the list of residual mobile phase / rinse liquid volumes. When an initial remaining amount is set to the mobile phases and the rinse solution, the remaining amount will be reset.

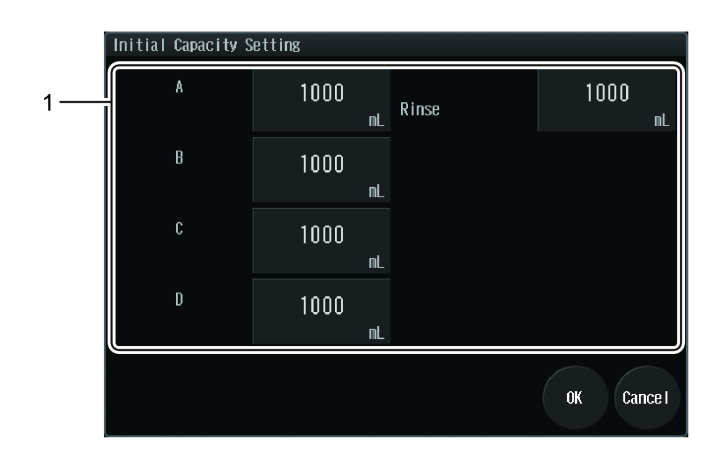

| No. | Name                                              | Explanation                                                                                                    |
|-----|---------------------------------------------------|----------------------------------------------------------------------------------------------------|
| 1   | Initial Mobile Phase /<br>Rinse Solution Capacity | Displays the initial capacity of mobile phases and rinse<br>solution.<br>The initial capacity can be input.<br>The setting range is 0 mL to 9999 mL, and the initial<br>value 0. |

# 2.3.2 Sequence Tables Screen

The list of sequence files is displayed. Press

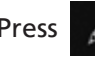

(Edit) to display the [Edit Sequence

Parameter] screen of the selected file to edit the content.

The operating procedure is the same as for the [Sequence Tables] screen of the Analysis screen.

Reference "2.1.2 Sequence Tables Screen" P.21

Press [Sequence Tables] from the main menu to display the [Sequence Tables] screen.

| Seq | Sequence Tables |             |           |        |           |           |           |
|-----|-----------------|-------------|-----------|--------|-----------|-----------|-----------|
|     | No.             | Plate       | Sample    | #INJ   | lnj. Vol. | Run Time  |           |
|     | 1/30            | 1           | 1-54      | 10     | 0. 1      | 0.01      |           |
|     | 2/30            | 2           | 1-54      | 10     | 0. 1      | 0.01      |           |
|     | 3730            | 3           | 1-54      | 10     | 0. 1      | 0. 01     |           |
|     | 4/30            | 4           | 1-54      | 10     | 0. 1      | 0. 01     |           |
|     | 5730            | 1           | 1-54      | 10     | 0. 1      | 0.01      |           |
|     | 6730            | 2           | 1-54      | 10     | 0. 1      | 0.01      |           |
|     | 7/30            | 3           | 1-54      | 10     | 0. 1      | 0.01      |           |
|     | 8730            | 4           | 1-54      | 10     | 0. 1      | 0. 01     | $\bullet$ |
|     | 9730            | 1           | 1-54      | 10     | 0. 1      | 0.01      |           |
| Та  | tal time:       | 29 16. OO r | nin A: 27 | 54/ B: | 07 C:     | OZ D: OmL |           |
|     |                 |             |           |        |           |           |           |
|     |                 | ÷.          |           | E S    | )         |           | Close     |
|     |                 |             | •         |        |           |           |           |

# 2.3.3 Shutdown Setting Screen

This screen allows a preconfigured shutdown-file to be selected and whether to execute it or not to be specified. Press [Shutdown] from the main menu to display the [Shutdown Setting] screen.

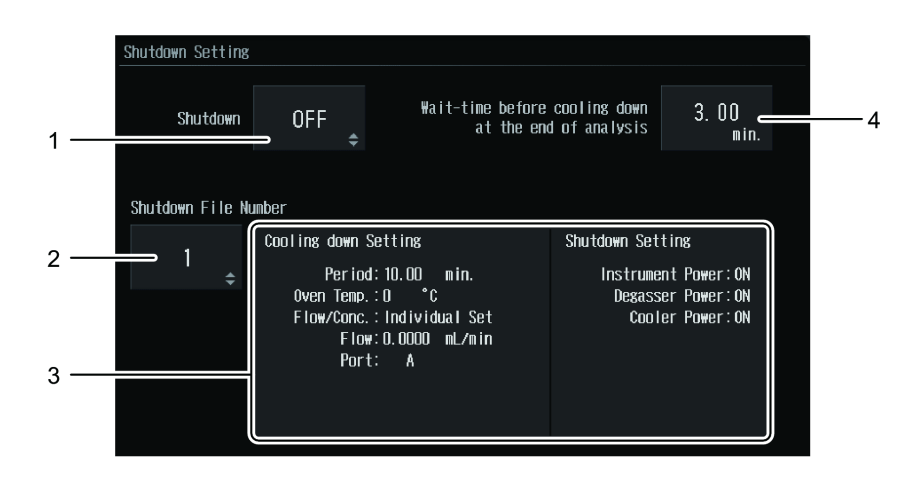

| No. | Name                                                       | Explanation                                                                                                    |
|-----|------------------------------------------------------------|----------------------------------------------------------------------------------------------------|
| 1   | Shutdown                                                   | Configures the ON/OFF settings of the shutdown<br>execution.<br>This item is automatically set to be OFF when the<br>shutdown is executed.                                             |
| 2   | Shutdown File Number                                       | Switches the shutdown-file No.<br>One of two shutdown-files can be selected.                                                                                                    |
| 3   | Shutdown-File Content                                      | Displays the shutdown-file content.<br>The [Edit Shutdown File] screen is displayed.<br>The content of the selected shutdown-file No can be<br>edited.                                 |
| 4   | Wait-time before cooling<br>down at the end of<br>analysis | Sets wait-time before cooling down at the end of<br>analysis.<br>In case that the shutdown execution is ON, cooling<br>down starts when setting time is epapsed after the<br>analysis. |

#### Edit Shutdown File screen

This screen allows the content of the shutdown-file No. selected on the [Shutdown Setting] screen to be edited.

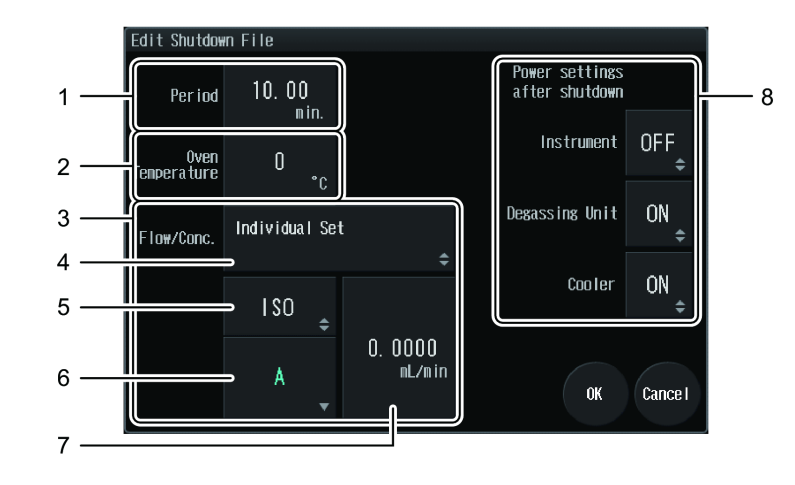

| No. | Name                                                            | Explanation                                                                                                    |  |  |
|-----|-----------------------------------------------------------------|----------------------------------------------------------------------------------------------------|--|--|
| 1   | Period                                                          | Displays the cooling down time of the column.<br>The setting range is 0.01 minutes to 120.00 minutes, and the<br>initial value 10 minutes.                                                                                                    |  |  |
| 2   | Oven Temperature                                                | Displays the oven temperature at the time of shutdown.<br>The Numeric Keypad screen is displayed.                                                                                                    |  |  |
| 3   | Flow/Conc.                                                      | Sets the concentration and flow rate of the pump.                                                                                                    |  |  |
| 4   | Concentration/Flow<br>Rate Settings<br>Mode Switching<br>Button | <ul> <li>Displays the concentration/flow rate settings mode.</li> <li>The settings mode switches each time the button is pressed.</li> <li>[Individual Set]</li> <li>The concentration and flow rate are set separately.</li> <li>[Conc. : Same as the method. Flow : Half of the method.]</li> <li>The concentration is set to the same as that of the method and the flow rate to half that of the method.</li> </ul> |  |  |
| 5   | Pumping Mode<br>Switching Button<br>During Cooldown             | Displays the pumping mode during cooldown.<br>The mode is switched between [GRAD.] and [ISO] each time the<br>button is pressed.<br><b>NOTE</b> This is effective only when [Flow/Conc.] is set to<br>[Individual Set].                                                                                                    |  |  |
| 6   | Concentration<br>Settings Button                                | Displays the concentration of solvents A to D.<br>The [Concentration settings] screen is displayed.<br>Reference "Concentration screen" P.20<br>NOTE This is effective only when [Flow/Conc.] is set to<br>[Individual Set].                                                                                                    |  |  |
| 7   | Flow Rate Settings<br>Button                                    | Displays the flow rate.<br>The Numeric Keypad screen is displayed.<br><b>NOTE</b> This is effective only when [Flow/Conc.] is set to<br>[Individual Set].                                                                                                    |  |  |
|     | 1                                                               |                                                                                                    |  |  |

| No. Name                           | Explanation                                                                                                    |
|------------------------------------|----------------------------------------------------------------------------------------------------|
| 8 Power settings<br>after shutdown | Specifies the power supply conditions of the cooler, degassing unit, and instrument after shutdown.         Press the button to switch ON/OFF.         Image: Image: Image |

# 2.3.4 System Parameter Setting Screen

The environment settings and other system related parameters can be specified. Press [System Parameters] from the main menu to display the [System Parameter Setting] screen.

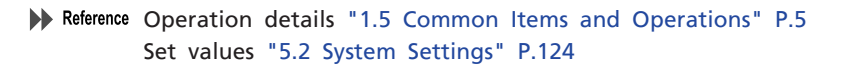

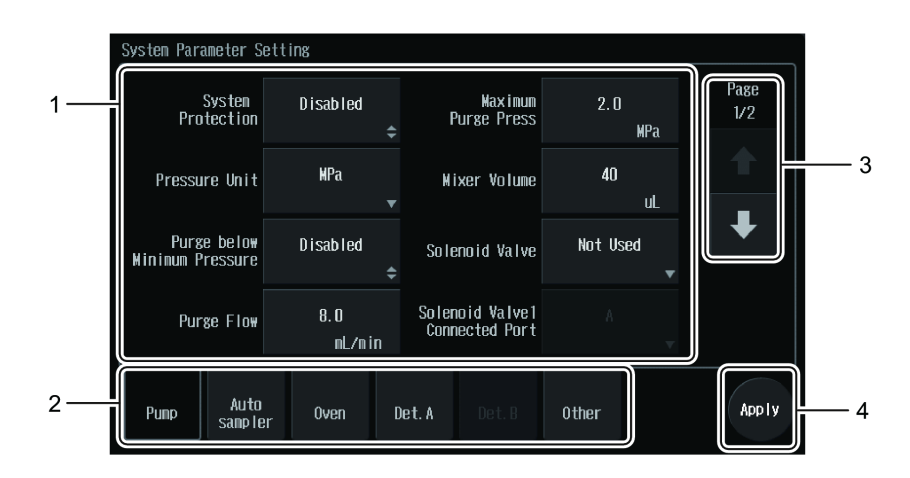

| No. | Name                      | Explanation                                                                                                    |  |
|-----|---------------------------|----------------------------------------------------------------------------------------------------|--|
| 1   | Parameter Settings Button | Displays the set values.<br>The settings can be changed.                                                                                                    |  |
| 2   | Unit Selection Tab        | Switches the list display of each unit's set values.                                                                                                    |  |
| 3   | Page Operation Button     | Press the arrows to turn the page.<br>The current page and the total number of pages are<br>shown above the arrows.                                                                                                    |  |
| 4   | Apply Button              | <ul> <li>Applies the settings to the instrument.</li> <li>NOTE • Some parameters require that the instrument be powered OFF/ON to become effective. If it is necessary to turn the power OFF/ON, the Confirmation screen will be displayed.</li> <li>After editing the settings, if attempting to go to another screen without pressing [Apply], a Confirmation screen (warning) will be displayed.</li> </ul> |  |

# 2.3.5 Needle Stroke Setting Screen

The needle stroke for each rack ID can be set. Press 📝 (Edit) to dis

(Edit) to display the Needle

Stroke Editing screen of the rack ID, and edit the content.

Press [Needle Stroke Setting] from the main menu to display the [Needle Stroke Setting] screen.

|   | Plate  | Distance<br>fron top | Distance<br>from rack | Connent |  |
|---|--------|----------------------|-----------------------|---------|--|
| A | 1. 5mL | 47 mm                | 5 mm                  |         |  |
| В | 1. 5nL | 47 mm                | 5 mm                  |         |  |
| c | 4nL    | 47 mm                | 5 mm                  |         |  |
| D | 1. 5mL | 47 mm                | 5 mm                  |         |  |
| E | DWP96  | 47 mm                | 5 mm                  |         |  |
| F | MTP384 | 47 mm                | 5 mm                  |         |  |
| G | D#P384 | 47 nm                | 5 mm                  |         |  |

| No. | Name                       | Explanation                                                                                                    |
|-----|----------------------------|----------------------------------------------------------------------------------------------------|
| 1   | Needle Stroke Setting List | Displays the needle stroke setting list.<br>The selected line is highlighted in blue.                                                         |
| 2   | / (Edit)                   | Displays the Editing screen.<br>Set the distance of drop from the upper edge and the<br>distance from the rack surface on the Editing screen. |
| 3   | Shift)                     | Moves the line selection up/down by one line.<br>Press and hold to move up/down continuously.                                                 |

#### Edit Needle Stroke Parameters screen

This screen allows the needle stroke settings to be configured.

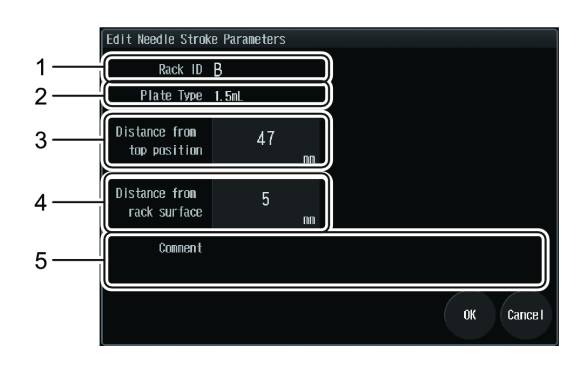

| No. | Name                          | Explanation                                                                                                    |  |  |
|-----|-------------------------------|----------------------------------------------------------------------------------------------------|--|--|
| 1   | Rack ID                       | Displays the rack ID.                                                                                                    |  |  |
| 2   | Plate Type                    | Displays the plate type.                                                                                                    |  |  |
| 3   | Distance from<br>top position | Displays the distance of the<br>drop from the upper edge. (b<br>in the figure to the right.)<br>Press to change the setting.<br>The changes will be reflected<br>in [Distance from rack surface].                                                                                    |  |  |
| 4   | Distance from rack<br>surface | Displays the distance from the rack surface. (c in the figure to the right.)<br>Press to change the setting.<br>The changes will be reflected in [Distance from top position].<br>(C) Press to change the setting.<br>The changes will be reflected in [Distance from top position]. |  |  |
| 5   | Comment                       | Displays the comments.                                                                                                    |  |  |

#### 2.3.6 Error Window

If an error is detected, an alarm sounds and the error window is displayed. To return to the original screen, press the clear button on the error window. If the error level is [Fatal Error], it is necessary to turn off the power.

Hint The settings can be configured so that no alarm sound occurs when an error occurs in the [System Parameter Setting] screen.

#### Reference "5.2.5 Other" P.129

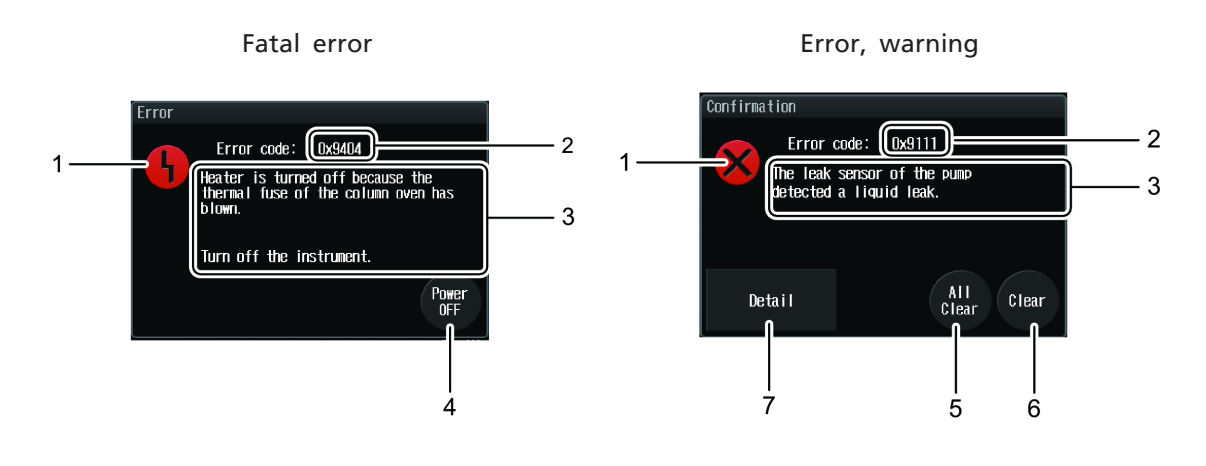

| No. | Name                    | Explanation                                                                                                    |
|-----|-------------------------|----------------------------------------------------------------------------------------------------|
| 1   | Error Type              | Displays the error type.                                                                                                    |
|     | (Fatal Error)           | Indicates a hardware problem.                                                                                                    |
|     | (Error)                 | Indicates an error related to instrument use.                                                                                                    |
|     | (Warning)               | Indicates a caution and recommendation.                                                                                                    |
| 2   | Error Codo              | Displays the error code.                                                                                                    |
| 2   |                         | Reference System Guide "6.2.2 Error List"                                                                                                    |
| 3   | Error Message           | Displays the error content and countermeasures.                                                                                                    |
| 4   | Power OFF               | Turns the instrument power off.                                                                                                    |
| 5   | All Clear               | Clears all the current errors and returns the display to the original screen.                                                                                                    |
| 6   | Clear                   | Clears the error being displayed and returns the<br>display to the original screen.<br>If there are several errors occurring at the same<br>time, another error will be displayed. |
| 7   | Detailed Display Button | Displays the error location.<br>This appears only for specific types of errors.                                                                                                    |

# **3** Basic Operation

This chapter explains the analysis condition, sequential analysis settings, and how to start analysis.

# 3.1 Setting Analysis Condition

Save each unit's parameters and the "time programs" for unit control as the analysis condition in the "method". Select the method at the time of analysis.

For one analysis, execute "single analysis".

For multiple analyses in series, create a "sequence" before executing the analyses.

#### 3.1.1 Selecting the Method

Select the desired method to decide the analysis condition. Edit the analysis condition if necessary.

- **NOTE** Up to 20 methods can be created. Each has preset initial values.
  - The rack-dependent parameters of the autosampler are shared by all of the methods. Changes made in one method will be applied to all the other methods.

Reference "5 Parameter Setting" P.112

#### 1

# Press 01 (Method selection) from the

#### Main Analysis screen.

The [Method] screen is displayed.

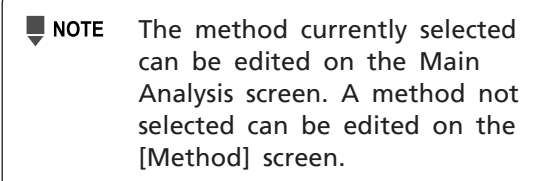

Reference "2.1.1 Main Analysis Screen" P.13

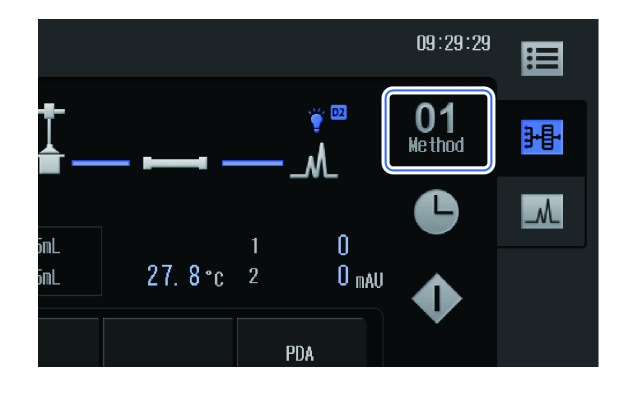

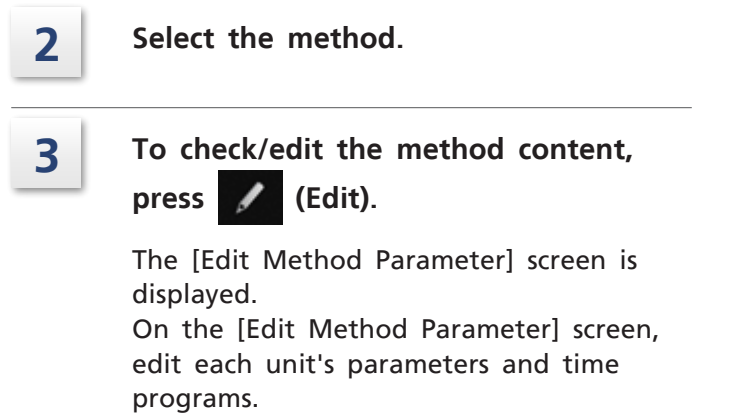

Reference "Edit Method Parameter screen" P.24

| Meth | nod                                 |                      |
|------|-------------------------------------|----------------------|
| No.  | Wethod Name                         | Modified Date        |
| 1    | Method01                            | 2013/10/30 09:48     |
| 2    | Method02                            | 2013/10/28 16:17     |
| 3    | Method03                            | 2013/10/28 16:17     |
| 4    | Method04                            | 2013/10/28 16:17     |
| 5    | Method05                            | 2013/10/28 16:1 2    |
| 6    | Method06                            | 2013/10/28 16:17     |
| -7   | Method07                            | 2013/10/28 16:17 🔶   |
| 8    | Nethod08                            | 2013/10/28 16:17     |
| 9    | Method09                            | 2013/10/28 16:17 🛛 🚽 |
| 10   | Method 10                           | 2013/10/28 16:17     |
| 1    | ╘ <mark>╱</mark> ╹ <sub>┣</sub> ँ ♪ | C lose               |

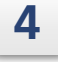

# After checking/editing the method content, press [Close].

The [Edit Method Parameter] screen is closed.

| Edit Method Parameter |                   |                     |       |                   |  |  |
|-----------------------|-------------------|---------------------|-------|-------------------|--|--|
| 1 MethodD1            |                   |                     |       |                   |  |  |
| ė.                    | 49                | †<br>∎ <del>_</del> | _     |                   |  |  |
| 1\$0 🖕                |                   |                     |       | PDA 🗸             |  |  |
| A                     | 1. 0000<br>mL/min | 15 °c               | 40 °c | 1 254<br>2 254 nm |  |  |
| Ġ.                    |                   |                     |       | Close             |  |  |

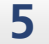

# Press 🗁 (Apply).

The [Method] screen is closed and the selected method number is displayed on the Main Analysis screen.

| Meth | nod         |                  |       |
|------|-------------|------------------|-------|
| No.  | Method Nane | Modified Date    |       |
| 1    | MethodD1    | 2013/10/30 09:48 |       |
| 2    | Method02    | 2013/10/28 16:17 |       |
| 3    | Method03    | 2013/10/28 16:17 |       |
| 4    | Method04    | 2013/10/28 16:17 |       |
| 5    | Method05    | 2013/10/28 16:17 |       |
| 6    | Method06    | 2013/10/28 16:17 |       |
| - 7  | Method07    | 2013/10/28 16:17 |       |
| 8    | MethodD8    | 2013/10/28 16:17 |       |
| 9    | Method09    | 2013/10/28 16:17 | -     |
| 10   | Method10    | 2013/10/28 16:17 |       |
|      |             |                  | Close |

#### 3.1.2 Time Program Setting Examples

This section shows some setting examples for the time program.

Reference "2.1.4 Time Program Screen" P.25

**NOTE** The time program does not accept execution of multiple commands at the same time.

#### ■ Changing the flow rate

The flow rate will be changed as shown in the graph. The initial flow rate is set to 1 mL/min.

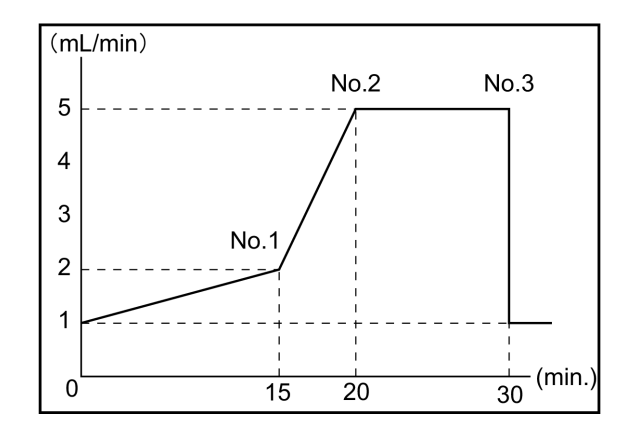

Set the time program as shown in the table below.

| No. | Time (min.) | Unit       | Process<br>Command | Value  |
|-----|-------------|------------|--------------------|--------|
| 1   | 15.00       | Pump (ISO) | FLOW               | 2.0000 |
| 2   | 20.00       | Pump (ISO) | FLOW               | 5.0000 |
| 3   | 30.00       | Controller | STOP               | -      |

#### Creating a gradient program

The concentration of solvents A, B, C, and D can be changed with time if the concentration of solvents B, C, and D at the desired time points are specified using the time program. The initial concentration of solvent B is set to 0 %.

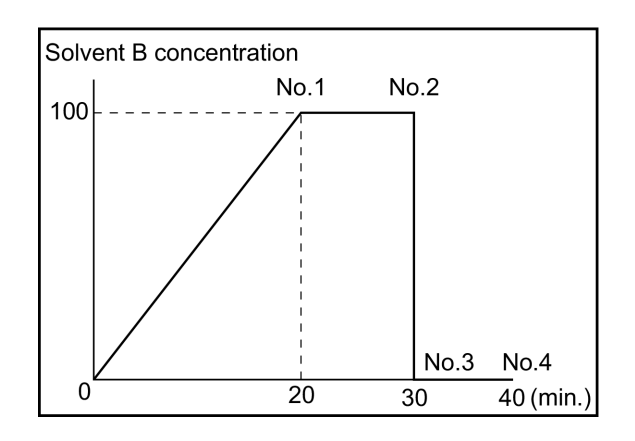

At this time, pump A (solvent A Conc.) will be as follows.

Solvent A Conc.(%) = 100(%) - Solvent B Conc.(%) - Solvent C Conc.(%) - Solvent D Conc.(%)

Set the time program as shown in the table below. Select [GRAD.] for the pump.

| No. | Time (min.) | Unit         | Process<br>Command | Value |
|-----|-------------|--------------|--------------------|-------|
| 1   | 20.00       | Pump (GRAD.) | B.CONC             | 100.0 |
| 2   | 30.00       | Pump (GRAD.) | B.CONC             | 100.0 |
| 3   | 30.01       | Pump (GRAD.) | B.CONC             | 0.0   |
| 4   | 40.00       | Controller   | STOP               | -     |

#### ■ Changing the column oven temperature

The operating temperature will be changed as shown in the graph.

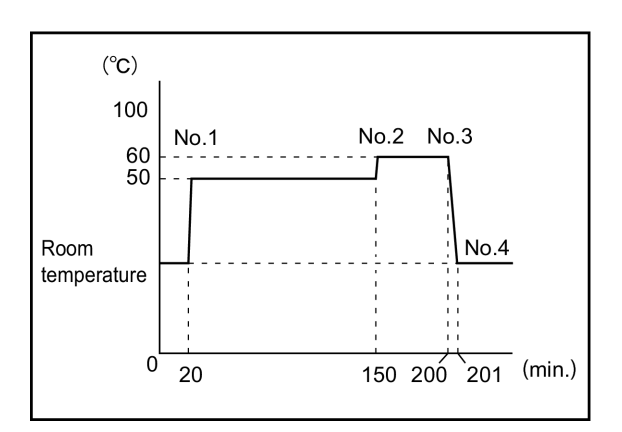

Here, the column oven initial temperature is given as 50 °C.

| No. | Time (min.) | Unit        | Process<br>Command | Value |
|-----|-------------|-------------|--------------------|-------|
| 1   | 20.00       | Column Oven | ON                 | -     |
| 2   | 150.00      | Column Oven | OVENT              | 60 °C |
| 3   | 200.00      | Column Oven | OFF                | -     |
| 4   | 201.00      | Controller  | STOP               | -     |

# 3.2 Executing Analysis

For analysis, "single analysis" is available for setting the condition each time, and "sequence analysis" is available for executing multiple analyses collectively.

- For high-sensitivity analysis, light the detector lamp as early as possible in order to stabilize the baseline. The approximate time for stabilization after the lamp is turned on is 1 hour for UV detector system models and 1.5 hours for PDA detector system models.
  - Be sure to close all the doors during measurement.

#### 3.2.1 Executing Single Analysis

The single method will be used to start analysis.

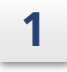

Set the analysis condition.

Reference "3.1 Setting Analysis Condition" P.61

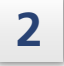

# Press (Single analysis) from the

Main Analysis screen.

The [Single Run] screen is displayed.

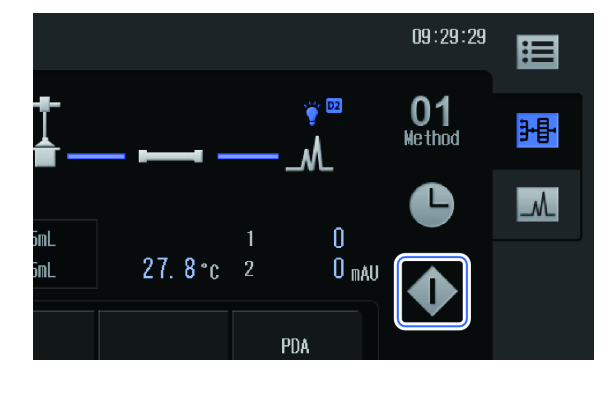

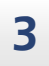

Configure the single analysis settings. ▶ Reference "2.1.5 Single Run Screen" P.27

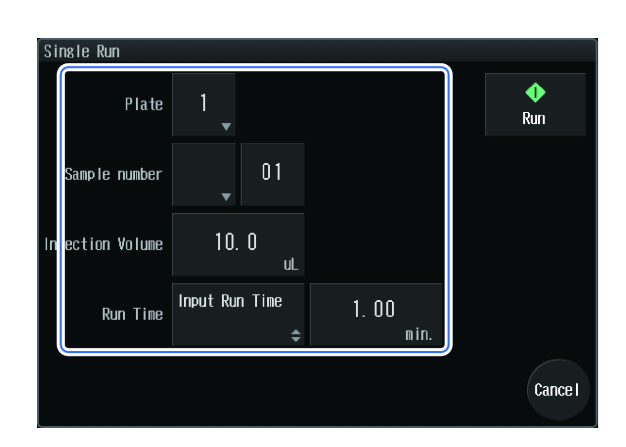

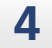

#### Press [Run].

The display returns to the Main Analysis screen, and analysis starts.

| Single Run       |                     |              |                 |
|------------------|---------------------|--------------|-----------------|
| Plate            | 1                   |              | <b>♦</b><br>Run |
| Sample number    | • 01                |              |                 |
| Injection Volume | 10. 0<br>ul.        |              |                 |
| Run Time         | Input Run Time<br>≑ | 1.00<br>min. |                 |
|                  |                     |              | Cancel          |

[Run] appears in the upper part of the Main Analysis screen for checking the analysis progress.

- NOTE To urgently stop analysis: Press [Stop].
  - If analysis is urgently stopped during injection, the needle moves to the drain port and discharges the sample remaining in the needle in order to clear the sample suctioned into the needle, after which rinsing of the needle starts.

Analysis is completed when [Ready] appears on the Main Analysis screen.

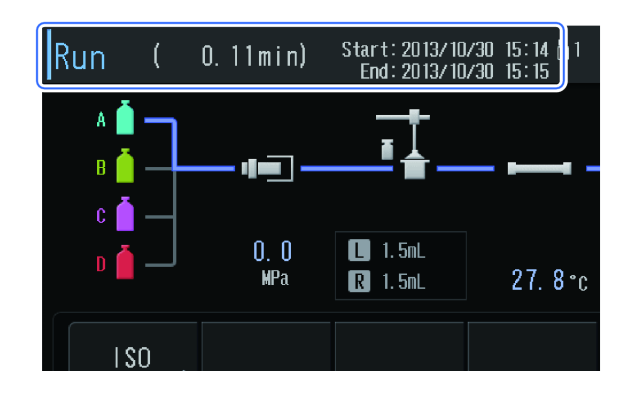

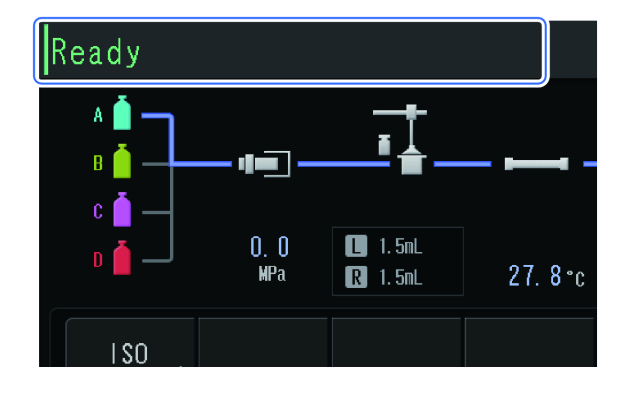

#### 3.2.2 Executing Sequential Analysis

Arrange multiple methods in the sequence list in order and execute analyses in series. Edit the sequence list on the [Sequence Tables] screen of the Main Analysis screen.

Reference "2.1.2 Sequence Tables Screen" P.21

Hint The sequence list can also be edited on the [Sequence Tables] screen.

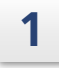

Press

(Switch displays) on the

#### Main Analysis screen.

The [Display Switch] screen is displayed.

| inL<br>inL | 27. 8°c | 1 0<br>2 0 mai                  | " ♠         |
|------------|---------|---------------------------------|-------------|
|            |         | PDA 🗸                           |             |
| 15 °c      | 40 °c   | 1 <b>254</b><br>2 <b>254 nm</b> | <b>I</b> tt |
| i,         |         |                                 |             |
| se         | Oven    | Zero                            | Run         |

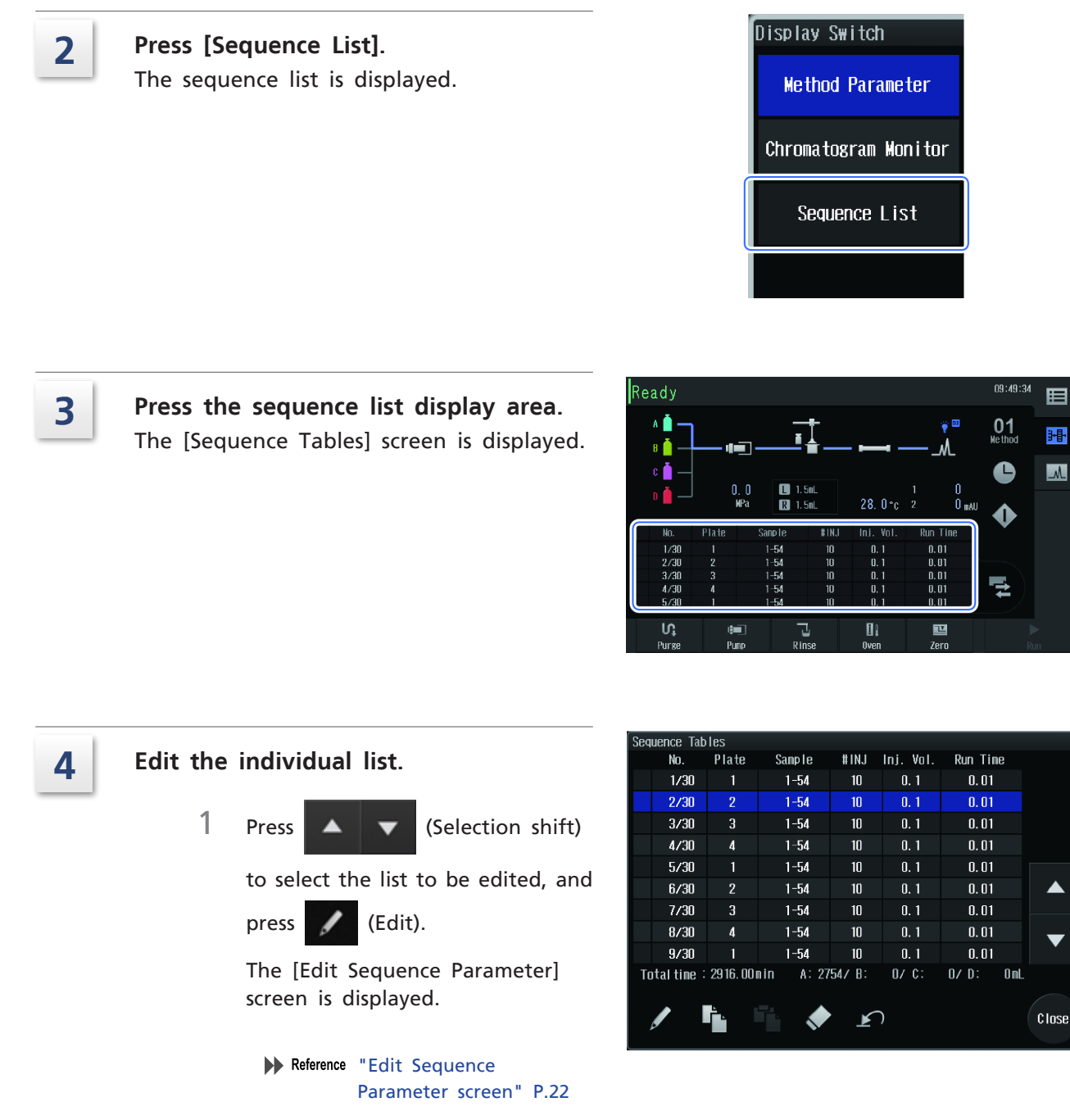

2 Input each item and press [OK]. The display returns to the [Sequence Tables] screen.

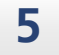

After editing the list, press [Close] on the [Sequence Tables] screen.

The display returns to the Main Analysis screen.

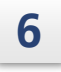

Press [Run].

Analysis is executed according to the sequence list.

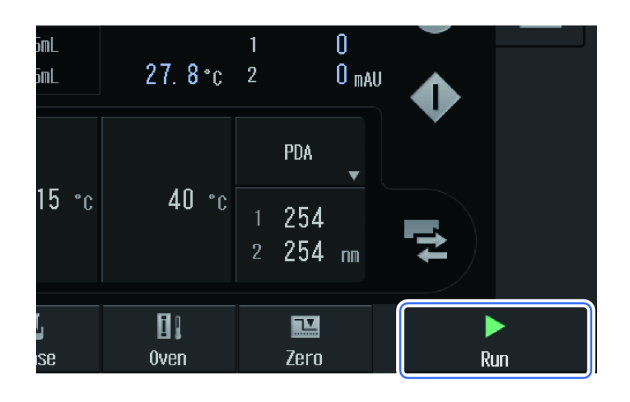

[Run] appears in the upper part of the Main Analysis screen for checking the analysis progress.

- NOTE To pause analysis: Press [Pause]. Analysis is temporarily stopped when the analysis being processed ends. Press [Restart] to restart.
  - To urgently stop analysis: Press [Stop].

Analysis is completed when [Ready] appears on the Main Analysis screen.

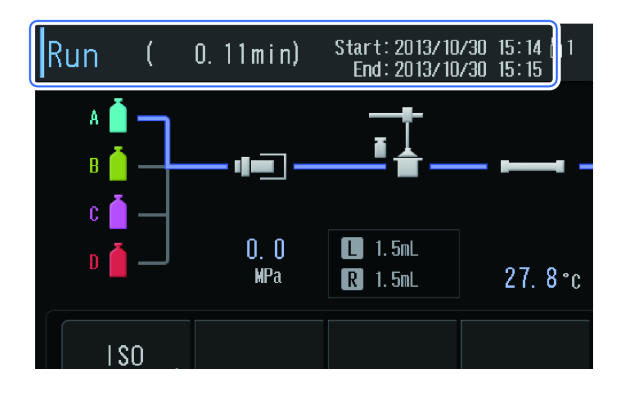

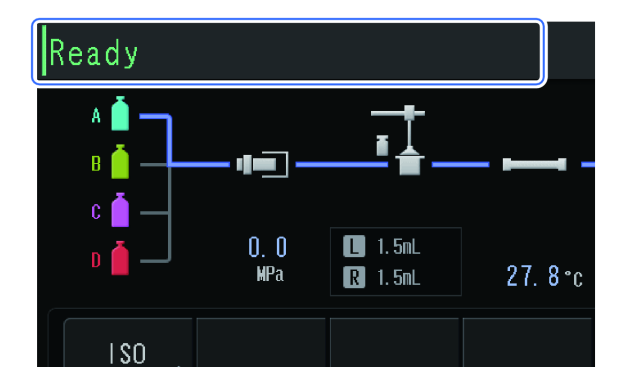

#### 3.2.3 Starting Analysis by the Instrument while connecting to LabSolutions

It is possible to set a part of analysis conditions and start analysis even when the instrument is connected to LabSolutions. Refer to the help of LabSolutions to use this function.

#### Register the analysis

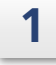

#### Set analysis condition.

The following parameter can be edited by awaking the lock when the instrument is connected to LabSolutions.

| Unit | Ref.                                                                |       |
|------|---------------------------------------------------------------------|-------|
| Pump | Flow, P.Max, P.Min, Port, Solvent B/C/D Conc., Solenoid Valve 1/2/3 | P.112 |

| Unit        | Parameter                                                                                                    | Ref.  |
|-------------|----------------------------------------------------------------------------------------------------|-------|
| Autosampler | Cooler Temperature                                                                                                    | P.114 |
| Column Oven | Ovent Temperature, Temperature Limit (Maximum), Valve Position                                                                         | P.116 |
| Detector    | Wavelength Ch1/2 (Only for UV Detector)<br>Excitation Wavelength, Excitation Wavelength2,<br>Emission Wavelength, Emission Wavelength2 | P.117 |

**NOTE** Method 01 is selected when PC is connected to LabSolutions. The method number can not be changed.

Reference System Guide "3.4 Setting Analysis Condition" System Guide "3.8.2 Setting a Time Program"

2

#### Press [Upload].

The [Upload] screen is displayed.

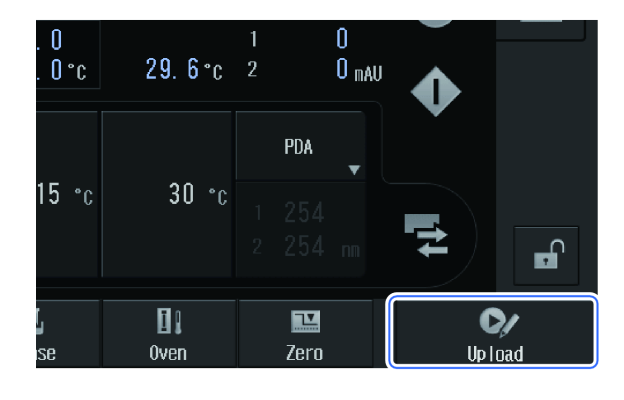

#### 3

#### Input each item.

| Name           | Explanation                                                        |
|----------------|--------------------------------------------------------------------|
| Plate          | Specifies the plate position where the sample is set.              |
| Sample Number  | Specifies the starting and finishing sample numbers for injection. |
| # Inj / Volume | Sets the injection frequency and amount.                           |
| Run Time       | Display analysis time set in time program. %1                      |
| Run            | Start analysis %2                                                  |

\*  $\times 1$  If [Stop] time program is not set in Controller, "-" is displayed.

#### **3** Basic Operation

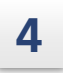

#### Press [Run].

1 Analysis starts on the set analysis condition.

■ NOTE Analysis starts after about 10 seconds.

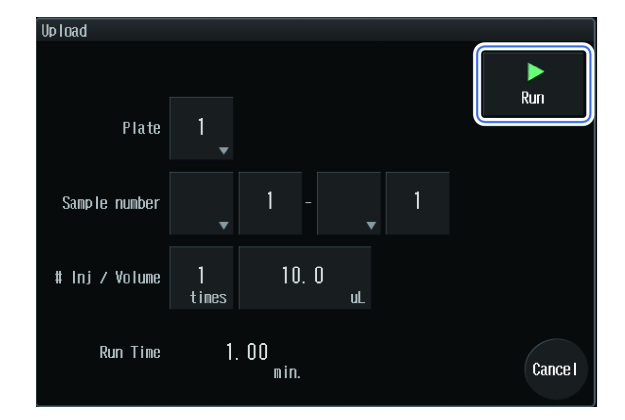

2 [Run] is displayed on the upper section of the Main Analysis screen and the process of analysis can be checked.

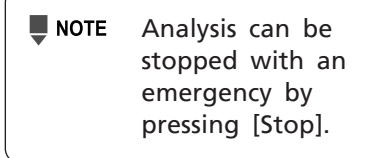

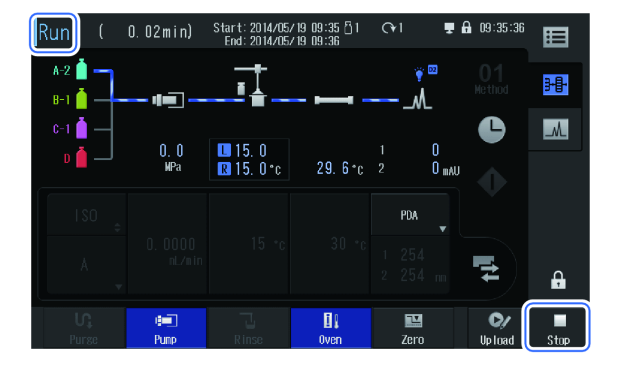

3 When the analysis is completed, [Ready] is displayed on the Main Analysis screen.

#### **Register additional analysis while analysis is running.**

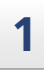

#### Press [Upload].

The [Upload] screen is displayed.

**NOTE** The method and time program cannot be edited while analysis is running.

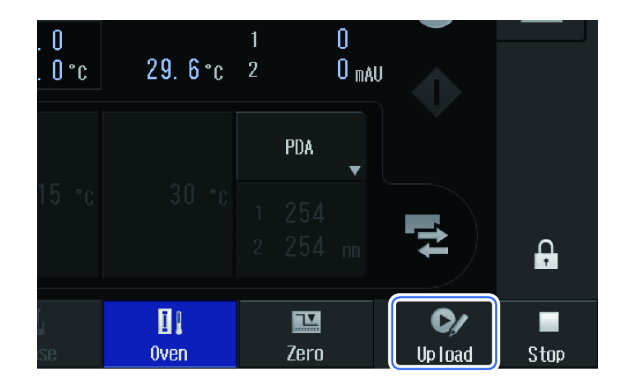

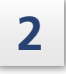

# Set each item and press [Queue].

The additional analysis is registered.

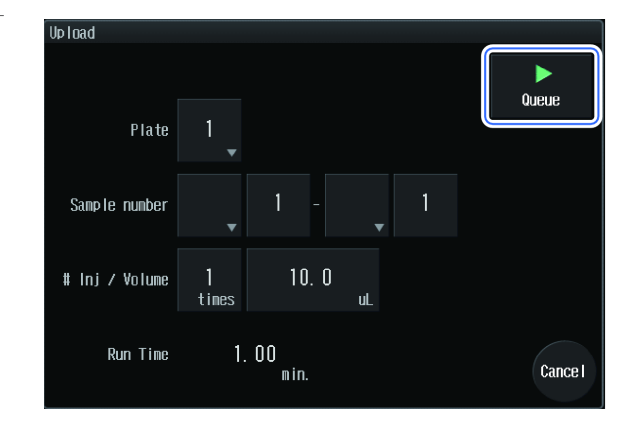

# **4** Various Operations

This chapter explains various operations other than analysis.

# 4.1 Configuring Initial Settings

This section describes the settings necessary before starting operation of the instrument. Use the [Calibration] tab to configure the settings.

**NOTE** The system pass ID Number is required to display the [Calibration] tab.

#### 4.1.1 Displaying the Calibration Tab

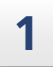

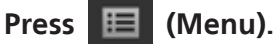

The [Menu] screen opens.

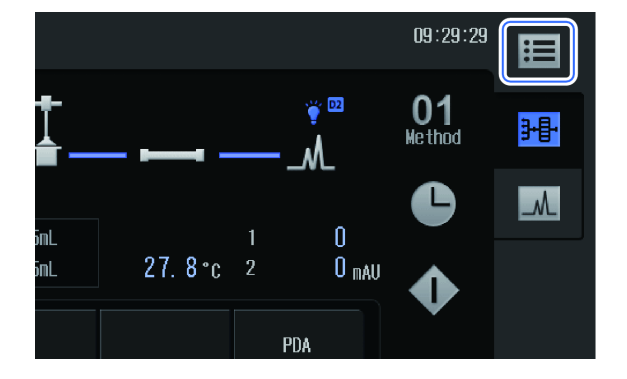

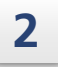

#### Press [Maintenance].

The [Maintenance] screen is displayed.

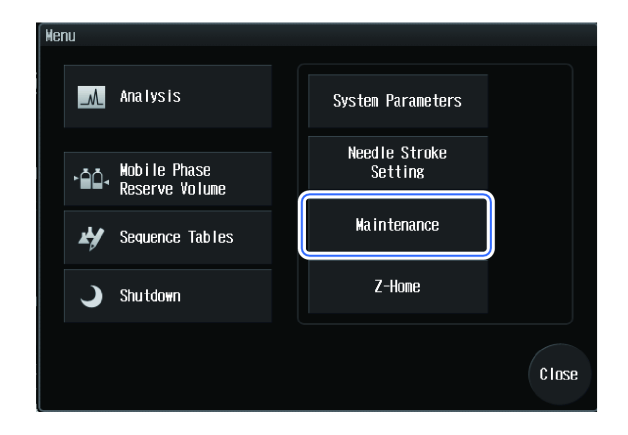

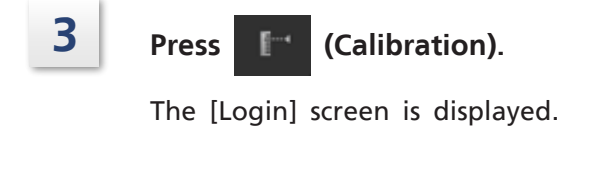

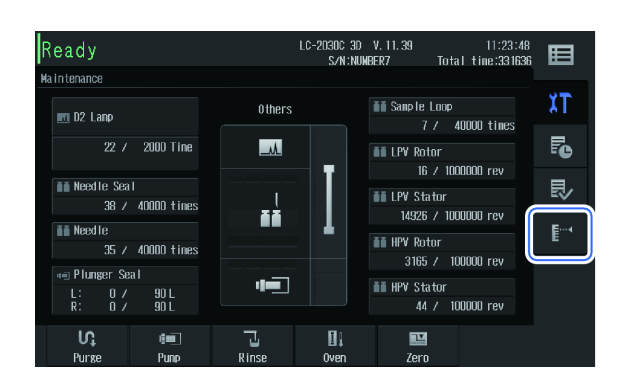

5

Input the system pass ID Number to the password.

**Press [OK].** The [Calibration] tab is displayed.

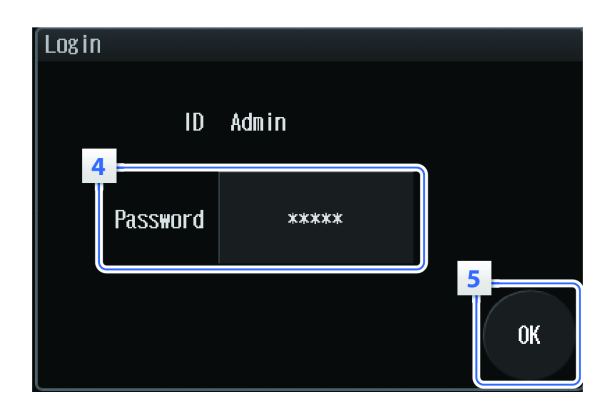

#### 4

#### 4.1.2 Setting a Safetylock

A safetylock can be set to keep the arm of the autosampler stopped while the front panel is open.

# 1

# Press [System Adjustment] on the [Calibration] tab.

The [System Adjustment] screen is displayed.

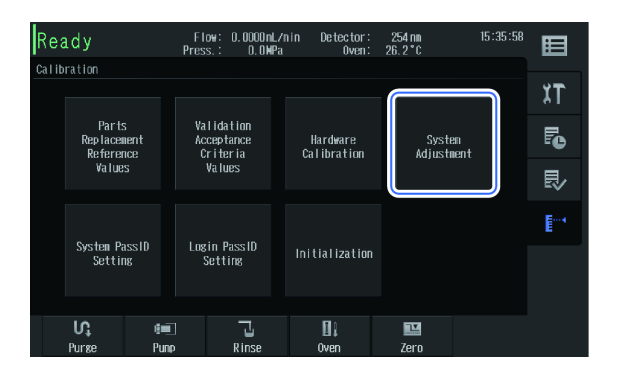

# 2

Press [Safety Lock].

The [Safety Lock] screen is displayed.

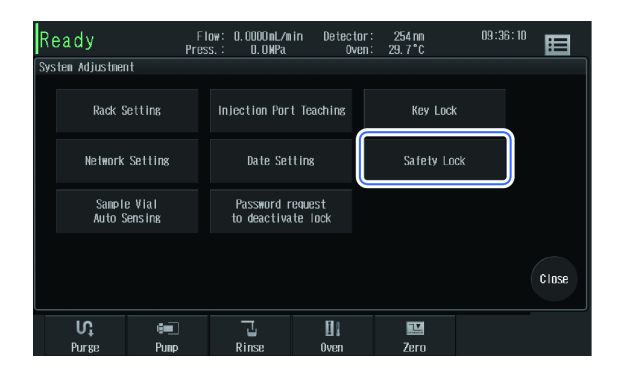

| Press the switching button and select [Set]. | Safety Lock<br>Press "OK" to select. |
|----------------------------------------------|--------------------------------------|
|                                              | Set 🗢                                |

#### 4.1.3 Setting Password Request to Deactivate Lock

Set whether to display the [Login] screen when the instrument starts, the lock is canceled by [Lock deactivating button] and [Upload] screen is opened by [Upload button].

Press [System Adjustment] on the [Calibration] tab.

The [System Adjustment] screen is displayed.

| Ready |                                   | Flow: 0.0000nLZnin Detector:<br>Press.: 0.0MPa Oven: |                                      | 2<br>26 | 254 nm<br>26. 2 ° C     |     | 5:58                 | ⊞ |  |            |
|-------|-----------------------------------|------------------------------------------------------|--------------------------------------|---------|-------------------------|-----|----------------------|---|--|------------|
| Calib | ration                            |                                                      |                                      |         |                         |     |                      |   |  |            |
|       |                                   |                                                      |                                      |         |                         | - ( |                      |   |  | ΧT         |
|       | Parts<br>Replacement<br>Reference |                                                      | Validation<br>Acceptance<br>Criteria |         | Hardware<br>Calibration |     | Systen<br>Adjustment |   |  | Fe         |
|       | Values                            |                                                      | Va lues                              |         |                         |     |                      |   |  | ₽          |
|       | System Pa                         | esIN                                                 | Ingin PassIN                         |         |                         |     |                      |   |  | <b>E</b> 1 |
|       | Setting                           |                                                      | Setting                              | Ir      | nitialization           |     |                      |   |  |            |
|       | 10                                |                                                      | _                                    |         |                         |     | _                    |   |  |            |
|       | VÇ<br>Purøe                       | enne<br>Pune                                         | l 🖌<br>Rinse                         |         | U .<br>Oven             |     | Zero                 |   |  |            |

0K

Cance I

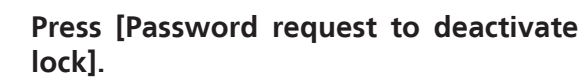

The [Password request to deactivate lock] screen is displayed.

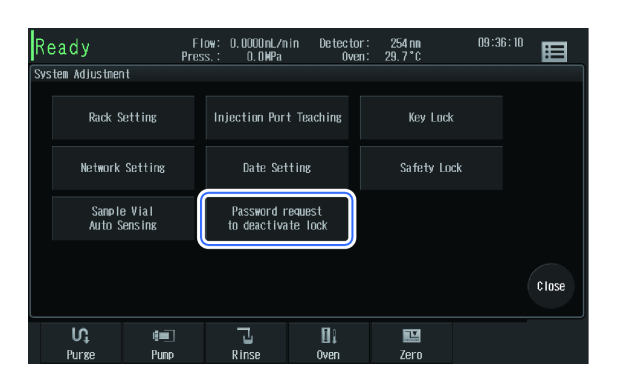

# 3

2

Press the switching button and select [Enabled].

| Password request to deactivate lock |
|-------------------------------------|
| Press "OK" to select.               |
| Enab led<br>¢                       |
| OK Cance I                          |

# 4.1.4 Configuring Network Settings

The network settings can be configured.

**NOTE** For setting details, contact the network administrator.

# **1** Press [System Adjustment] on the [Calibration] tab.

The [System Adjustment] screen is displayed.

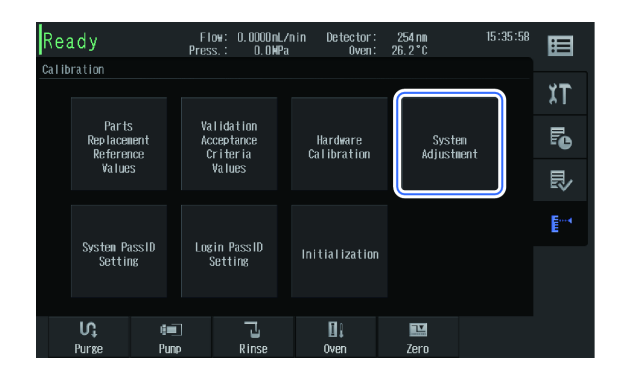

# 2

#### Press [Network Setting].

The [Network Setting] screen is displayed.

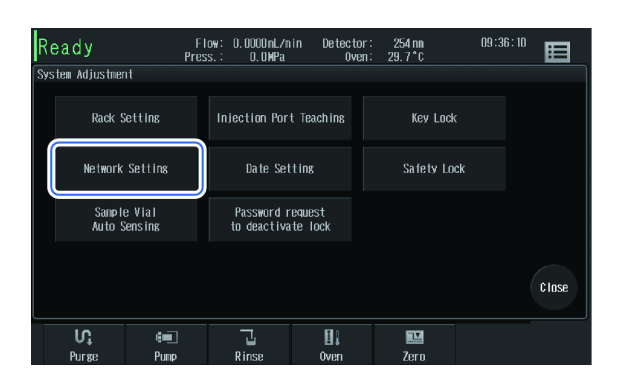

#### Configure the network setting.

| ltem                  | Explanation                                                                                                    |  |  |  |  |
|-----------------------|----------------------------------------------------------------------------------------------------|--|--|--|--|
| System<br>Name        | Input the name of the instrument to be shown on the network.                                                                                                    |  |  |  |  |
| Group<br>Name         | Input the group name to be joined on the network.                                                                                                    |  |  |  |  |
| IP Address<br>Setting | Select whether to<br>automatically obtain an IP<br>address from the server or to<br>set it manually.<br>If setting it manually, input<br>[IP Address], [Subnet mask],<br>and [Default Gateway]. |  |  |  |  |
|                       |                                                                                                    |  |  |  |  |
| NOTE If               | the IP address is allocated                                                                                                    |  |  |  |  |

automatic acquisition is

selected), ensure that the term of the IP address lease is infinite. Note that if the IP address is changed during analysis data will be lost.

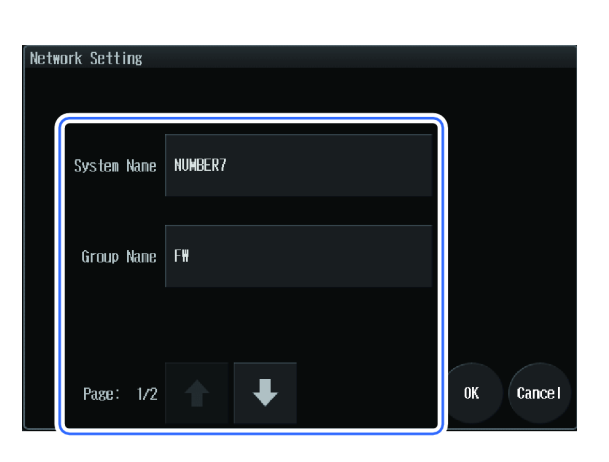

| Network Setting       |              |     |  |     |    |           |
|-----------------------|--------------|-----|--|-----|----|-----------|
| IP Address<br>Setting | Manua I<br>÷ |     |  |     |    |           |
| IP Address            | 192          | 168 |  | 200 | 96 |           |
| Subnet mask           | 255 .        | 255 |  | 255 | 0  |           |
| Default<br>Gateway    | 0.           | 0   |  | 0   | 0  |           |
| Page: 2/2             | 1            | Ŧ   |  |     |    | OK Cancel |

#### 4.1.5 Setting Date and Time

The date and time settings can be configured.

# **1** Press [System Adjustment] on the [Calibration] tab.

The [System Adjustment] screen is displayed.

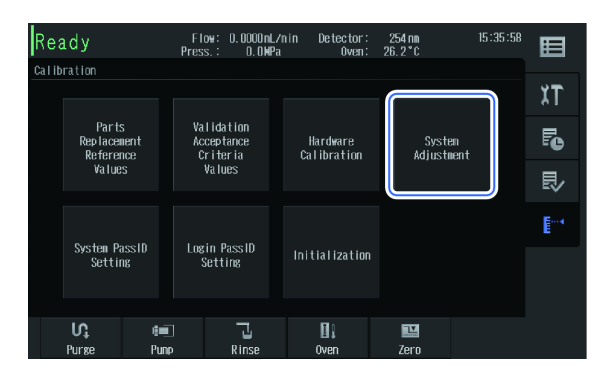

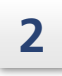

#### Press [Date Setting].

The [Date Setting] screen is displayed.

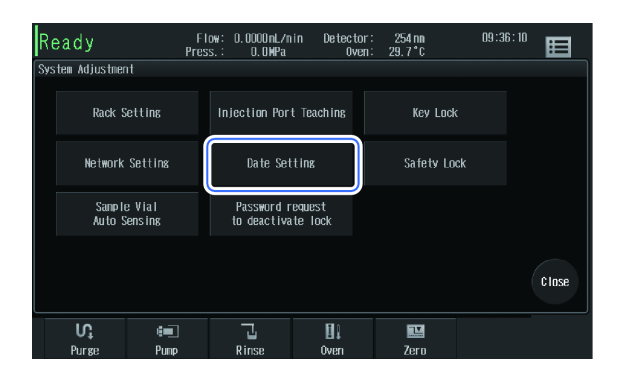

| - |  |
|---|--|
| - |  |

#### Set the date and time.

| Item           | Explanation                                                                                                    |
|----------------|----------------------------------------------------------------------------------------------------|
| Date           | Input the date in the<br>Western format.                                                                                                    |
| Time           | Input the time using the 24-<br>hour clock system.                                                                                                    |
| Date<br>Format | Specify the order of date<br>components.<br>For example, December 31,<br>2013, will be shown as<br>follows.<br>• YYYY/MM/DD: 2013/12/31<br>• MM/DD/YYYY: 12/31/2013<br>• DD/MM/YYYY: 31/12/2013 |

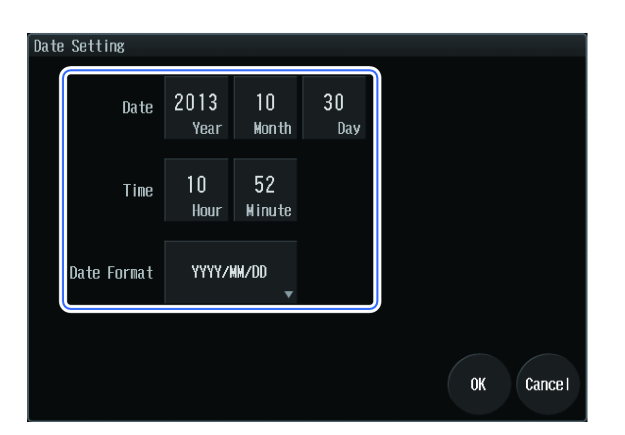

# 4.1.6 Changing the System Pass ID Number

The system pass ID Number can be changed. The system pass ID Number is required to display the Calibration Menu screen.

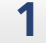

#### Press [System PassID Setting].

The [System PassID Setting] screen is displayed.

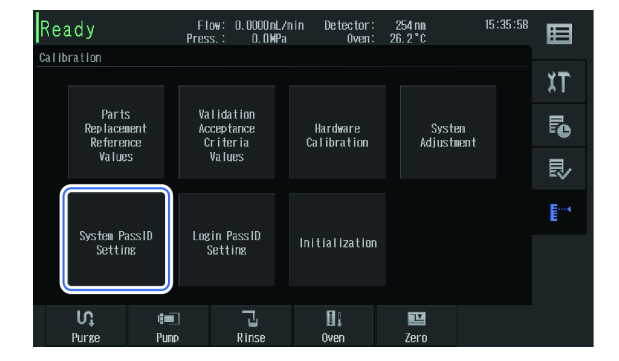

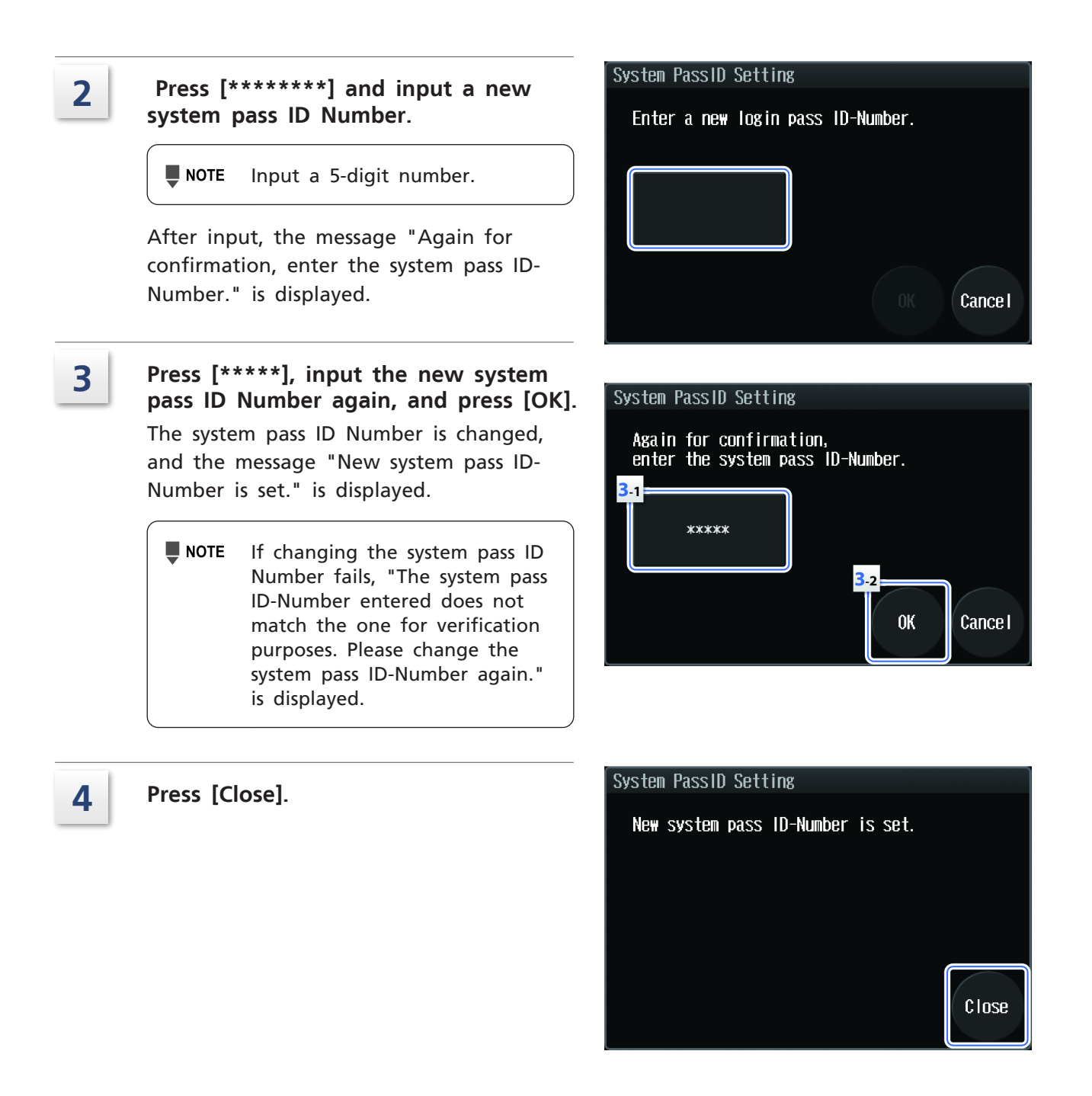

#### 4.1.7 Changing the Login Pass ID Number

The login pass ID Number can be changed. The login pass ID Number is required to log in to the instrument.

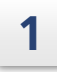

3

#### Press [Login PassID Setting].

The [Login PassID Setting] screen is displayed.

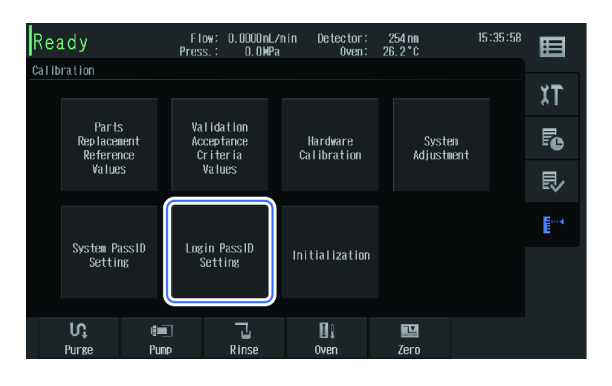

# Press [\*\*\*\*\*\*\*] and input a new login pass ID Number.

**NOTE** Input a 5-digit number.

After input, the message "Again for confirmation, enter the login pass ID-Number." is displayed.

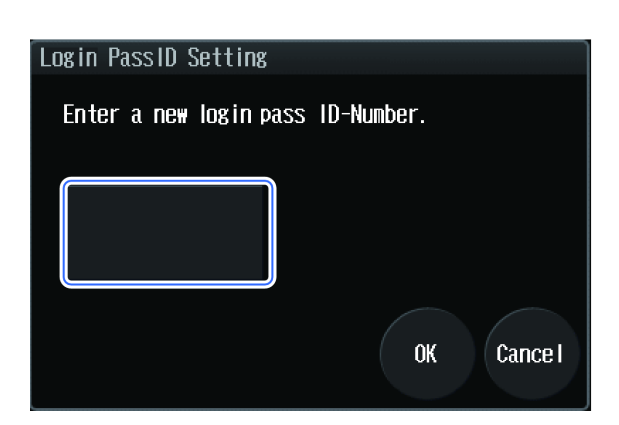

#### Press [\*\*\*\*\*], input the new login pass ID Number again, and press [OK].

The login pass ID Number is changed, and the message "New login pass ID-Number is set." is displayed.

■ NOTE If changing the login pass ID Number fails, "The login pass ID-Number entered does not match the one for verification purposes. Please change the login pass ID-Number again." is displayed.

4 Press [Close].

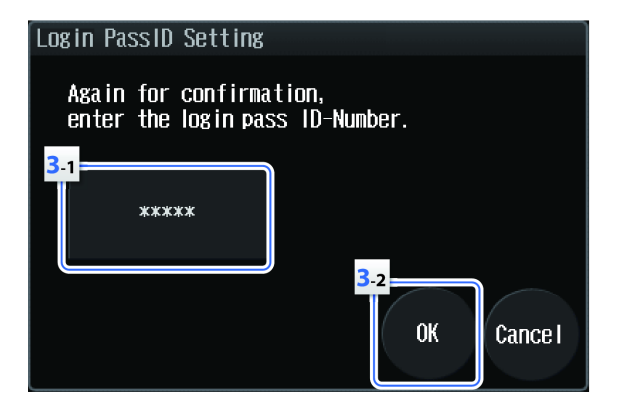

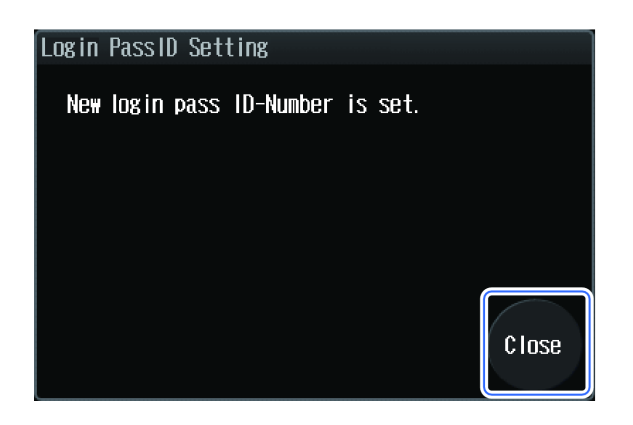

#### 4.1.8 Initializing Settings

The parameters of parameter settings and system settings can be initialized. The data related to the system check report (e.g., logs and calibration data) are not initialized.

**NOTE** After initialization, it is necessary to turn off the main power switch.

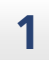

#### Press [Initialization].

The [Initialization Instrument Parameters] screen is displayed.

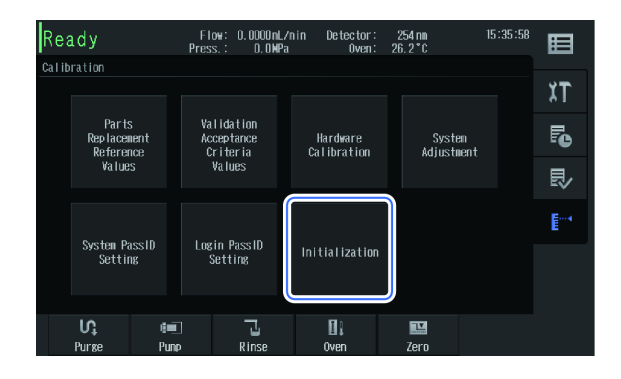

# 2

#### Press [OK].

The parameters of parameter settings and system settings are initialized, and the message "All parameters have been initialized. Turn the system power off." is displayed.

# Initialization Instrument Parameters All instrument parameters are initialized. OK Cancel

# 4.2 Checking Remaining Amount of Mobile Phase and Rinse Solution

The remaining amount of mobile phases and rinse solution can be checked. It is possible for a warning to be issued when the amount falls below the set level by configuring the initial capacity settings of mobile phases and rinse solution.

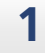

#### Press 🔳 (Menu).

The [Menu] screen opens.

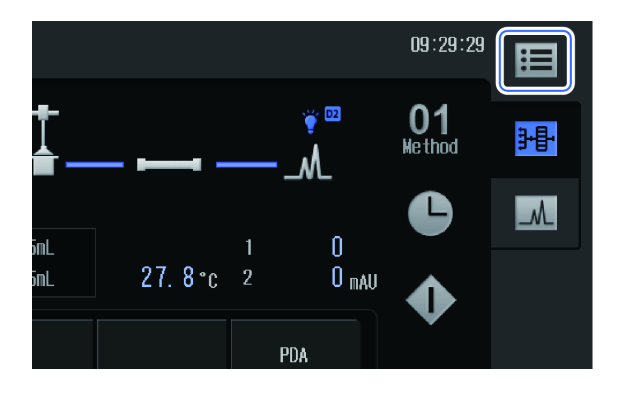
#### Press [Mobile Phase Reserve Volume]. The [Mobile Phase & Rinse Reserve Volume Setting] screen is displayed.

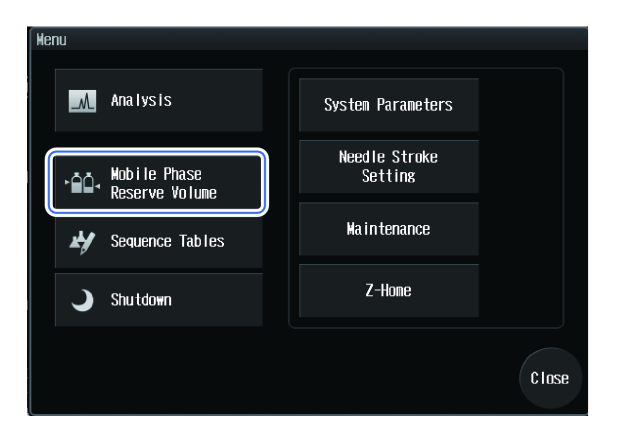

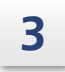

2

Configure the initial capacity and warning settings.

▶ Reference "2.3.1 Mobile Phase & Rinse Reserve Volume Setting Screen" P.51

| Ready                                       |           |          |              | 10:24:51          | Ħ |
|---------------------------------------------|-----------|----------|--------------|-------------------|---|
| Mobile Phase & Rinse Reserve Volume Setting |           |          |              |                   |   |
| Mobile Phase Name                           | Renaining | Capacity |              |                   |   |
|                                             | 0 nL      | 0 nL     |              | $\mathbf{\Omega}$ |   |
| B                                           | 0 mL      | 0 nL     |              | Ξ,                |   |
|                                             | 0 mL      | 0 nL     |              | _                 |   |
| D                                           | 0 mL      | 0 nL     |              | $\mathbf{I}$      |   |
| Rinse                                       | 0 mL      | 0 nL     |              |                   |   |
|                                             |           |          |              | <u> </u>          |   |
|                                             |           |          | $\mathbf{T}$ |                   |   |
|                                             |           |          |              |                   |   |
| Canacity warning                            |           |          |              |                   |   |
|                                             |           |          |              |                   |   |
| Wohile Phase OFF 10 p                       | Dinse OFF |          |              |                   |   |
| + %                                         | (1150     | \$ %     |              |                   |   |
|                                             |           |          |              |                   |   |

## 4.3 Executing Shutdown After Analysis

Shutdown can be configured so that the system terminates automatically after analysis completion.

It is possible to change the oven temperature and mobile phase concentration and flow rate at the time of shutdown, and to turn off the power of the instrument, sample cooler, and degassing unit.

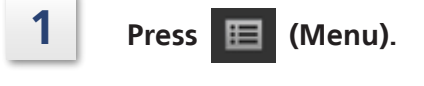

The [Menu] screen opens.

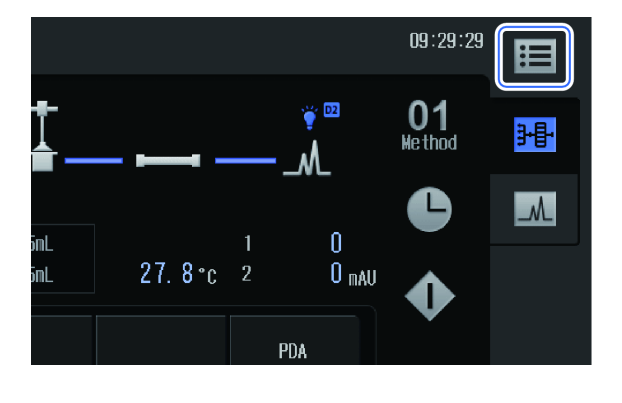

#### **4** Various Operations

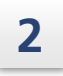

#### Press [Shutdown].

The [Shutdown Setting] screen is displayed.

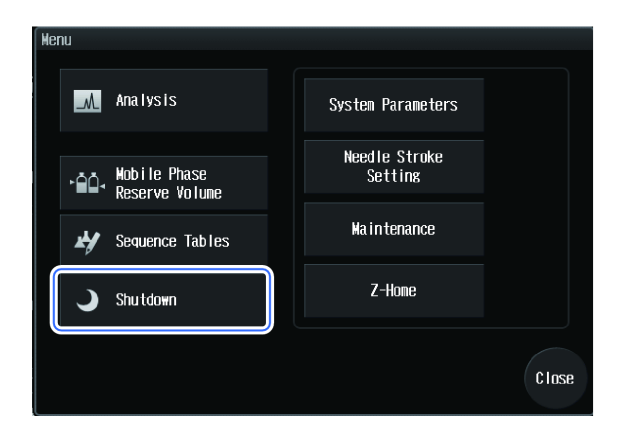

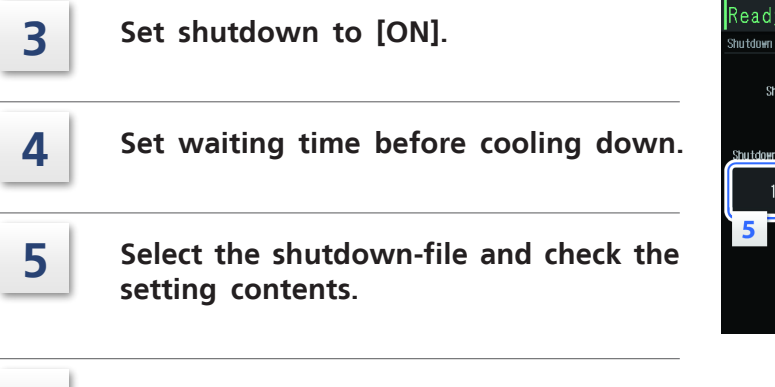

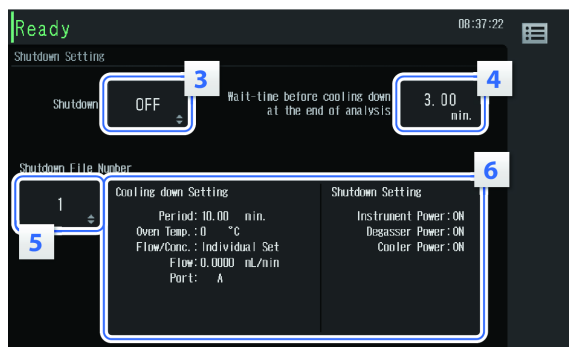

**6** To edit the setting contents, press anywhere in the content display area of the shutdown-file No.

The [Edit Shutdown File] screen is displayed.

7

## Set the unit parameters after the completion of the analysis.

Reference "Edit Shutdown File screen" P.55

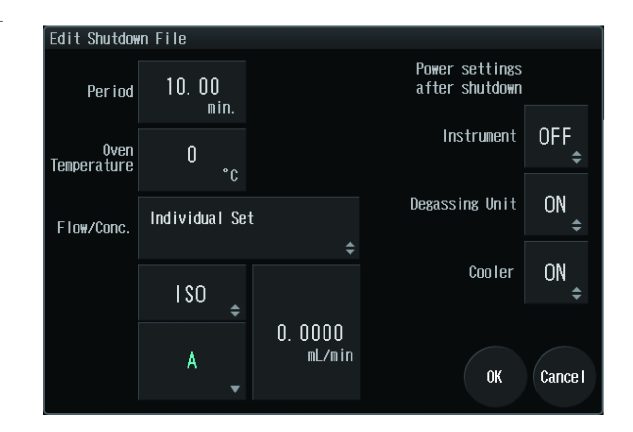

## 4.4 System Locking

The Login Password Input screen will be displayed at the time of operation to prohibit screen operation unless the login password is input.

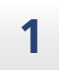

#### Display the calibration tab.

▶ Reference "4.1.1 Displaying the Calibration Tab" P.72

**2** Press [System Adjustment] on the [Calibration] tab.

The [System Adjustment] screen is displayed.

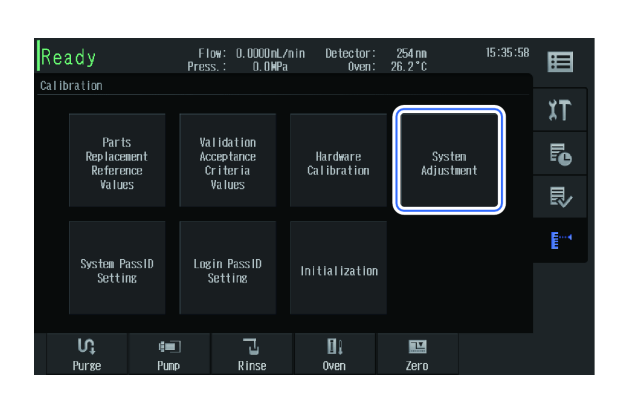

3

4

#### Press [Key Lock].

The [Key Lock] screen is displayed.

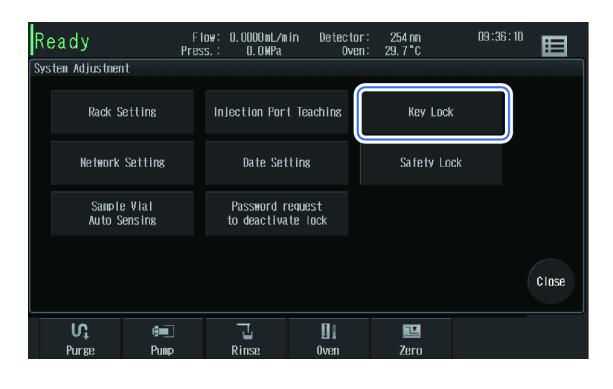

## Press the switching button and select [Set].

The Login Confirmation screen is displayed, and screen operation will be prohibited unless the login password is input.

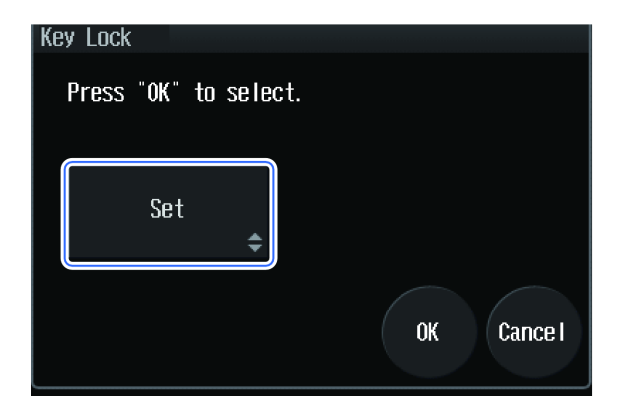

## 4.5 External Input/Output Terminal

The "external input/output terminal" relays the provided event terminals for connection with external devices such as an event output.

This section explains the signals of event cables and how to connect the cables.

## **A**CAUTION

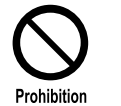

Do NOT use any wiring cables other than those specified.

Do NOT wire in a different manner from that specified.

Failure to observe the above instructions may cause fire, electrical shock, or device failure.

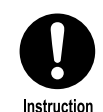

Before wiring, turn off the instrument power and disconnect the power plug from the outlet.

Failure to observe the above instructions may cause fire, electrical shock, or device failure.

### 4.5.1 Event Terminal Signals

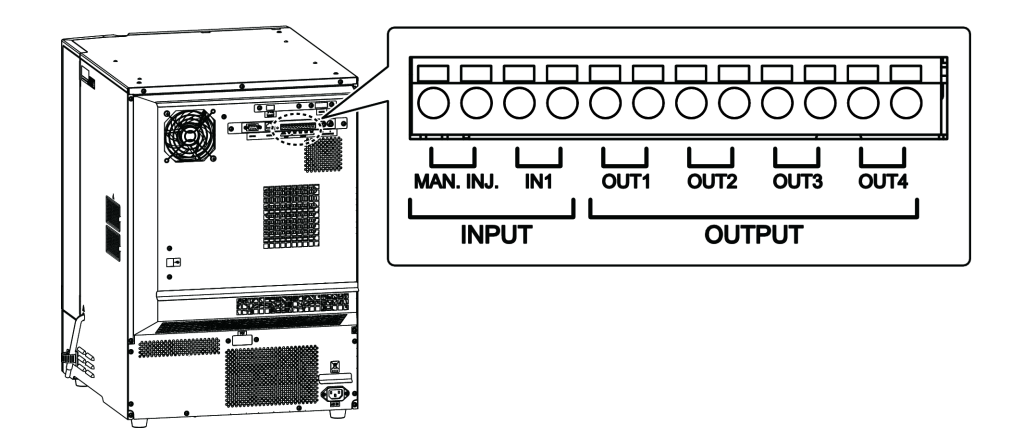

| Name                                   |                                   | Explanation                                                                                                    |  |  |
|----------------------------------------|-----------------------------------|----------------------------------------------------------------------------------------------------|--|--|
| MAN. INJ.                              | External Start<br>Input Terminal  | Receives an external start signal when connected to a manual injector or other such device.                                           |  |  |
| IN1                                    | General-Purpose<br>Input Terminal | Receives "error input" and "stop input" signals from other devices.                                                                   |  |  |
| OUT 1 to 4 General-Purp<br>Output Term |                                   | Sends an "autozero" signal to a detector or an "error<br>output" or "start" signal to other devices.<br>Reference "5.2.5 Other" P.129 |  |  |

#### 4.5.2 Connecting Event Terminals

1

#### Strip off about 10 mm of the end of the cable to be connected.

**NOTE** This step is not necessary with the accessory event cable.

## 2

#### If the cable core is a solid wire, insert it into the terminal hole as is.

If the wire is stranded, twist the end well and press the button above the terminal with a small flathead screwdriver to insert into the hole.

To disconnect the cable, press the terminal button in the same manner and pull out the cable.

## **NOTE** An event cable is provided with the instrument, but if there are two or more terminal connections, prepare the following cables. The applicable cable core diameters are as follows.

- Solid wire:  $\Phi$ 0.4 to  $\Phi$ 1.2 (AWG26 to 16)
- Stranded wire: 0.3 mm<sup>2</sup> to 1.25 mm<sup>2</sup> (AWG22 to 16), Strand diameter:  $\Phi$ 0.18 min.

To prevent disconnection, using stranded wire is recommended.

## 4.6 Analog Output

The instrument has a 2-channel analog output terminal described below that can be used as a multi-wavelength detector.

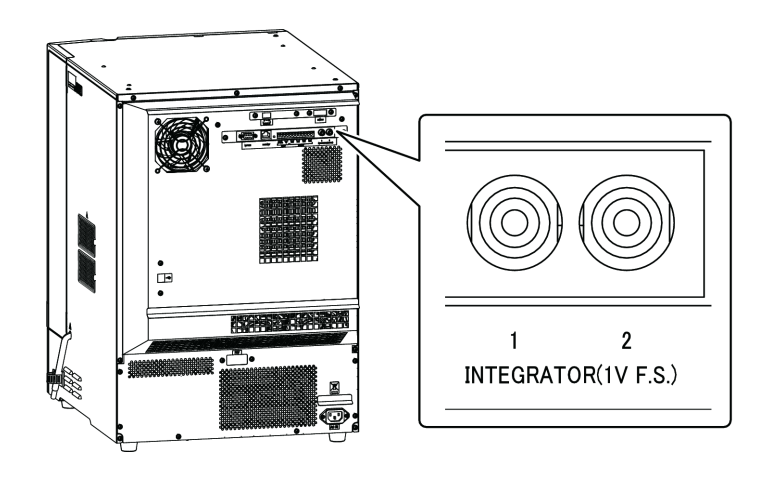

The terminal can output an absorbance signal of the detector to a device such as a recorder or data processing device that needs to be controlled through analog input.

#### Analog output terminal specifications

| Output Range    | 0.5, 1, 2, 4, 1.25, 2.5 (AU/V) |
|-----------------|--------------------------------|
| Polarity        | +, -                           |
| Allowable Range | -0.1 to +1.0 (V)               |

**NOTE** The output range and polarity can be changed.

```
Reference "5.1.4 Detector" P.117
```

NOTE • The upper output limit of the analog output terminal is 1000 mV. If a higher signal is generated, the peak point may not be detected correctly or similar problems may occur.

• Set the wavelength in "method setting".

Reference "5.1.4 Detector" P.117

## 4.7 Analog Input

Attaching the optional A/D board enables analog input and allows the instrument to be connected to an analog output detector.

For details about optional parts, contact your Shimadzu representative.

| Input Range | $\pm 1.0$ (V) (Up to $\pm 10$ V possible by switching gain) |
|-------------|-------------------------------------------------------------|
| Sampling    | 10, 20, 40, 80, 100, 200, 500, 1000 (msec)                  |

## 4.8 Connecting an External Detector

The following external detector can be connected by attaching an optional optical board.

| Name                 | Туре                                   | Ref.                                            |  |  |
|----------------------|----------------------------------------|-------------------------------------------------|--|--|
| RF-20A               | Method parameter :                     |                                                 |  |  |
| RF-20A <sub>XS</sub> | Spectrofluorometric detector           | System settings : P.128<br>Time program : P.136 |  |  |
| RID-10A              |                                        | Method parameter : P.122                        |  |  |
| RID-20A              | Differential refractive index detector | System settings : P.129<br>Time program : P.137 |  |  |

For details about optional parts, contact your Shimadzu representative.

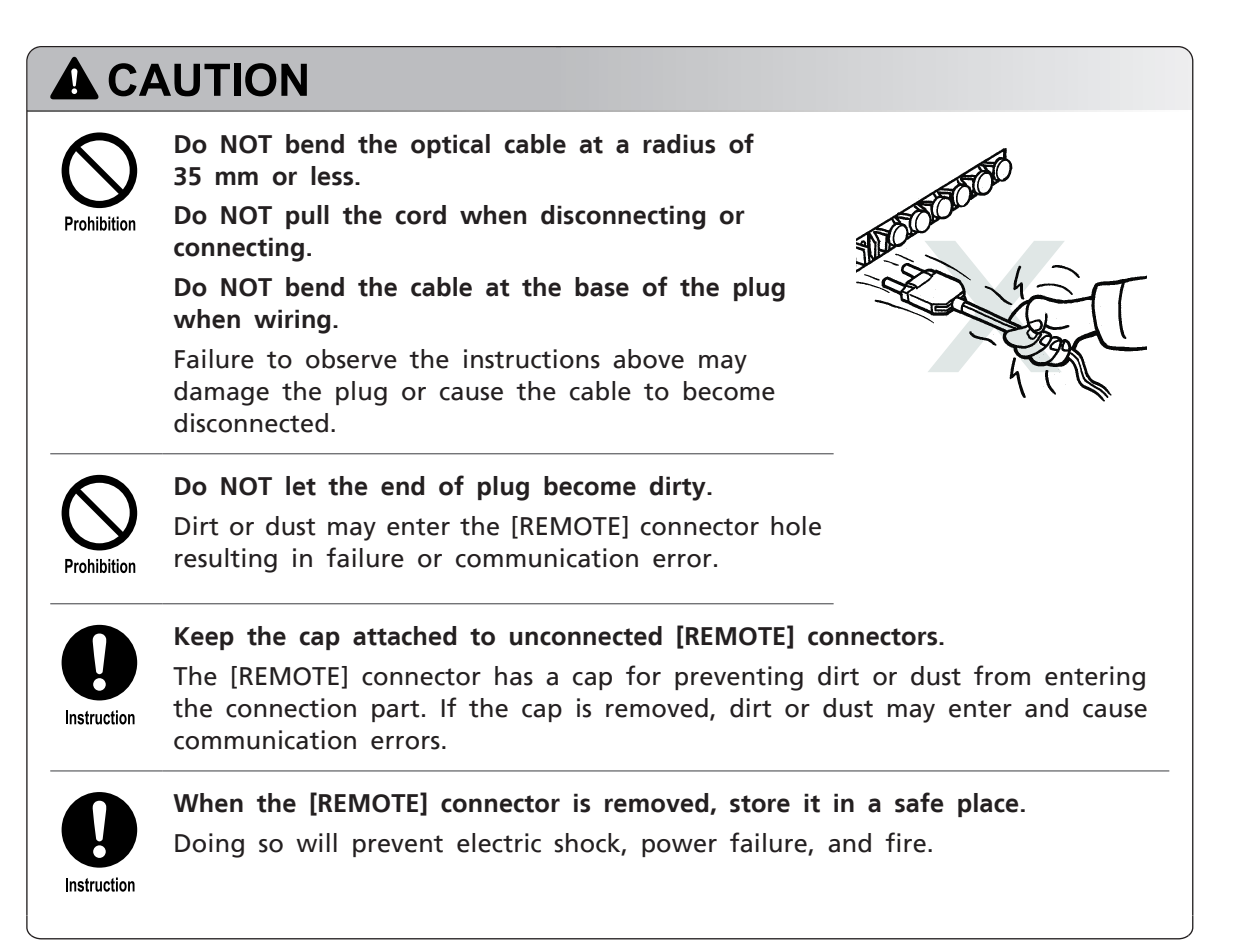

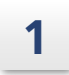

Set the external detector link address to ch1.

- 2 Insert the plug (A) of the optical cable into the [REMOTE] connector of the detector until it clicks. (a: Gray, b: Blue)
- 3 Insert the other plug of the optical cable into the remote connector of the instrument until it clicks.

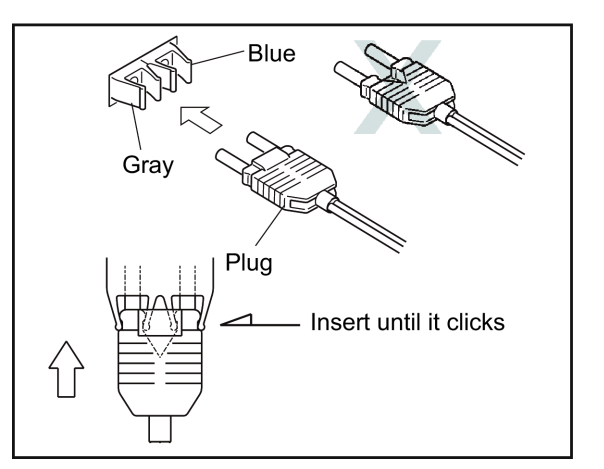

## 4.9 Checking Instrument Status from PC

The instrument status can be checked via network by accessing the instrument's Web server from the PC's Web browser.

#### 4.9.1 PC Specifications

The specifications for monitoring from a PC via a network are listed below.

**NOTE** When configuring the network, consult the department involved and the network management department or person responsible for the office.

| ltem                                    | Explanation                   |  |  |  |
|-----------------------------------------|-------------------------------|--|--|--|
| CPU                                     | Intel Pentium E5300 (2.6 GHz) |  |  |  |
| Memory 2 GB (min.) is recommended       |                               |  |  |  |
| LAN Adapter Compatible with 100 Base-TX |                               |  |  |  |
| Display                                 | 1024×768 min.                 |  |  |  |
| OS                                      | Windows XP/7                  |  |  |  |
| Browser                                 | Internet Explorer 8 or later  |  |  |  |
| Language                                | Japanese, English             |  |  |  |

#### 4.9.2 Browser Setting

Some browser settings need to be configured to monitor the instrument status on the PC's browser.

This section explains the parameters and procedures using Internet Explorer 8 as an example.

**NOTE** If pop-up blocking is turned on, it may not be possible to open the Web screen from the browser. Disable pop-up blocking for the instrument's URL. When using Internet Explorer, delete the temporary files after disabling pop-up blocking.

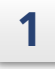

2

3

From the [Tool] menu, click [Internet Options].

The [Internet Options] screen is displayed.

#### Add the instrument's URL to the local intranet zone.

- 1 On the [Security] tab, select [Local intranet].
- 2 Click [Sites].
- 3 Click [Advanced].
- 4 Input the instrument's URL in [Add this website to the zone:].
- 5 Click [Add] and check that the instrument's URL is shown in [Websites:].

#### Set the security level.

- 1 On the [Security] tab, click [Customize level].
- 2 In [Settings], set the items as follows.

| Item                                                                                  | Setting |
|---------------------------------------------------------------------------------------|---------|
| [ActiveX controls and plug-ins] - [Run ActiveX controls and plug-<br>ins]             | Enable  |
| [ActiveX controls and plug-ins] - [Script ActiveX controls marked safe for scripting] | Enable  |
| [Scripting] - [Active scripting]                                                      | Enable  |
| [Miscellaneous] - [Access data sources across domains]                                | Enable  |

| Item                                        | Setting |  |
|---------------------------------------------|---------|--|
| [Downloads] - [File download] <sup>*1</sup> | Enable  |  |

\*1 Necessary for saving method files and sequence files on the PC.

- NOTE
   If Internet Explorer's history becomes large, updating the Web screen may become slow or the operation may become unstable. Click [Settings] in [Browsing history] and set [Disk space to use] to "100".
  - If [Use a proxy server for your LAN] is checked on the screen displayed when [LAN settings] on the [Connections] tab is clicked, check [Bypass proxy server for local addresses] or click [Advanced] and add the instrument's URL to [Exceptions].
- 🛉 Hint
  - If a script error occurs in the browser, the screen will stop updating. Checking [Browsing] - [Display a notification about every script error] in [Settings] of the [Advanced] tab will help identify the cause of errors when they occur.
    - When printing a Web screen, checking [Printing] [Print background colors and images] in [Settings] of the [Advanced] tab will create a print just as viewed on the screen.

#### 4.9.3 Displaying the Web Screen

Input the following URL in the browser. http://(instrument IP address)/html

#### 4.9.4 Web Screen Items and Operations

On the System Monitor screen of the Web screen, the status of a system connected to the network can be monitored.

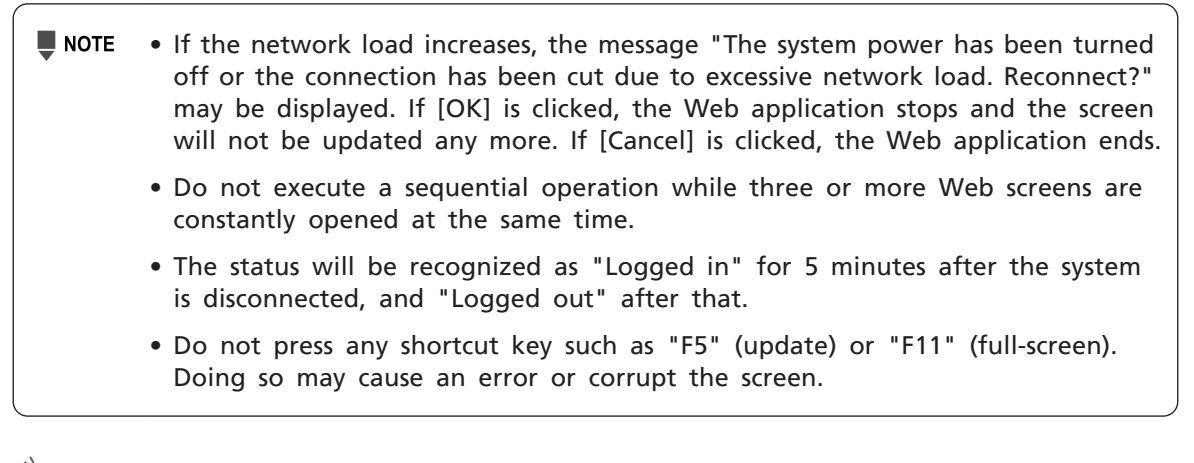

**Hint** To print the contents displayed on the screen, such as the maintenance information and system configuration, press "Ctrl" + "P".

#### **4** Various Operations

#### System Monitor screen

The screen is displayed first when the Web server is accessed. It consists of three areas: [HPLC Explorer], [Status Summary], and [Analysis Monitor].

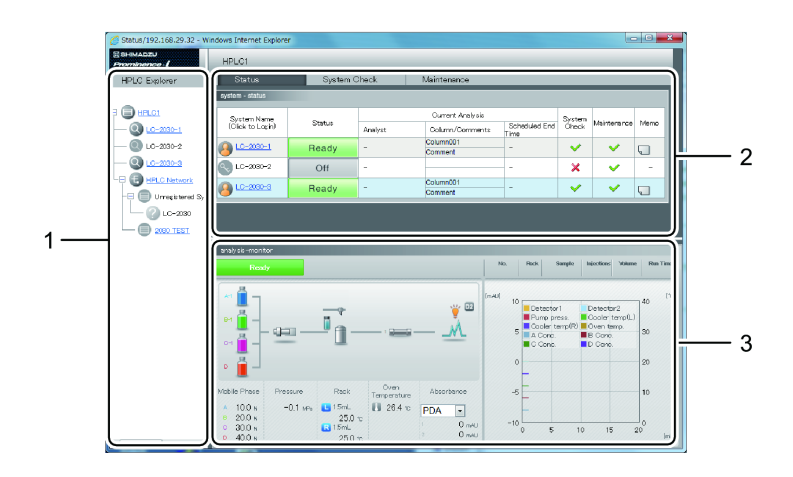

| No. | Name                    |  | Explanation                                                                                                    | Ref. |
|-----|-------------------------|--|----------------------------------------------------------------------------------------------------|------|
| 1   | [HPLC Explorer] Area    |  | The systems (up to 10) in the group and other<br>systems are displayed in a tree.<br>Click the system name to display the<br>monitoring details in the [Analysis Monitor]<br>area. | P.93 |
| 2   | [Status Summary] Area   |  | Contains three tabs. Click the tab to switch to each screen.                                                                                                    |      |
|     | [Status] Tab            |  | Displays the status of the instrument in the group in a simple manner.                                                                                                    | P.94 |
|     | [System Check] Tab      |  | The system check execution and results for each system is displayed.                                                                                                    | P.95 |
|     | [Maintenance] Tab       |  | Displays the maintenance items of each system.                                                                                                    | P.96 |
| 3   | [Analysis Monitor] Area |  | Displays the monitoring details of the analyzer selected in the [HPLC Explorer] area.                                                                                              | P.97 |

#### HPLC explorer area

The systems (up to 10) in the group and other systems are displayed in a tree. Click the system name to display the monitoring details in the [Analysis Monitor] area.

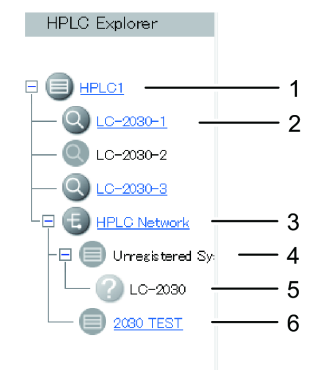

| No.                                                                                                    | Name                                                                                                    | Explanation                                                                                                    |  |
|----------------------------------------------------------------------------------------------------|----------------------------------------------------------------------------------------------------|----------------------------------------------------------------------------------------------------|--|
| 1                                                                                                    | Group                                                                                                    | Displays the group name.<br>Click $\textcircled{+}$ / $\boxdot$ beside the icon to show/hide the systems in the group. Click the icon or group name to view other systems in the group. |  |
| 2                                                                                                    | 2       System       Displays the system name.<br>Click the icon or system name to display the system star<br>in the [Simple Monitor] area.         3       HPLC Network       Displays the HPLC network name.<br>Click <ul> <li>Image: Click Image: Image: I</li></ul> |                                                                                                    |  |
| 3                                                                                                    |                                                                                                    |                                                                                                    |  |
| 4                                                                                                    | 4 Unregistered System<br>(Group) Displays a system or group not registered in the                                                                                                    |                                                                                                    |  |
| 5Unregistered SystemDisplays a system not registered in the group.<br>Click the icon to display the Group Management<br>screen and register the system in the group.6Other GroupDisplays a tree derived from another group. If a<br>group name is clicked, the content in the [HPLC<br>area and [Status Summary] area will be changed |                                                                                                    | Displays a system not registered in the group.<br>Click the icon to display the Group Management Login<br>screen and register the system in the group.                                  |  |
|                                                                                                    |                                                                                                    | Displays a tree derived from another group. If an icon or<br>group name is clicked, the content in the [HPLC Explorer]<br>area and [Status Summary] area will be changed accordingly.   |  |

#### Status tab

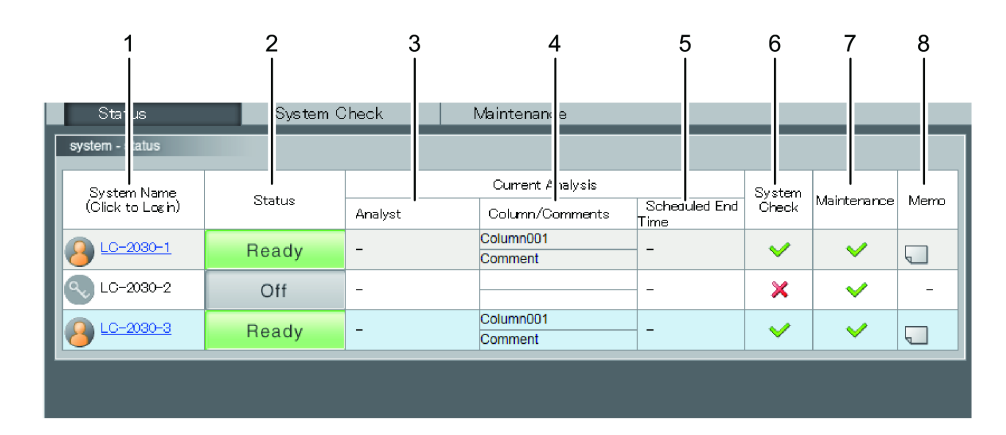

| No. | Name         |                                      | Explanation                                                                                                    |  |  |  |
|-----|--------------|--------------------------------------|----------------------------------------------------------------------------------------------------|--|--|--|
| 1   | Syst<br>to l | em Name (Click<br><sub>-</sub> ogin) | Displays the names of the systems configured using the same<br>model as this instrument.<br>Click the icon or system name to display the [Login] screen<br>to enter the system. Once logged in, the [System Monitor]<br>screen will be displayed. |  |  |  |
| 2   | Stat         | cus                                  | Displays the status information displayed on the system's "Analysis execution" screen.                                                                                                    |  |  |  |
| 3   | Ana          | llyst                                | Displays the user name currently logged in to the system.                                                                                                    |  |  |  |
| 4   | Colu         | umn/Comments                         | Displays the column name and size in the upper line and the<br>mobile phase name in the lower line.<br>If no CMD is connected, the current analysis method<br>comment is displayed.                                                               |  |  |  |
| 5   | Sche         | eduled End Time                      | Displays the scheduled end time of the sequence when an<br>autosampler is used for sequential analysis.<br>Appears only while the sequence is in progress. Otherwise<br>"-" is displayed.                                                         |  |  |  |
| 6   | System Check |                                      | Displays the system check results.                                                                                                    |  |  |  |
| 7   | Maintenance  |                                      | Displays the maintenance information.                                                                                                    |  |  |  |
| 8   | Memo         |                                      | Allows notes of system-related information to be made.                                                                                                    |  |  |  |
|     | <b>_</b>     |                                      | Indicates that there is no note.                                                                                                    |  |  |  |
|     | P            |                                      | Indicates that there is a note.                                                                                                    |  |  |  |

#### System check tab

The system check execution and results for each system is displayed.

Reference Integrity Guide "2.2.2 Processing the System Check Using PC, iPad, or iPhone"

|                          | 1                                 |      | 2             | 2      | 3      |     | 4                 |
|--------------------------|-----------------------------------|------|---------------|--------|--------|-----|-------------------|
|                          |                                   |      |               |        |        |     |                   |
|                          | system check - sum lary           |      |               |        |        |     |                   |
| l                        | System Name<br>(Proceed to Check) |      | Chec          | k Date | Result | Use | r Performed Check |
| Q LC-2030-1 2013/11/28 1 |                                   | 4:45 | <b>V</b>      | -      |        |     |                   |
|                          | C-2030-2                          |      | -             |        | ×      | -   |                   |
| l                        | <u>     LC-2030-3</u>             |      | 2013/11/29 17 | 7:15   | ~      | -   |                   |

| No. | Name                              | Explanation                                                                                                    |
|-----|-----------------------------------|----------------------------------------------------------------------------------------------------|
| 1   | System Name<br>(Proceed to Check) | Displays the names of the systems configured using the same<br>model as this instrument.<br>Click the icon or system name to display the Login screen<br>for the [Run system check] screen. |
| 2   | Check Date                        | Displays the last date when the system check was executed.                                                                                                    |
| 3   | Result                            | Displays the results of the last system check.                                                                                                    |
| 4   | User-Performed<br>Check           | Displays the user name that executed the last system check.                                                                                                    |

#### Maintenance tab

Displays the maintenance items of each system.

| 1<br>maintenanc<br>✓ LC-2030 | 2 3        | 4                      | 5        | 6                   | 7                     |
|------------------------------|------------|------------------------|----------|---------------------|-----------------------|
| Unit Name                    | Unit Model | l<br>Item              | Result   | Present / Reference | Bate Last<br>Replaced |
| Pump                         | LC-2080    | LEFT PLUNGER SEAL [L]  | <b>V</b> | 0 / 90              | -                     |
|                              |            | RIGHT PLUNGER SEAL [L] | ~        | 0 / 90              | -                     |
| Autosampler                  | LC-2030    | HPV ROTOR [rev]        | ~        | 1518 / 100000       | -                     |
|                              |            | HPV STATOR [rev]       | ~        | 1593 / 100000       | -                     |
|                              |            | LPV ROTOR [rev]        | <b>~</b> | 840 / 1000000       | -                     |

| No. |                     | Name    | Explanation                                                                                                    |
|-----|---------------------|---------|----------------------------------------------------------------------------------------------------|
| 1   | Syst                | em Name | Displays the system names configured using this<br>instrument and the icon of the result of the check on<br>consumable parts. |
| 2   | Uni                 | t Name  | Displays the names of the components connected to the system.                                                                 |
| 3   | Unit                | t Model | Displays the model names of connected instruments.                                                                            |
| 4   | lten                | n       | Displays the maintenance items.                                                                                               |
| 5   | Result              |         | Displays the results in consideration of the replacement guidelines.                                                          |
|     |                     | ~       | Indicates that the status meets the replacement guidelines.                                                                   |
|     |                     |         | Indicates that the status does not meet the replacement guidelines.                                                           |
|     |                     | -       | Indicates that there is no maintenance information for the connected instrument.                                              |
| 6   | Present / Reference |         | Displays the replacement guidelines and the current values.                                                                   |
| 7   | Date Last Replaced  |         | Displays the last date the consumable part was replaced.                                                                      |

#### Analysis Monitor area

The status of the currently selected analyzer is displayed. Click the system name in the [HPLC Explorer] area to switch the screen.

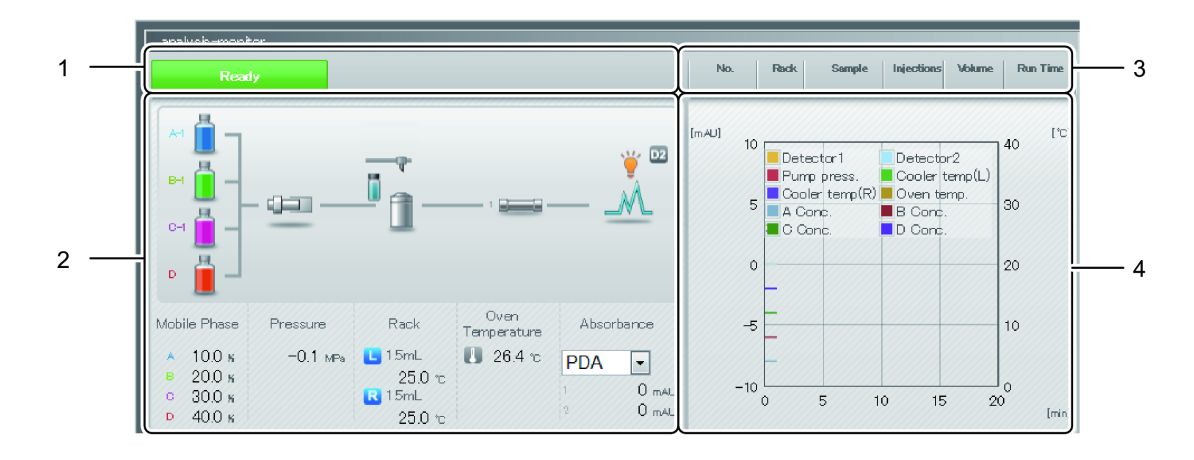

| No. | Name                            | Explanation                                                                                                    | Ref. |
|-----|---------------------------------|----------------------------------------------------------------------------------------------------|------|
| 1   | Analysis Status<br>Display Area | Displays the analysis status of the instrument.                                                                                                    | P.6  |
| 2   | Monitor Value<br>Display Area   | Displays the unit set values of the pump, autosampler, column oven, and detector.                                                                                                    | -    |
| 3   | Sequence Display<br>Area        | Displays the sequence line being executed.                                                                                                    | -    |
| 4   | Chromatogram<br>Display Area    | Displays the chromatogram of the detector selected<br>on the System Monitor screen and the graph of the<br>various statuses.<br>The display items and display ranges depend on the<br>chromatogram monitor display settings of the<br>instrument. | P.29 |

#### System Monitor screen

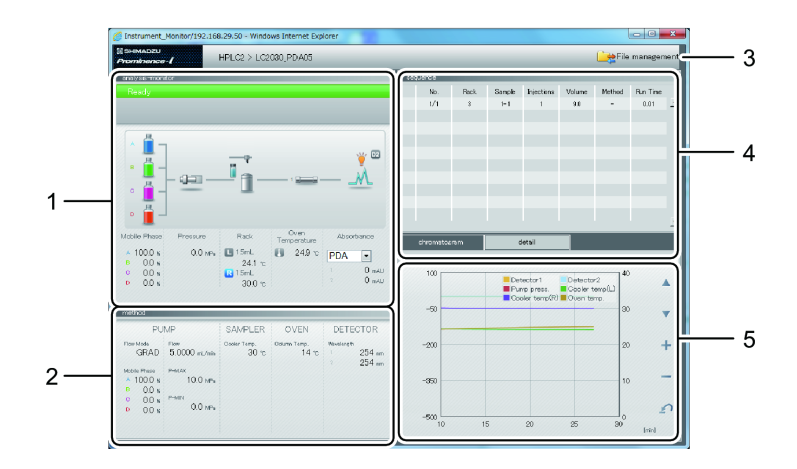

| No. |                              | Name                        | Explanation                                                                                                    | Ref.  |
|-----|------------------------------|-----------------------------|----------------------------------------------------------------------------------------------------|-------|
| 1   | Ana<br>Disp                  | alysis Status<br>Dlay Area  | The instrument analysis status and the unit operational status will be displayed.                                                                                                    | P.99  |
| 2   | Met<br>Disp                  | thod Parameter<br>blay Area | Displays the method parameters.                                                                                                    | P.112 |
| 3   | File                         | Management                  | After authentication on the Login screen is<br>successfully completed, the [File management]<br>screen will be displayed.<br>On the [File management] screen, it is possible to<br>save the sequence files and method files from the<br>instrument to a PC and also load them from a PC. | P.106 |
| 4   | Sequence Display<br>Area     |                             | Displays the sequence currently being executed.                                                                                                    | -     |
| 5   | Chromatogram<br>Display Area |                             | -                                                                                                    |       |
|     |                              | [Chromatogram]<br>Tab       | Displays the chromatogram of the detector selected from the pull-down menu of the monitor.                                                                                                    | P.100 |
|     |                              | [Advanced] Tab              | The detailed monitor values of each unit will be displayed.                                                                                                    |       |

#### Analysis status display area

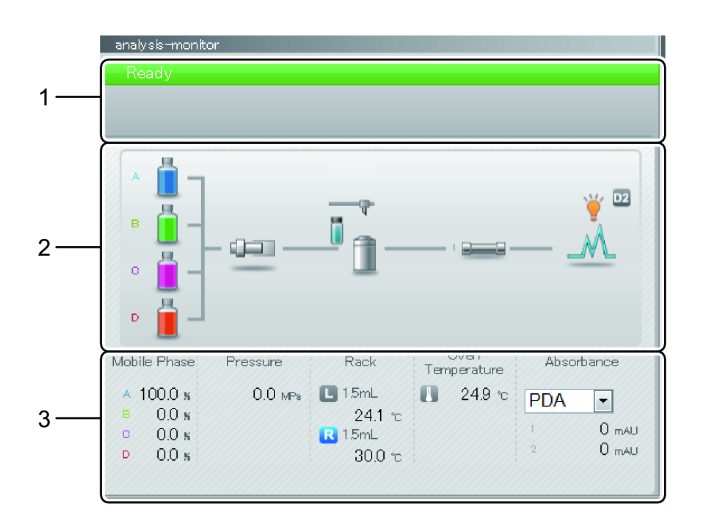

| No. | Name                                              | Explanation                                                                                                    | Ref. |
|-----|---------------------------------------------------|----------------------------------------------------------------------------------------------------|------|
| 1   | Analysis Status<br>Display                        | Displays the analysis status of the instrument.                                                                                                    | P.6  |
| 2   | Unit Operational<br>Status<br>(Flow Line Diagram) | Visually displays the operational status of the unit.                                                                                                    | P.15 |
| 3   | Unit Operational<br>Status<br>(Monitor Value)     | Displays the operational status of the unit in<br>figures.<br>If the detector is changed, the graph in the<br>chromatogram display area will change accordingly. | -    |

#### 100 Detector1 Detector2 Pump press. Cooler temp(L) Cooler temp(R) Oven temp. 40 1--2 30 -50 -200 20 - 3 -350 10 4 -500 2 \_\_\_\_\_0 30 15 20 25 5

| Chromatogram | display | area | (chromatogram | tab) |
|--------------|---------|------|---------------|------|
|--------------|---------|------|---------------|------|

| No. | Name                    | Explanation                                                                                                    |  |  |
|-----|-------------------------|----------------------------------------------------------------------------------------------------|--|--|
| 1   | Chromatogram<br>Display | Displays the chromatogram of the detector selected on the<br>System Monitor screen and the graph of the various statuses.<br>The display items and display ranges depend on the<br>chromatogram monitor display settings of the instrument. |  |  |
|     |                         | Preterence "Chromatogram Display Settings screen" P.29                                                                                                    |  |  |
| 2   | Display Shift Button    | Shifts the vertical axis display position of the detector's chromatogram upward or downward.                                                                                                    |  |  |
| 3   | Zoom In/Out Button      | Zooms the vertical axis of the chromatogram for the detector in/out.                                                                                                    |  |  |
| 4   | Reset Button            | Returns the display setting of the chromatogram of the detector to the state for the previous operation.                                                                                                    |  |  |
| 5   | Initialization Button   | Returns the display setting of the chromatogram of the detector to the original state.                                                                                                    |  |  |
|     |                         | <b>NOTE</b> After execution, pressing the reset button will not restore the state for the previous operation.                                                                                                    |  |  |

## 4.10 Checking the Instrument Status from iPad

The instrument status can also be checked from an iPad connected to the network.

#### 4.10.1 iPad Specifications

**NOTE** When configuring the network, consult the department involved and the network management department or person responsible for the office.

- OS: iOS5, iOS6
- Language: Japanese, English

#### 4.10.2 **Preparation**

Configure the iPad so that it can share the network with the instrument.

**NOTE** When configuring the network, consult the department involved and the network management department or person responsible for the office.

#### 4.10.3 Displaying the Web Screen

Input the instrument's URL in the browser.

Hint If the Web screen is registered as the Home screen, it will be possible to display the Web screen simply by tapping the icon registered in the Home screen. For details, refer to the instruction manual provided with the iPad.

#### 4.10.4 Web Screen Items and Operations

The instrument status can be checked in the same manner as with a PC.

▶ Reference "4.9.4 Web Screen Items and Operations" P.91

**NOTE** Configure the browser settings according to the browser used.

## 4.11 Checking Instrument Status from iPhone

The instrument status can be checked from an iPhone connected to the network.

#### 4.11.1 iPhone Specifications

**NOTE** When configuring the network, consult the department involved and the network management department or person responsible for the office.

- OS: iOS5, iOS6
- Language: Japanese, English

#### 4.11.2 Preparation

Configure the iPhone so that it can share the network with the instrument.

**NOTE** When configuring the network, consult the department involved and the network management department or person responsible for the office.

#### 4.11.3 Displaying the Web Screen

Input the instrument's URL in the browser.

Hint If the Web screen is registered as the Home screen, it will be possible to display the Web screen simply by tapping the icon registered in the Home screen. For details, refer to the instruction manual provided with the iPhone.

#### 4.11.4 Web Screen Items and Operations

On the Web screen, it is possible to monitor the status of the instrument. The content of the [System Monitor] screen on the PC can be displayed.

#### ■ Home screen

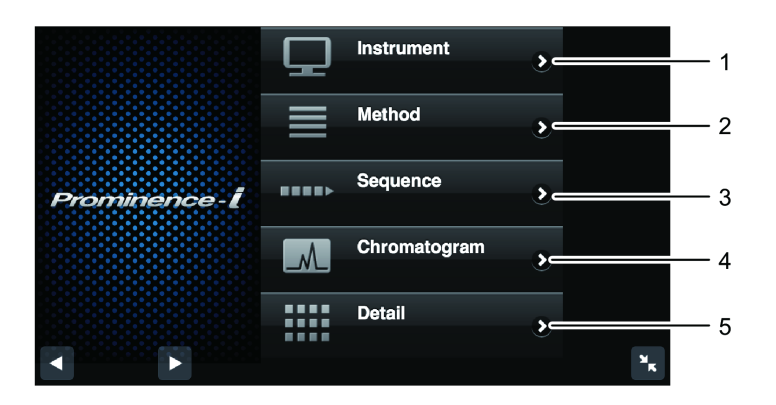

| No. | Name         | Explanation                                                                                                    | Ref.  |
|-----|--------------|----------------------------------------------------------------------------------------------------|-------|
| 1   | Instrument   | Tap to display the [System Monitor] screen.<br>The instrument analysis status and the unit<br>operational status will be displayed.                 | P.105 |
| 2   | Method       | Tap to display the [Method Monitor] screen.<br>Displays the method parameters.                                                                      | _     |
| 3   | Sequence     | Tap to display the [Sequence Monitor] screen.<br>Displays the sequence currently being executed.                                                    | -     |
| 4   | Chromatogram | Tap to display the [Chromatogram Monitor] screen.<br>The chromatogram of the detector selected on the<br>[System Monitor] screen will be displayed. | P.105 |
| 5   | Detail       | Tap to display the [Detailed Monitor] screen.<br>The detailed monitor values of each unit will be<br>displayed.                                     | -     |

#### 4 Various Operations

#### Common area

Each screen besides the Home screen can be switched to using the button at the bottom.

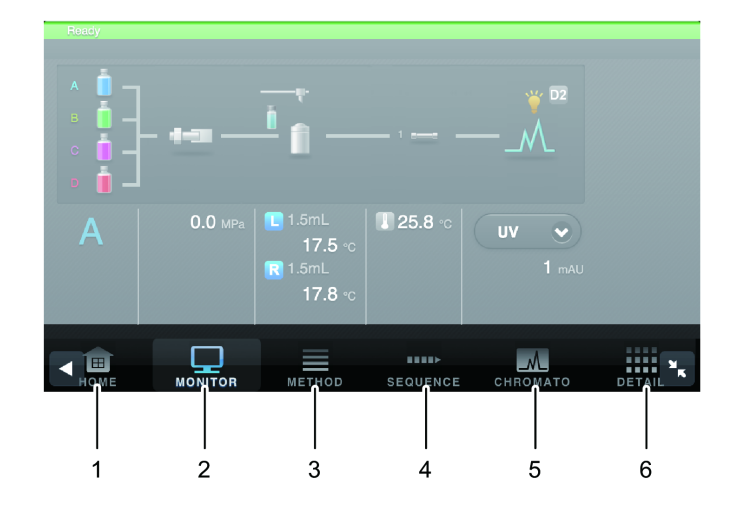

| No. | Name   | Explanation                                                                                                    | Ref.  |
|-----|--------|----------------------------------------------------------------------------------------------------|-------|
| 1   | HOME   | Tap to display the Home screen.                                                                                                    | -     |
| 2   | MONIT  | Tap to display the [System Monitor] screen.<br>The instrument analysis status and the unit<br>operational status will be displayed.                 | P.105 |
| 3   | METHOD | Tap to display the [Method Monitor] screen.<br>Displays the method parameters.                                                                      | -     |
| 4   | CHROM  | Tap to display the [Chromatogram Monitor] screen.<br>The chromatogram of the detector selected on the<br>[System Monitor] screen will be displayed. | P.105 |
| 5   | SEQ    | Tap to display the [Sequence Monitor] screen.<br>Displays the sequence currently being executed.                                                    | -     |
| 6   | DETAIL | Tap to display the [Detailed Monitor] screen.<br>The detailed monitor values of each unit will be<br>displayed.                                     | _     |

#### System Monitor screen

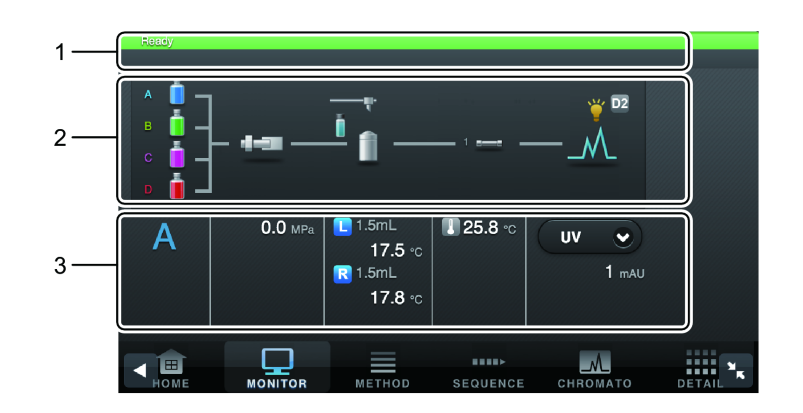

| No. | Name                                           | Explanation                                                                                                    | Ref. |
|-----|------------------------------------------------|----------------------------------------------------------------------------------------------------|------|
| 1   | Analysis Status Display                        | Displays the analysis status of the instrument.                                                                                                    | P.6  |
| 2   | Unit Operational Status<br>(Flow Line Diagram) | Visually displays the operational status of the unit.                                                                                                    | P.15 |
| 3   | Unit Operational Status<br>(Monitor Value)     | Displays the operational status of the unit<br>in figures.<br>If the detector is changed, the graph on<br>the [Chromatogram Monitor] screen will<br>change accordingly. | -    |

#### Chromatogram Monitor screen

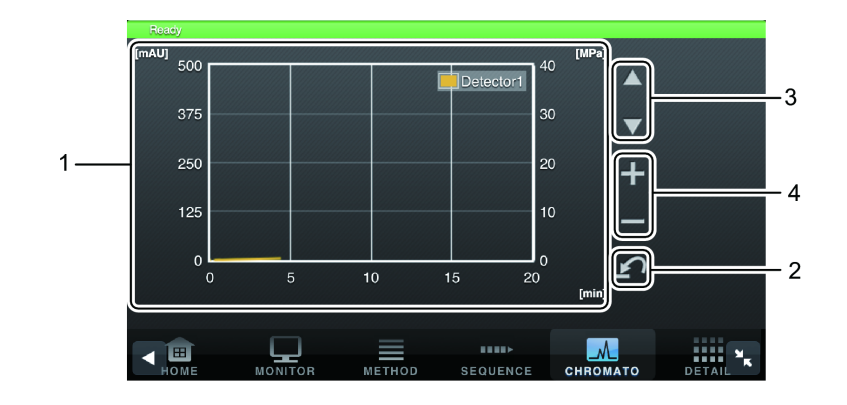

| No. | Name                 | Explanation                                                                              |
|-----|----------------------|------------------------------------------------------------------------------------------|
| 1   | Chromatogram Display | Displays the chromatogram.                                                               |
| 2   | Reset Button         | Returns the display setting of the chromatogram to the state for the previous operation. |
| 3   | Display Shift Button | Shifts the vertical axis display position of the chromatogram upward or downward.        |
| 4   | Zoom In/Out Button   | Zooms the vertical axis of the chromatogram in/out.                                      |

### 4.12 Backup of Methods and Sequences

The sequences or methods of the instrument can be backed up to a PC connected to the network. It is also possible to retrieve the backed up sequences or methods to the instrument.

Perform operation from the System Monitor screen of the Web screen.

▶ Reference "4.9 Checking Instrument Status from PC" P.88

**NOTE** Operation is disabled during analysis.

#### 4.12.1 Creating Backups

The sequences or methods of the instrument can be backed up to a PC connected to the network.

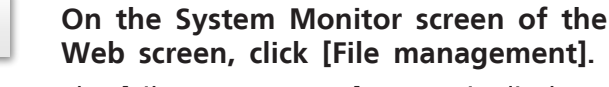

The [File management] screen is displayed.

|     |     |       |      |        |            |        | E File | managem  | ent |
|-----|-----|-------|------|--------|------------|--------|--------|----------|-----|
|     | seq | uence |      |        |            |        |        |          |     |
|     |     | No.   | Rack | Sample | Injections | Volume | Method | Run Time |     |
|     |     | 1/1   | 3    | 1-1    | 1          | 9.0    | -      | 0.01     | -   |
|     |     |       |      |        |            |        |        |          |     |
|     |     |       |      |        |            |        |        |          |     |
|     |     |       |      |        |            |        |        |          |     |
|     |     |       |      |        |            |        |        |          |     |
|     |     |       |      |        |            |        |        |          |     |
| - 8 |     |       |      |        |            |        |        |          |     |
|     |     |       |      |        |            |        |        |          |     |
|     |     |       |      |        |            |        |        |          |     |
|     |     |       |      |        |            |        |        |          | _   |
|     |     |       |      |        |            |        |        |          |     |

2

1

Click the [Method] tab or the [Sequence] tab.

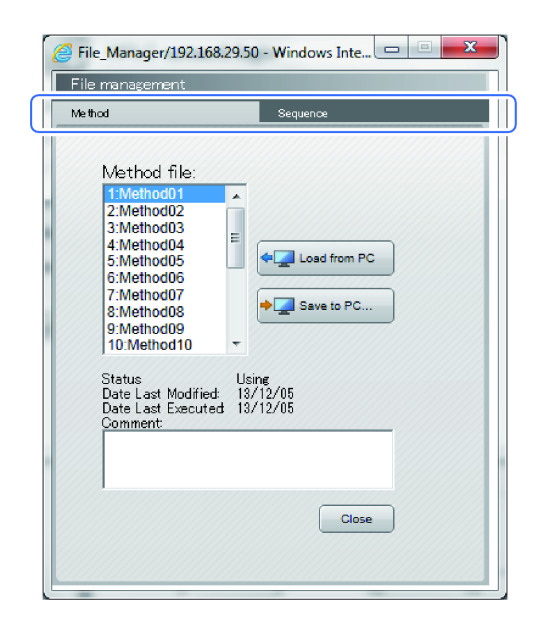

# **3** From the file list on the left of the screen, click the desired file and click [Save to PC].

The [File download] screen is displayed.

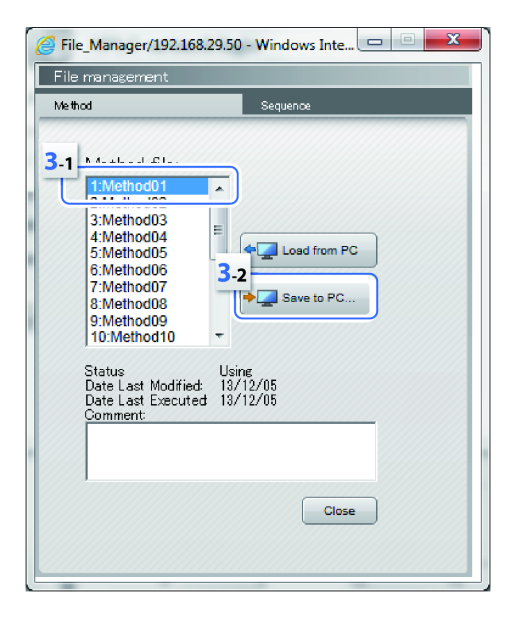

| 4 | Click [Sa | ve].                                                                                                    |
|---|-----------|----------------------------------------------------------------------------------------------------|
|   | NOTE      | Do not click [Open]. The file<br>may not be saveable as is if<br>associated with any other<br>application. If [Open] is<br>accidentally clicked and the<br>[Open With] screen is displayed,<br>click [Cancel] on the displayed<br>screen to close the screen. |

The [Save as] screen is displayed.

Method01.xmtd (6.46 KB) 192.168.29.50 Open Save 
Cancel

## 5

Save the file.

#### 4.12.2 Retrieving Files

It is possible to retrieve the sequences or methods backed up in a PC connected to the network.

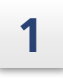

## On the Web screen, click [File management].

The [File management] screen is displayed.

|      |          |      |        |            |        | E File | managem  | ent |
|------|----------|------|--------|------------|--------|--------|----------|-----|
|      | sequence |      |        |            |        |        |          |     |
|      | No.      | Rack | Sample | Injections | Volume | Method | Run Time |     |
|      | 1/1      | 3    | 1-1    | 1          | 9.0    | -      | 0.01     | -   |
|      |          |      |        |            |        |        |          |     |
|      |          |      |        |            |        |        |          |     |
|      |          |      |        |            |        |        |          |     |
| D2   |          |      |        |            |        |        |          |     |
|      |          |      |        |            |        |        |          |     |
| : // |          |      |        |            |        |        |          |     |
|      |          |      |        |            |        |        |          |     |
|      |          |      |        |            |        |        |          |     |
|      |          |      |        |            |        |        |          | -   |
| e    |          |      |        |            |        |        |          |     |

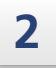

Click the [Method] tab or the [Sequence] tab.

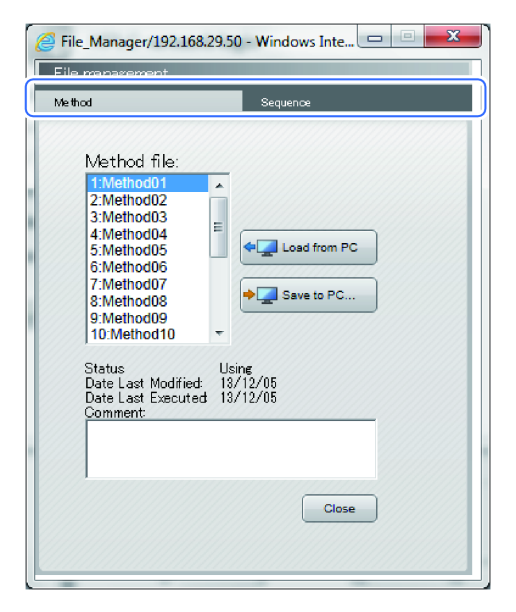

# **3** From the file list on the left of the screen, click the desired file and press [Load from PC].

The [Load file] screen is displayed.

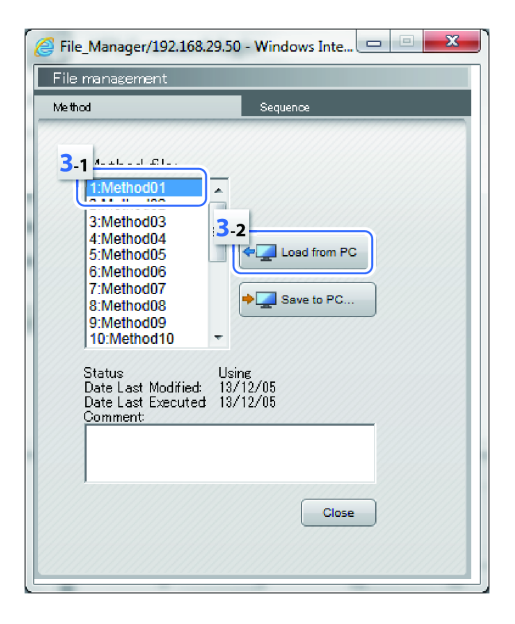

## 4

#### Click [Browse] and select the file.

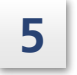

#### Click [Load].

The selected file will be returned to the instrument.

| Load file                                | x |
|------------------------------------------|---|
| Load destination file name: 1 : Method01 |   |
| 5 Browse                                 |   |
|                                          |   |
|                                          |   |
|                                          |   |

### 4.13 Enhanced GxP Support Function

An enhanced GxP support function improves the reliability of analysis results by suppressing some instrument operations during analysis, recording instrument operations with an impact on analysis, and waiting the start of analysis until the instrument is in the correct state.

**NOTE** Enabling this function will not only improve the reliability of analysis results but also involve certain operational limitations, so ensure that you fully understand the details of this function prior to use.

When Enhanced GxP Support Function is set to [ON], the system will implement the following operations in cooperation with the workstation.

- During analysis, it will suppress instrument operations with an impact on analysis.
- It will password-protect instrument operations with an impact on analysis.
- It will stand by so that analysis does not start until the instrument is in the correct state.
- When instrument operations are performed with an impact on analysis, they will be recorded in the workstation's log.

#### Conforming workstation to Enhanced GxP Support Function

| Software     | Conforming version                    |
|--------------|---------------------------------------|
| LabSolutions | Contact your Shimadzu representative. |
| OpenLAB      | Contact your Shimadzu representative. |

#### 4.13.1 Setting Enhanced GxP Support Function

The ON/OFF settings for this function are configured by a field engineer during the instrument installation. This function will be disabled unless otherwise specified.

#### 4.13.2 Instrument status under Enhanced GxP Support Function

When Enhanced GxP Support Function is set to be [ON], the instrument operates as described below depending on the state.

#### ■ In case that the instrument is not connected to the workstation.

In case that workstation is not connected, the instrument is in the following state.

• [Login] screen is displayed on the Main Analysis screen and the instrument is in password lock state as shown in the figure.

Password lock is canceled by entering Login Pass ID Number. The instrument becomes password lock state again when backing to the Main Analysis screen from the other screen.

|                                                | - |
|------------------------------------------------|---|
| ið Adnin 🔓 🕒 🗖                                 |   |
| Password D nAU D                               |   |
| ISO 🖕                                          |   |
| A 2 254 m 🔁                                    |   |
| V, etem ☐ []<br>Purse Puno Rinse Oven Zero Nam |   |

- [PARAM LOGIN] is registered in the operation log of the instrument when password lock is canceled.
- All of operations on Monitor Screen of the instrument become possible by canceling password lock.

#### ■ In case that the instrument is connected to the workstation (ready and waiting)

In case that the instrument is connected to the workstation and the analysis is not executed, the instrument is in the following state.

- The instrument waits without starting the analysis until the status becomes [Ready]. The status of the instrument is [S.Cool] when waiting for temperature control of sample cooler, [CEELL.T] when waiting for temperature control of detector cell. The analysis cannot be started until the status of the instrument turns to be [Ready]. In case waiting for temperature control of oven, the status turns to be [WaitOven] regardless of setting of Enhanced GxP Support Function.
- Method parameters cannot be edited on the Main Analysis screen of the instrument.
- System Control Area in Main Analysis screen of the instrument can be operated. The log is registered on workstation when the instrument is operated in System Control Area. Refer to the instruction manual of workstation for detail.
- The lock of the instrument cannot be canceled by workstation.

#### ■ In case that the instrument is connected to the workstation (while analyzing)

In case that the instrument is connected to the workstation and analysis is executed, the instrument is in the following state.

- Method parameters cannot be edited on the Main Analysis screen of the instrument.
- System Control Area in Main Analysis screen of the instrument cannot be operated.
- The lock of the instrument cannot be canceled by workstation.

# **5** Parameter Setting

This chapter describes the parameter values and details.

## 5.1 Method

## 5.1.1 Pump

| Parameter      | Explanation                                                                                                    |                                   |                                  |                 |                |  |  |  |
|----------------|----------------------------------------------------------------------------------------------------|-----------------------------------|----------------------------------|-----------------|----------------|--|--|--|
|                | Sets the flow rate. The total flow rate will be displayed in the gradient mode.                                                                             |                                   |                                  |                 |                |  |  |  |
| Flow           | Range 0 to 10.0000 (mL/min)                                                                                                    |                                   |                                  |                 |                |  |  |  |
|                | Default                                                                                                    | 0                                 |                                  |                 |                |  |  |  |
|                | Step                                                                                                    | 0.0001                            |                                  |                 |                |  |  |  |
|                | Sets the ma<br>The unit car                                                                                                    | ximum pressure<br>n be switched i | e of the pump.<br>n [System Para | meter Setting]. |                |  |  |  |
| P.Max          | ■ NOTE If the flow rate exceeds 5 mL/min, pumping is automatically stopped when the pressure exceeds 22.0 MPa regardless of the maximum pressure set value. |                                   |                                  |                 |                |  |  |  |
|                | Unit                                                                                                    | MPa                               | kgf/cm <sup>2</sup>              | psi             | bar            |  |  |  |
|                | Range                                                                                                    | 1.0 to 44.0                       | 10 to 449                        | 142 to 6387     | 10 to 440      |  |  |  |
|                | Default                                                                                                    | 10.0                              | 102                              | 1451            | 100            |  |  |  |
|                | Step                                                                                                    | 0.1                               | 1                                | 1               | 1              |  |  |  |
|                | Sets the minimum pressure of the pump.<br>The unit can be switched in [System Parameter Setting].                                                           |                                   |                                  |                 |                |  |  |  |
|                | Unit                                                                                                    | MPa                               | kgf/cm <sup>2</sup>              | psi             | bar            |  |  |  |
| P.Min          | Range                                                                                                    | 0 to 40.0                         | 0 to 408                         | 0 to 5804       | 0 to 400       |  |  |  |
|                | Default                                                                                                    | 0                                 | 0                                | 0               | 0              |  |  |  |
|                | Step                                                                                                    | 0.1                               | 1                                | 1               | 1              |  |  |  |
|                | Configures the ON/OFF setting of the degassing unit.                                                                                                    |                                   |                                  |                 |                |  |  |  |
| Degassing Unit | Range                                                                                                    | OFF, ON                           |                                  |                 |                |  |  |  |
|                | Default                                                                                                    | ON                                |                                  |                 |                |  |  |  |
|                | Selects the 1<br>ISO mode.                                                                                                    | mobile phase p                    | ort to be used                   | . This can be s | et only in the |  |  |  |
| Port           | Range                                                                                                    | A, B, C, D                        |                                  |                 |                |  |  |  |
|                | Default                                                                                                    | А                                 |                                  |                 |                |  |  |  |

| Parameter                                                | Explanation                                                                                                    |                                                                                                    |  |  |
|----------------------------------------------------------|----------------------------------------------------------------------------------------------------|----------------------------------------------------------------------------------------------------|--|--|
|                                                          | The solvent A concentration cannot be edited directly. This is displayed<br>in the gradient mode.<br>Solvent A Conc. = 100 - Solvent B Conc Solvent C Conc Solvent D<br>Conc. |                                                                                                    |  |  |
| Solvent A Conc.                                          | Range                                                                                                    | 0 to 100.0(%)                                                                                                    |  |  |
|                                                          | Default                                                                                                    | 100.0                                                                                                    |  |  |
|                                                          | Step                                                                                                    | 0.1                                                                                                    |  |  |
|                                                          | This can be                                                                                                    | set in the gradient mode.                                                                                                    |  |  |
| Solvent B Conc.                                          | Range                                                                                                    | 0 to 100.0 (%)                                                                                                    |  |  |
| Solvent D Conc.                                          | Default                                                                                                    | 0                                                                                                    |  |  |
|                                                          | Step                                                                                                    | 0.1                                                                                                    |  |  |
|                                                          | Sets the LPGE mode. This can be set only in the gradient mode.                                                                                                    |                                                                                                    |  |  |
| LPGE Mode                                                | Range                                                                                                    | Auto, 1, 2, 4, 8, 10                                                                                                    |  |  |
|                                                          | Default                                                                                                    | Auto                                                                                                    |  |  |
| Solonoid Valvo 1                                         | The mobile<br>They will be<br>[Solenoid Va                                                                                                    | phase switching valves are optional.<br>e displayed when FCV-11AL or FCV-11ALS is selected in<br>alve] on the [System Parameter Setting] screen. |  |  |
| Solenoid Valve 1<br>Solenoid Valve 2<br>Solenoid Valve 3 | NOTE The settings will be reflected in the mobile phase selection when performing maintenance, validation calibration.                                                        |                                                                                                    |  |  |
|                                                          | Range                                                                                                    | Side 1, Side 2                                                                                                    |  |  |
|                                                          | Default                                                                                                    | Side 1                                                                                                    |  |  |

#### Compressibility Settings screen

| Parameter       | Explanation                                                                                                    |                                           |           |  |  |  |
|-----------------|----------------------------------------------------------------------------------------------------|-------------------------------------------|-----------|--|--|--|
|                 | Sets the compressibility of solvents A to D.<br>Compressibility will be optimized when the solvent to be used is<br>selected.<br>The desired compressibility can be specified by setting [Numerical]. |                                           |           |  |  |  |
|                 |                                                                                                    | Mobile Phase (Solvent) Compressibility (G |           |  |  |  |
|                 | Range                                                                                                    | Water                                     | 0.45      |  |  |  |
| Compressibility |                                                                                                    | Acetonitrile                              | 1.20      |  |  |  |
|                 |                                                                                                    | Methanol                                  | 1.25      |  |  |  |
|                 |                                                                                                    | Hexane                                    | 1.60      |  |  |  |
|                 |                                                                                                    | Numerical                                 | 0 to 3.00 |  |  |  |
|                 | Default                                                                                                    | Water                                     | 0.45      |  |  |  |
|                 | Step                                                                                                    | Numerical                                 | 0.01      |  |  |  |

#### Compressibility of solvents A to D

This instrument compensates compressibility in order to reduce the increase in the pulsation value caused by the solvent's compressibility. Specifying the compressibility of the solvent used will enable more sensitive compensation. Change the parameters if pumping hexane, methanol, or such other high-compressibility solvent at 20 MPa or higher pressure. In case of low compressibility, it is not necessary to change the parameters.

#### 5.1.2 Autosampler

| Parameter              | Explanation                                                                                                    |                   |  |  |  |
|------------------------|----------------------------------------------------------------------------------------------------|-------------------|--|--|--|
| Cooler Rack<br>Plate L | Configures the ON/OFF setting of the rack plate temperature contro<br>This is displayed only for models with sample cooler. |                   |  |  |  |
| Cooler Rack            | Range                                                                                                    | OFF/ON            |  |  |  |
| Plate R                | Default                                                                                                    | OFF               |  |  |  |
|                        | Sets the sample cooler temperature.<br>This is displayed only for models with sample cooler.                                |                   |  |  |  |
| Cooler                 | Range                                                                                                    | 4 to 45 (°C)      |  |  |  |
| Temperature            | Default                                                                                                    | 15                |  |  |  |
|                        | Step                                                                                                    | 1                 |  |  |  |
|                        | Sets the time to purge the flow line.                                                                                       |                   |  |  |  |
| Purge Time             | Range                                                                                                    | 0.1 to 25.0 (min) |  |  |  |
| (Rinse Port)           | Default                                                                                                    | 10.0              |  |  |  |
|                        | Step                                                                                                    | 0.1               |  |  |  |

| Parameter      | Explanation                                                                                                    |                                                                                                    |  |  |  |  |
|----------------|----------------------------------------------------------------------------------------------------|----------------------------------------------------------------------------------------------------|--|--|--|--|
|                | Selects how                                                                                                    | to rinse the needle during sample injection.                                                                                                    |  |  |  |  |
| Rinse Mode     | NOTE I                                                                                                    | $^{2}$ a parameter other than [No rinsing] is selected, it is ecommended to set [Rinsing Volume] to a min. of 450 $\mu\text{L}.$                                                                                                    |  |  |  |  |
|                | Range                                                                                                    | No rinsing, Before aspir., After aspir., Before and after                                                                                                    |  |  |  |  |
|                | Default                                                                                                    | Before and after                                                                                                    |  |  |  |  |
|                | Sets the needle immersion and rinsing time. This becomes effective when a parameter other than [No rinsing] is selected in [Rinse Mode] |                                                                                                    |  |  |  |  |
| Rinse Dip Time | Range                                                                                                    | 0 to 60 (sec)                                                                                                    |  |  |  |  |
|                | Default                                                                                                    | 0                                                                                                    |  |  |  |  |
|                | Step                                                                                                    | 1                                                                                                    |  |  |  |  |
|                | Sets the rep<br>when rinsing                                                                                                    | lacement volume of the rinse solution in the rinsing port g the needle.                                                                                                    |  |  |  |  |
| Rinsing Volume | ■ NOTE If a parameter other than [No rinsing] is selected in [Rinse Mode], setting a min. of 450 µL is recommended.                     |                                                                                                    |  |  |  |  |
|                | Range                                                                                                    | 0 to 2000 (µL)                                                                                                    |  |  |  |  |
|                | Default                                                                                                    | 500                                                                                                    |  |  |  |  |
|                | Step                                                                                                    | 1                                                                                                    |  |  |  |  |
|                | Sets the rate                                                                                                    | e to suction the rinse solution.                                                                                                    |  |  |  |  |
| Rinsing Speed  | NOTE V                                                                                                    | When a high-viscosity rinse solution prone to air bubbles s used, specify a smaller value.                                                                                                    |  |  |  |  |
| tinbing speed  | Range                                                                                                    | 1 to 35 (µL/sec)                                                                                                    |  |  |  |  |
|                | Default                                                                                                    | 35                                                                                                    |  |  |  |  |
|                | Step                                                                                                    | 1                                                                                                    |  |  |  |  |
|                | Sets the rate                                                                                                    | e to suction the sample into the needle.                                                                                                    |  |  |  |  |
|                | NOTE •                                                                                                    | The initial value is 15.0 $\mu$ L/sec as a general guideline.<br>When a high-viscosity sample solvent is used, specify a<br>smaller value. It is also recommended to specify<br>5.0 $\mu$ L/sec or less when using a sample loop with a<br>maximum injection value of 50 $\mu$ L or less. |  |  |  |  |
| Sampling Speed | •                                                                                                    | If the sample loop is changed to one for 50 $\mu$ L injections<br>but the sample aspiration rate is set to more than<br>5.0 $\mu$ L/sec, the sample aspiration rate will be changed<br>to 5.0 $\mu$ L/sec automatically.                                                                  |  |  |  |  |
|                | Range                                                                                                    | 0.1 to 15.0 (µL/sec)                                                                                                    |  |  |  |  |
|                | Default                                                                                                    | 15.0                                                                                                    |  |  |  |  |
|                | Step                                                                                                    | 0.1                                                                                                    |  |  |  |  |

| Parameter      |                                                                                                    | Explanation   |  |  |  |
|----------------|----------------------------------------------------------------------------------------------------|---------------|--|--|--|
|                | Sets the air amount to be put in before and after the suctioned s                                                                    |               |  |  |  |
| Air Can Valuma | Range                                                                                                    | 0 to 5.0 (µL) |  |  |  |
| All Gap volume | Default                                                                                                    | 0             |  |  |  |
|                | Step                                                                                                    | 0.1           |  |  |  |
|                | Selects the injection order on MTP/DWP.                                                                                              |               |  |  |  |
| MTP Order      | <b>NOTE</b> Because [MTP order] depends on the installed racks, changes made in one method will be applied to all the other methods. |               |  |  |  |
|                | Range                                                                                                    | A1A2, 1A1B    |  |  |  |
|                | Default                                                                                                    | A1A2          |  |  |  |

## 5.1.3 Column Oven

| Parameter                      | Explanation                                                                                                    |                  |
|--------------------------------|----------------------------------------------------------------------------------------------------|------------------|
| Oven Temperature               | Sets the column oven temperature.                                                                                                    |                  |
|                                | ■ NOTE A value between "room temperature -10 °C" or "4 °C"<br>(whichever is higher) and 85 °C can be set.                                                                                                    |                  |
|                                | Range                                                                                                    | 4 to 85 (°C)     |
|                                | Default                                                                                                    | 40               |
|                                | Step                                                                                                    | 1                |
| Temperature Limit<br>(Maximum) | Sets the column oven upper temperature limit. If the actual temperature exceeds this set value, an error window appears and temperature control stops.  NOTE Setting a value outside the operating temperature range of the column may damage the column. |                  |
|                                | Range                                                                                                    | 5 to 90 (°C)     |
|                                | Default                                                                                                    | 90               |
|                                | Step                                                                                                    | 1                |
| Valve Position                 | Sets the valve position. This is displayed only when a flow line switching valve is connected.                                                                                                    |                  |
|                                | Range                                                                                                    | 1, 2, 3, 4, 5, 6 |
|                                | Default                                                                                                    | 1                |
### 5.1.4 Detector

### ■ UV Detector

| Parameter                | Explanation                                                             |                                                                                                    |  |  |
|--------------------------|-------------------------------------------------------------------------|----------------------------------------------------------------------------------------------------|--|--|
|                          | Sets the measurement wavelength.                                        |                                                                                                    |  |  |
|                          | NOTE •                                                                  | [Wavelength Ch1] and [Wavelength Ch2] should fall in<br>the same range of either 190 to 370 or 371 to 700.<br>[Wavelength Ch1] and [Wavelength Ch2] cannot fall in<br>different ranges from each other. |  |  |
| Wavelength Ch2           | •                                                                       | [Wavelength Ch2] is displayed when [Wavelength Mode]<br>is [Dual].                                                                                                    |  |  |
|                          | Range                                                                   | 190 to 700 (nm)                                                                                                    |  |  |
|                          | Default                                                                 | 254                                                                                                    |  |  |
|                          | Step                                                                    | 1                                                                                                    |  |  |
|                          | Configures t                                                            | he ON/OFF setting of the deuterium (D2) lamp.                                                                                                    |  |  |
| Lamp                     | Range                                                                   | OFF, D2                                                                                                    |  |  |
|                          | Default                                                                 | D2                                                                                                    |  |  |
|                          | Selects the wavelength mode.                                            |                                                                                                    |  |  |
| Wavelength Mode          | Range                                                                   | Single, Dual                                                                                                    |  |  |
|                          | Default                                                                 | Single                                                                                                    |  |  |
|                          | Sets the out                                                            | put range to the integrator.                                                                                                    |  |  |
| Aux Range1<br>Aux Range2 | <b>NOTE</b> [Aux Range2] is displayed when [Wavelength Mode] is [Dual]. |                                                                                                    |  |  |
|                          | Range                                                                   | 0.5, 1.0, 1.25, 2.0, 2.5, 4.0 (AU/V)                                                                                                    |  |  |
|                          | Default                                                                 | 1.0                                                                                                    |  |  |
| Response                 | Sets the tim<br>This is effec<br>Setting a lan<br>large a valu          | e constant for filtering the data.<br>tive for noise reduction.<br>rger value increases noise reduction. However, setting too<br>e will lower the peak height.                                          |  |  |
|                          | Range                                                                   | No Filter,<br>0.05, 0.1, 0.5, 1.0, 1.5, 2.0, 3.0, 6.0, 8.0, 10.0 (sec)                                                                                                    |  |  |
|                          | Default                                                                 | 1.0                                                                                                    |  |  |
|                          | Sets the pol                                                            | arity.                                                                                                    |  |  |
| Polarity                 | Range                                                                   | +, -                                                                                                    |  |  |
|                          | Default                                                                 | +                                                                                                    |  |  |

| Parameter              | Explanation                                                                                                    |                                                                                                    |  |  |  |
|------------------------|----------------------------------------------------------------------------------------------------|----------------------------------------------------------------------------------------------------|--|--|--|
| Recycle Valve          | Sets the threshold for the switching level of the solvent recycle valve.<br>If the wavelength absorbance exceeds the value set here, the solvent<br>recycle valve is switched to the waste liquid side.<br>Set "0" to always use the recycling status regardless of the absorbance,<br>and "1" to always use the waste liquid side. This is displayed only when<br>a recycle valve is connected. |                                                                                                    |  |  |  |
|                        | Range                                                                                                    | 0 to 1.0000 (AU)                                                                                                    |  |  |  |
|                        | Default                                                                                                    | 0                                                                                                    |  |  |  |
|                        | Step                                                                                                    | 0.0001                                                                                                    |  |  |  |
| Decude Value           | Specifies the<br>recycling sid<br>Level]. This                                                                                                    | e delay time until the solvent recycle valve switches to the<br>e after the absorbance falls below [Recycle Valve Threshold<br>is displayed only when a recycle valve is connected.                                                   |  |  |  |
| Delay Time             | Range                                                                                                    | 0 to 99.9 (sec)                                                                                                    |  |  |  |
| -                      | Default                                                                                                    | 2.0                                                                                                    |  |  |  |
|                        | Step                                                                                                    | 0.1                                                                                                    |  |  |  |
| Temperature<br>Control | Configures the ON/OFF setting of the cell temperature control.<br>This can reduce the impact on the baseline of outside temperature<br>fluctuations. This is effective in such situations as when the light<br>absorbance of the mobile phase is high or when the sample absorbance<br>largely depends on the temperature.                                                                       |                                                                                                    |  |  |  |
|                        | Range                                                                                                    | ON, OFF                                                                                                    |  |  |  |
|                        | Default                                                                                                    | ON                                                                                                    |  |  |  |
|                        | Sets the cell<br>the "oven to<br>preventing of<br>the column<br>control.                                                                                                    | temperature. If the "cell temperature" is set lower than<br>emperature", the cell temperature may not drop, thus<br>cell temperature control. Adding a cooling tube between<br>outlet and the cell inlet will enable cell temperature |  |  |  |
| Cell Temp.             | ■ NOTE A value between "room temperature +15 °C" or "40 °C"<br>(whichever is lower) and 50 °C can be set.                                                                                                    |                                                                                                    |  |  |  |
|                        | Reference System Guide "3.6.2 Column Equilibration"                                                                                                    |                                                                                                    |  |  |  |
|                        | Range                                                                                                    | 19 to 50 (°C)                                                                                                    |  |  |  |
|                        | Default                                                                                                    | 40                                                                                                    |  |  |  |
|                        | Step                                                                                                    | 1                                                                                                    |  |  |  |

### ■ PDA Detector

| Parameter                | Explanation                                                                                                    |                                                                                                    |  |  |  |
|--------------------------|----------------------------------------------------------------------------------------------------|----------------------------------------------------------------------------------------------------|--|--|--|
|                          | Sets the measurement wavelength.                                                                                                    |                                                                                                    |  |  |  |
| Wavelength Ch1           | <ul> <li>NOTE • [Wavelength Ch1] is the measurement wavelength shown on the instrument.</li> <li>• Analog output of [Wavelength Ch1] and [Wavelength Ch2] is a site.</li> </ul>                                        |                                                                                                    |  |  |  |
| Wavelength Ch2           |                                                                                                    |                                                                                                    |  |  |  |
|                          | Range                                                                                                    | 190 to 800 (nm)                                                                                                    |  |  |  |
|                          | Default                                                                                                    | 254                                                                                                    |  |  |  |
|                          | Step                                                                                                    | 1                                                                                                    |  |  |  |
|                          | Configures t<br>tungsten lar<br>The waveler<br>done differs                                                                                                    | he ON/OFF setting of the deuterium (D2) lamp and the<br>np (W).<br>ngth band in which high sensitive measurement can be<br>depending on the lamp being illuminated. |  |  |  |
|                          | • W: 370 nn                                                                                                    | n to 800 nm                                                                                                    |  |  |  |
| Lamp                     | • VV. 570 mm to 800 mm                                                                                                    |                                                                                                    |  |  |  |
|                          | <b>NOTE</b> The tungsten lamp (W) is optional.                                                                                                    |                                                                                                    |  |  |  |
|                          | Range                                                                                                    | OFF, D2, W, D2+W                                                                                                    |  |  |  |
|                          | Default                                                                                                    | D2                                                                                                    |  |  |  |
|                          | Sets the output range to the integrator.                                                                                                    |                                                                                                    |  |  |  |
| Aux Range1<br>Aux Range2 | Range                                                                                                    | 0.5, 1.0, 1.25, 2.0, 2.5, 4.0 (AU/V)                                                                                                    |  |  |  |
|                          | Default                                                                                                    | 1.0                                                                                                    |  |  |  |
|                          | Sets the wavelength band for cumulated averaging of the spectrum.<br>Setting a wider bandwidth will reduce noise but lower the spectral<br>resolution.                                                                 |                                                                                                    |  |  |  |
| Bandwidth2               | Range                                                                                                    | 0 to 500 (nm)                                                                                                    |  |  |  |
|                          | Default                                                                                                    | 4                                                                                                    |  |  |  |
|                          | Step                                                                                                    | 1                                                                                                    |  |  |  |
| Polarity1<br>Polarity2   | Sets the pol                                                                                                    | arity.                                                                                                    |  |  |  |
|                          | Range                                                                                                    | +, -                                                                                                    |  |  |  |
|                          | Default                                                                                                    | +                                                                                                    |  |  |  |
| Slit Width               | Sets the slit width. Setting to 8.0 nm will lower the spectral resolution<br>but can reduce noise and improve the S/N ratio. If high spectral<br>resolution rather than high S/N ratio is required, use a 1.2 nm slit. |                                                                                                    |  |  |  |
|                          | Range                                                                                                    | 1.2, 8.0 (nm)                                                                                                    |  |  |  |
|                          | Default                                                                                                    | 8.0                                                                                                    |  |  |  |

| Parameter               | Explanation                                                                                                    |                                                                                                    |  |  |
|-------------------------|----------------------------------------------------------------------------------------------------|----------------------------------------------------------------------------------------------------|--|--|
| Sampling Rate           | Specifies the cycle for outputting the data. The average of the single<br>sampling cycle data will be output.<br>Setting a smaller sampling rate will increase the data storing points<br>per unit time, thus improving the quantitative performance, but will<br>increase the data size, resulting in shorter analysis time. |                                                                                                    |  |  |
|                         | Range                                                                                                    | 10, 25, 80, 160, 240, 320, 640, 1280, 2000 (msec)                                                                                                    |  |  |
|                         | Default                                                                                                    | 640                                                                                                    |  |  |
|                         | Sets the tim<br>This is effect<br>Setting a lan<br>large a valu                                                                                                    | e constant for filtering the data.<br>tive for noise reduction.<br>ger value increases noise reduction. However, setting too<br>e will lower the peak height.                                                                                                    |  |  |
| Kesponse                | Range                                                                                                    | No Filter,<br>10, 25, 50, 80, 100, 160, 240, 320, 480, 640, 960, 1280,<br>2000 (msec)                                                                                                    |  |  |
|                         | Default                                                                                                    | 1280                                                                                                    |  |  |
| Temperature<br>Control  | Configures the ON/OFF setting of the cell temperature control.<br>This can reduce the impact on the baseline of outside temperature<br>fluctuations. This is effective in such situations as when the light<br>absorbance of the mobile phase is high or when the sample absorbance<br>largely depends on the temperature.    |                                                                                                    |  |  |
|                         | Range                                                                                                    | ON, OFF                                                                                                    |  |  |
|                         | Default                                                                                                    | ON                                                                                                    |  |  |
|                         | Sets the cell temperature. If the "cell temperature" is set lower than<br>the "oven temperature", the cell temperature may not drop, thus<br>preventing cell temperature control. Adding a cooling tube between<br>the column outlet and the cell inlet will enable cell temperature<br>control.                              |                                                                                                    |  |  |
| Cell Temp.              |                                                                                                    | value between "room temperature +15 °C" or "40 °C" whichever is lower) and 50 °C can be set.                                                                                                    |  |  |
|                         | Reference S                                                                                                    | stem Guide "3.6.2 Column Equilibration"                                                                                                    |  |  |
|                         | Range                                                                                                    | 19 to 50 (°C)                                                                                                    |  |  |
|                         | Default                                                                                                    | 40                                                                                                    |  |  |
|                         | Step                                                                                                    | 1                                                                                                    |  |  |
| Reference<br>Correction | Configures t<br>reference wa<br>measuremen<br>in light inte<br>The set refe<br>the measure<br>sample.                                                                                                    | he ON/OFF setting of the reference compensation. The<br>avelength absorbance will be subtracted from the<br>t wavelength. This can reduce noise caused by fluctuations<br>nsity of the lamp.<br>rence wavelength should be a min. of 20 nm away from<br>ment wavelength and should not allow absorption by the |  |  |
|                         | Range                                                                                                    | ON, OFF                                                                                                    |  |  |
|                         | Default                                                                                                    | OFF                                                                                                    |  |  |

| Parameter               | Explanation                                                                                                    |                              |  |  |
|-------------------------|----------------------------------------------------------------------------------------------------|------------------------------|--|--|
|                         | Sets the reference wavelength. The set wavelength should be a min.<br>of 20 nm away from the measurement wavelength and should not<br>allow absorption by the sample. |                              |  |  |
| Reference<br>Wavelength | <b>NOTE</b> If the reference wavelength allows absorption by the sample, careful consideration should be given when using the data.                                   |                              |  |  |
|                         | Range                                                                                                    | 190 to 800                   |  |  |
|                         | Default                                                                                                    | 350                          |  |  |
|                         | Step                                                                                                    | 1                            |  |  |
|                         | Sets the refe                                                                                                    | erence wavelength bandwidth. |  |  |
| Reference<br>Bandwidth  | Range                                                                                                    | 0 to 100                     |  |  |
|                         | Default                                                                                                    | 20                           |  |  |
|                         | Step                                                                                                    | 1                            |  |  |

### Spectrofluorometric detector (RF-20A/RF-20Axs)

| Parameter                             | Explanation                     |                                                                                                    |  |  |
|---------------------------------------|---------------------------------|----------------------------------------------------------------------------------------------------|--|--|
|                                       | Sets the excitation wavelength. |                                                                                                    |  |  |
| Excitation<br>Wavelength              | NOTE [I                         | <b>NOTE</b> [Excitation Wavelength2] is displayed when [Wavelength Mode] is dual wavelength mode (min). |  |  |
| Excitation<br>Wavelength2             | Range                           | 200 to 900 (nm)                                                                                         |  |  |
| 5                                     | Default                         | 350                                                                                                    |  |  |
|                                       | Step                            | 1                                                                                                    |  |  |
|                                       | Sets the em                     | ission wavelength.                                                                                      |  |  |
| Emission                              | NOTE •                          | [Emission Wavelength2] is displayed when [Wavelength<br>Mode] is dual wavelength mode (min).            |  |  |
| Wavelength<br>Emission<br>Wavelength2 | •                               | [Emission Wavelength] can be set to "0" only when<br>[Wavelength Mode] is [Single].                     |  |  |
| Wavelengthz                           | Range                           | 0, 200 to 900 (nm)                                                                                      |  |  |
|                                       | Default                         | 450                                                                                                    |  |  |
|                                       | Step                            | 1                                                                                                    |  |  |
| Wavelength Mode                       | Setting to the possible only    | riple wavelength mode and quad wavelength mode is<br>y from the workstation.                            |  |  |
|                                       | Range                           | 1-Wavelength, 2-Wavelength, 3-Wavelength, 4-Wavelength                                                  |  |  |
|                                       | Default                         | 1-Wavelength                                                                                            |  |  |
| Lamp                                  | Switches the                    | e ON/OFF setting of the lamp.                                                                           |  |  |
|                                       | Range                           | ON, OFF                                                                                                 |  |  |
|                                       | Default                         | ON                                                                                                    |  |  |

| Parameter                     | Explanation                                                    |                                                                        |  |  |
|-------------------------------|----------------------------------------------------------------|------------------------------------------------------------------------|--|--|
|                               | Sets the response.                                             |                                                                        |  |  |
| Response                      | Range                                                          | No Filter,<br>0.05, 0.1, 0.5, 1.0, 1.5, 2.0, 3.0, 6.0, 8.0, 10.0 (sec) |  |  |
|                               | Default                                                        | 1.0                                                                    |  |  |
|                               | Sets the gai                                                   | n.                                                                     |  |  |
| Gain                          | Range                                                          | x1, x4, x16                                                            |  |  |
|                               | Default                                                        | x4                                                                     |  |  |
|                               | Sets the sensitivity.                                          |                                                                        |  |  |
| Sensitivity                   | Range                                                          | High, Middle, Low                                                      |  |  |
|                               | Default                                                        | Middle                                                                 |  |  |
| Temperature                   | Configures the ON/OFF setting of the cell temperature control. |                                                                        |  |  |
| Control                       | Range                                                          | ON, OFF                                                                |  |  |
| (RF-20Axs Only)               | Default                                                        | ON                                                                     |  |  |
| Cell Temp.<br>(RF-20Axs Only) | Sets the cell                                                  | temperature.                                                           |  |  |
|                               | Range                                                          | 4 to 40 (°C)                                                           |  |  |
|                               | Default                                                        | 30                                                                     |  |  |
|                               | Step                                                           | 1                                                                      |  |  |

### ■ Differential refractive index detector (RID-10A/RID-20A)

| Parameter              | Explanation                   |                                                           |  |  |
|------------------------|-------------------------------|-----------------------------------------------------------|--|--|
| Measurement<br>Mode    | Selects the measurement mode. |                                                           |  |  |
|                        | Range                         | Analysis, Preparative, LargeScale prep.                   |  |  |
|                        | Default                       | Analysis                                                  |  |  |
|                        | Sets the res                  | Sets the response.                                        |  |  |
| Response               | Range                         | 0.05, 0.1, 0.5, 1.0, 1.5, 2.0, 3.0, 6.0, 8.0, 10.0, (sec) |  |  |
|                        | Default                       | 1.5                                                       |  |  |
|                        | Switches the polarity.        |                                                           |  |  |
| Polarity               | Range                         | +, -                                                      |  |  |
|                        | Default                       | +                                                         |  |  |
|                        | Selects the A                 | AUX range.                                                |  |  |
| AUX Range              | Range                         | 10E-4, 10E-3, 10E-2, 2.5E-4 (RIU/V)                       |  |  |
|                        | Default                       | 10E-3                                                     |  |  |
| Temperature<br>Control | Switches the                  | e ON/OFF setting of the cell temperature control.         |  |  |
|                        | Range                         | ON, OFF                                                   |  |  |
|                        | Default                       | ON                                                        |  |  |

| Parameter                        | Explanation                                                                                                    |                                                                                                    |  |  |
|----------------------------------|----------------------------------------------------------------------------------------------------|----------------------------------------------------------------------------------------------------|--|--|
|                                  | Sets the cell                                                                                                    | temperature.                                                                                                    |  |  |
|                                  | Range                                                                                                    | 30.0 to 60.0 (°C)                                                                                                    |  |  |
| Cell Temp.                       | Default                                                                                                    | 40.0                                                                                                    |  |  |
|                                  | Step                                                                                                    | 0.1                                                                                                    |  |  |
| Recycle Valve<br>Threshold Level | Sets the threshold for the switching level of the solvent recycle<br>the refractive index exceeds the value set here, the solventrecyc<br>is switched to the waste liquid side.<br>Set "0" to always use the recycling status regardless of the ref<br>index, and "9999.00" to always use the waste liquid side. |                                                                                                    |  |  |
|                                  | Range                                                                                                    | 0.00~9999.00 (uRIU)                                                                                                    |  |  |
|                                  | Default                                                                                                    | 9999.00                                                                                                    |  |  |
|                                  | Step                                                                                                    | 0.01                                                                                                    |  |  |
|                                  | Specifies the delay time until the solvent recycle valve swit<br>recycling side after the refractive index falls below [Recycle<br>Threshold Level].                                                                                                    |                                                                                                    |  |  |
| Recycle Valve<br>Delay Time      | NOTE T                                                                                                    | his parameter is displayed only when [Recycle Valve] in<br>System Parameter Setting] is set to [Used] with using<br>Differential refractive index detector RID-20A. |  |  |
|                                  | Range                                                                                                    | 0.0~99.9(sec)                                                                                                    |  |  |
|                                  | Default                                                                                                    | 2                                                                                                    |  |  |
|                                  | Step                                                                                                    | 0.1                                                                                                    |  |  |

## 5.1.5 Controller

| Parameter                            | Explanation                                                                                  |                                                                                                    |  |
|--------------------------------------|----------------------------------------------------------------------------------------------|----------------------------------------------------------------------------------------------------|--|
| Event1<br>Event2<br>Event3<br>Event4 | Switches the ON/OFF setting of the four relay contact outputs on the back of the instrument. |                                                                                                    |  |
|                                      | NOTE T                                                                                       | <b>NOTE</b> To enable this function, set the corresponding event output (1 to 4) on the [System Parameter Setting] screen to [Event]. |  |
|                                      | Reference "5.2.5 Other" P.129                                                                |                                                                                                    |  |
|                                      | Range                                                                                        | ON, OFF                                                                                                    |  |
|                                      | Default                                                                                      | OFF                                                                                                    |  |

# 5.2 System Settings

# 5.2.1 Pump

| ltem                            | Explanation                                                                                                    |                                                                                                    |                     |               |             |  |
|---------------------------------|----------------------------------------------------------------------------------------------------|----------------------------------------------------------------------------------------------------|---------------------|---------------|-------------|--|
|                                 | For errors dealt with by System Protection, refer to the System Guide "6 Troubleshooting".                                                                                                    |                                                                                                    |                     |               |             |  |
| System Protection               | <b>NOTE</b> If set to [Enabled], pumping will stop when the error is cleared.                                                                                                    |                                                                                                    |                     |               |             |  |
|                                 | Range                                                                                                    | Enabled: Pumping continues at a half flow rate when an error has occurred.<br>Disabled: Pumping stops when an error has occurred.     |                     |               |             |  |
|                                 | Default                                                                                                    | Disabled                                                                                                    |                     |               |             |  |
|                                 | Switches the                                                                                                    | pressure unit.                                                                                                    |                     |               |             |  |
| Pressure Unit                   | Range                                                                                                    | MPa, kgf/cm <sup>2</sup> ,                                                                                                    | psi, bar            |               |             |  |
|                                 | Default                                                                                                    | MPa                                                                                                    |                     |               |             |  |
|                                 | Specifies whether to purge when the pressure drops. Purging operation<br>for mobile phases and rinse solutions set here is performed according<br>to the settings configured in the [Auto Purge] screen. |                                                                                                    |                     |               |             |  |
| Purge below<br>Minimum Pressure | Range                                                                                                    | Enabled: Purging will be executed to try recovering when<br>the pressure drops.<br>Disabled: An error occurs when the pressure drops. |                     |               |             |  |
|                                 | Default                                                                                                    | Disabled                                                                                                    |                     |               |             |  |
|                                 | Sets the flow rate at the time of pump purge.                                                                                                    |                                                                                                    |                     |               |             |  |
| Durran Flow                     | Range                                                                                                    | 0.1 to 10.0 (mL/min)                                                                                                    |                     |               |             |  |
| Purge Flow                      | Default                                                                                                    | 8.0                                                                                                    |                     |               |             |  |
|                                 | Step                                                                                                    | 0.1                                                                                                    |                     |               |             |  |
|                                 | Sets the ma                                                                                                    | ximum pressure                                                                                                    | e at the time o     | f pump purgin | יף purging. |  |
|                                 | Unit                                                                                                    | MPa                                                                                                    | kgf/cm <sup>2</sup> | psi           | bar         |  |
| Maximum Purge<br>Press          | Range                                                                                                    | 1.0 to 10.0                                                                                                    | 10 to 102           | 142 to 1451   | 10 to 100   |  |
|                                 | Default                                                                                                    | 10.0                                                                                                    | 102                 | 1451          | 100         |  |
|                                 | Step                                                                                                    | 0.1                                                                                                    | 1                   | 1             | 1           |  |
|                                 | Selects the mixer volume.                                                                                                    |                                                                                                    |                     |               |             |  |
| Mixer Volume                    | Range                                                                                                    | 0 to 9999 (μL)                                                                                                    |                     |               |             |  |
|                                 | Default                                                                                                    | 40                                                                                                    |                     |               |             |  |
|                                 | Step                                                                                                    | 1                                                                                                    |                     |               |             |  |

| ltem                                                                                                    | Explanation                                                                                      |                                                                                                    |  |
|----------------------------------------------------------------------------------------------------|--------------------------------------------------------------------------------------------------|----------------------------------------------------------------------------------------------------|--|
|                                                                                                    | Specifies whether to use the flow line switching valve.                                          |                                                                                                    |  |
| Solenoid Valve                                                                                              | <b>NOTE</b> If a flow line switching valve is connected, select a setting other than [Not Used]. |                                                                                                    |  |
|                                                                                                    | Range                                                                                            | Not Used, FCV-11AL, FCV-11ALS                                                                               |  |
|                                                                                                    | Default                                                                                          | Not Used                                                                                                    |  |
| Solenoid Valve1<br>Connected Port<br>Solenoid Valve2<br>Connected Port<br>Solenoid Valve3<br>Connected Port | Specifies the<br>[Solenoid Va                                                                    | e flow line for connecting the valve. This is disabled if the alve] is set to [Not Used].                   |  |
|                                                                                                    | Range                                                                                            | A, B, C, D                                                                                                  |  |
|                                                                                                    | Default                                                                                          | Solenoid Valve1 Connected Port: A<br>Solenoid Valve2 Connected Port: B<br>Solenoid Valve3 Connected Port: C |  |

## 5.2.2 Autosampler

| ltem                          | Explanation                                                                                                    |                                                                                                    |
|-------------------------------|----------------------------------------------------------------------------------------------------|----------------------------------------------------------------------------------------------------|
|                               | Specifies whether to use the autosampler for sample injection.                                                        |                                                                                                    |
| Control                       | Range                                                                                                    | Online, Offline                                                                                                    |
|                               | Default                                                                                                    | Online                                                                                                    |
|                               | Specifies whether to have the autosampler wait a contact input (MAN. INJ.) to inject the sample after sample loading. |                                                                                                    |
| Synchronize<br>injection with | Range                                                                                                    | • Disabled:<br>After sample loading, the autosampler will inject the<br>sample right.                                                                                                    |
| external input                |                                                                                                    | • Enabled:<br>After sample loading, the autosampler will wait a<br>contact input (MAN. INJ.) to inject the sample.                                                                                                    |
|                               | Default                                                                                                    | Disabled                                                                                                    |
|                               | Specifies whether to skip the sample vial if it is not detected.                                                      |                                                                                                    |
| Vial Skip                     | Range                                                                                                    | Enabled: Skips to the next analysis.<br>Disabled: An error occurs.                                                                                                    |
|                               | Default                                                                                                    | Disabled                                                                                                    |
| Overlap<br>Injection          | For multiple<br>analysis end<br>current anal<br>The timing<br>the injection                                           | analyses, the next injection will start before the current<br>s so that the next analysis can start immediately after the<br>ysis ends.<br>to start the injection will be automatically calculated from<br>a time of the previous analysis. |
|                               | Range                                                                                                    | Not Used, Used                                                                                                    |
|                               | Default                                                                                                    | Not Used                                                                                                    |
|                               | Sets the max                                                                                                    | ximum injection volume.                                                                                                    |
| Max Injection<br>Volume       | Range                                                                                                    | 50 to 2000 (µL)                                                                                                    |
|                               | Default                                                                                                    | 100                                                                                                    |
|                               | Step                                                                                                    | 1                                                                                                    |

| ltem                       |                                                                                                    | Explanation                                                                                                    |
|----------------------------|----------------------------------------------------------------------------------------------------|----------------------------------------------------------------------------------------------------|
| Use Small Vial             | If a small ca<br>due to air p<br>Using this fu                                                                                           | apacity vial is used, the sampling value may be inaccurate<br>ressure changes in the sample vial at the time of sampling.<br>unction can reduce the impact of air pressure in such cases. |
|                            | NOTE •                                                                                                    | This can be effective if sampling is inaccurate due to air contained in the needle, such as when a microtiter plate mat is used.                                                          |
|                            | •                                                                                                    | The effect will be enhanced if the needle stroke of the first release of pressure is set to a value that allows penetration of a few millimeters through the septum and the mat.          |
|                            | Range                                                                                                    | Enabled: The small capacity vial mode (two punctures mode) is enabled.<br>Disabled: The small capacity vial mode is disabled.                                                             |
|                            | Default                                                                                                    | Disabled                                                                                                    |
|                            | Specifies the enabled.                                                                                                    | e first needle stroke when the small capacity vial mode is                                                                                                    |
| Pre-Cut Needle             | Range                                                                                                    | 0 to 48 (mm)                                                                                                    |
| Stroke                     | Default                                                                                                    | 22                                                                                                    |
|                            | Step                                                                                                    | 1                                                                                                    |
|                            | If the silent mode is enabled, the rotating speed of the cooling fan<br>becomes slower, thus reducing operation noise of the instrument. |                                                                                                    |
| Silent Mode                | Range                                                                                                    | Enabled, Disabled                                                                                                    |
|                            | Default                                                                                                    | Disabled                                                                                                    |
| Z Home Mode                | Specifies wh<br>upon shutdo<br>Enabling thi<br>to contact v                                                                              | ether to move the Z mount to the center of the instrument<br>own.<br>s mode can prevent corrosion of the Z mount motor due<br>vith solvent.                                               |
|                            | Range                                                                                                    | Enabled, Disabled                                                                                                    |
|                            | Default                                                                                                    | Disabled                                                                                                    |
|                            | Enabling the high-speed injection mode will make the needle's vertical movement faster.                                                  |                                                                                                    |
| Quick Injection            | Range                                                                                                    | Enabled, Disabled                                                                                                    |
|                            | Default                                                                                                    | Disabled                                                                                                    |
|                            | Sets the pos                                                                                                    | itions of the plate numbers.                                                                                                    |
| Plate Number<br>Assignment | Range                                                                                                    | <ul> <li>Column:<br/>The plate numbers (1, 2, 3, and 4) are assigned in the<br/>analysis order of near left, far left, near right, and far<br/>right.</li> <li>Row:</li> </ul>            |
|                            |                                                                                                    | The plate numbers (1, 2, 3, and 4) are assigned in the analysis order of near left, near right, far left, and far right.                                                                  |
|                            | Default                                                                                                    | Column                                                                                                    |

| ltem           | Explanation                               |                                                          |
|----------------|-------------------------------------------|----------------------------------------------------------|
|                | Sets the brightness of the chamber light. |                                                          |
| LED Brightness | Range                                     | 1, 2, 3, 4                                               |
|                | Default                                   | 3                                                        |
|                | Sets the ligh                             | nting mode of the chamber light.                         |
| LED Light Mode | Range                                     | Always off, ON during pret., OFF during pret., Always on |
|                | Default                                   | ON during pret.                                          |

### 5.2.3 Column Oven

| ltem         | Explanation                                                                                                    |                                                                                           |  |
|--------------|----------------------------------------------------------------------------------------------------|-------------------------------------------------------------------------------------------|--|
|              | Specifies the time until [Ready] is displayed after the inside of the column oven reaches the set temperature. |                                                                                           |  |
| Wait Time    | Range                                                                                                    | 0 to 10 (min)                                                                             |  |
|              | Default                                                                                                    | 5                                                                                         |  |
|              | Step                                                                                                    | 1                                                                                         |  |
|              | Specifies the oven has re-                                                                                     | e temperature range for judging that the inside of column ached the set temperature.      |  |
| Ready Range  | Range                                                                                                    | 0.1 to 1.0 (°C)                                                                           |  |
|              | Default                                                                                                    | 1.0                                                                                       |  |
|              | Step                                                                                                    | 0.1                                                                                       |  |
|              | Switches the fan rotation speed setting.                                                                       |                                                                                           |  |
| Fan Setting  | Range                                                                                                    | Auto: The instrument's initial value is used.<br>Manual: The value is set in [Fan Speed]. |  |
|              | Default                                                                                                    | Auto                                                                                      |  |
|              | Sets the fan rotation speed.                                                                                   |                                                                                           |  |
| Fan Snood    | Range                                                                                                    | 2500 to 4500 (rpm)                                                                        |  |
| ran speed    | Default                                                                                                    | 4500                                                                                      |  |
|              | Step                                                                                                    | 1                                                                                         |  |
| Rotary Valve | The setting connected v                                                                                        | cannot be configured. The display differs depending on the alve.                          |  |
|              | Range                                                                                                    | Not Used, 6 positions                                                                     |  |
|              | Default                                                                                                    | -                                                                                         |  |

### 5.2.4 Detector

#### ■ UV Detector

| ltem                                   | Explanation                                                       |                                                                   |  |
|----------------------------------------|-------------------------------------------------------------------|-------------------------------------------------------------------|--|
|                                        | Specifies whether to execute autozero when starting the analysis. |                                                                   |  |
| Perform auto zero<br>at analysis start | Range                                                             | Enabled, Disabled                                                 |  |
|                                        | Default                                                           | Enabled                                                           |  |
|                                        | Sets the offs                                                     | Sets the offset value of analog output.                           |  |
| Offset of the                          | Range                                                             | -2 to 250 (mV)                                                    |  |
| analog output                          | Default                                                           | 0                                                                 |  |
|                                        | Step                                                              | 1                                                                 |  |
| Recycle Valve                          | The setting connection s                                          | cannot be configured. The display differs depending on the state. |  |
|                                        | Range                                                             | Not Used, Used                                                    |  |
|                                        | Default                                                           | -                                                                 |  |

### ■ PDA Detector

| ltem                          | Explanation                                                       |                                                                                 |
|-------------------------------|-------------------------------------------------------------------|---------------------------------------------------------------------------------|
|                               | Specifies whether to execute autozero when starting the analysis. |                                                                                 |
| Autozero at<br>Analysis Start | Range                                                             | Enabled: Autozero will be executed.<br>Disabled: Autozero will not be executed. |
|                               | Default                                                           | Enabled                                                                         |
|                               | Specifies whether to use the W lamp.                              |                                                                                 |
| W Lamp                        | Range                                                             | Not Used, Used                                                                  |
|                               | Default                                                           | Not Used                                                                        |

### ■ Spectrofluorometric detector (RF-20A/RF-20Axs)

| ltem                          | Explanation                                                       |                                                                                 |
|-------------------------------|-------------------------------------------------------------------|---------------------------------------------------------------------------------|
|                               | Specifies whether to execute autozero when starting the analysis. |                                                                                 |
| Autozero at<br>Analysis Start | Range                                                             | Enabled: Autozero will be executed.<br>Disabled: Autozero will not be executed. |
|                               | Default                                                           | Enabled                                                                         |
|                               | Step                                                              | -                                                                               |

### Differential refractive index detector (RID-10A/RID-20A)

| ltem                          | Explanation                                                       |                                                                                    |
|-------------------------------|-------------------------------------------------------------------|------------------------------------------------------------------------------------|
|                               | Specifies whether to execute autozero when starting the analysis. |                                                                                    |
| Autozero at<br>Analysis Start | Range                                                             | Enabled: Autozero will be executed.<br>Disabled: Autozero will not be executed.    |
|                               | Default                                                           | Enabled                                                                            |
|                               | Specifies wh                                                      | ether to use the Recycle Valve.                                                    |
| Recycle Valve                 | NOTE T                                                            | his parameter is displayed only for Differential refractive ndex detector RID-20A. |
|                               | Range                                                             | Not Used, Used                                                                     |
| Default Not Used              |                                                                   | Not Used                                                                           |

### 5.2.5 Other

| ltem                                                                                          | Explanation                                        |                                                                                                    |  |
|-----------------------------------------------------------------------------------------------|----------------------------------------------------|----------------------------------------------------------------------------------------------------|--|
|                                                                                               | Specifies the signal of the event output terminal. |                                                                                                    |  |
| Event Out 1                                                                                   | Reference "5.1.5 Controller" P.123                 |                                                                                                    |  |
| (Relay 1)<br>Event Out 2<br>(Relay 2)<br>Event Out 3<br>(Relay 3)<br>Event Out 4<br>(Relay 4) | Range                                              | Start: START signal output<br>Stop: STOP signal output<br>Error: A signal is output when an error occurs.<br>Event: Same as event outputs 1 to 4 of the method<br>parameter<br>Ready: READY signal output                                                                                                    |  |
|                                                                                               | Default                                            | Event                                                                                                    |  |
|                                                                                               | Specifies the                                      | e signal of the event input terminal.                                                                                                    |  |
| Event In                                                                                      | Range                                              | <ul> <li>Alarm In:<br/>The event input terminal serves as the error input<br/>terminal.</li> <li>Ready In:<br/>The event input terminal serves as the ready input<br/>terminal. The sequence pauses each time an analysis ends.<br/>The pause is canceled when the event terminal is closed<br/>and analysis of the next line starts.</li> <li>Stop In:<br/>The input terminal serves as the stop input terminal.</li> </ul> |  |
|                                                                                               | Default                                            | Alarm In                                                                                                    |  |
|                                                                                               | Configures the buzzer setting.                     |                                                                                                    |  |
| Beep Mode                                                                                     | Range                                              | ON: Always sounds.<br>Alarm: Sounds only when an error occurs.<br>OFF: Off                                                                                                    |  |
|                                                                                               | Default                                            | ON                                                                                                    |  |

| ltem                     | Explanation                                                                                                    |                                                                                                    |
|--------------------------|----------------------------------------------------------------------------------------------------|----------------------------------------------------------------------------------------------------|
|                          | Specifies the                                                                                                    | e order of date components.                                                                                                    |
| Date Format              | Range                                                                                                    | YYYY/MM/DD: Year / Month / Day<br>MM/DD/YYYY: Month / Day / Year<br>DD/MM/YYYY: Day / Month / Year                                                                                             |
|                          | Default                                                                                                    | YYYY/MM/DD                                                                                                    |
|                          | Injection is a                                                                                                    | executed after the time calculated from [Delay Volume].                                                                                                    |
| On Time<br>Injection     | Range                                                                                                    | ON: Executed<br>OFF: Not executed                                                                                                    |
|                          | Default                                                                                                    | OFF                                                                                                    |
| Delay Volume             | Specifies the volume from the mobile phase mixing point to the high-<br>pressure valve of the autosampler.<br>If [On Time Injection] is [ON], injection starts when the time (minutes)<br>calculated by dividing [Delay Volume] by the pump flow rate has elapsed<br>after the start of analysis. In this case, the rack LED for injection flashes<br>until injection starts.<br>For example, if the pump flow rate is "0.5 mL/min (= 500 $\mu$ L/min) and<br>[Delay Volume] is set to "1000 ( $\mu$ L)", injection starts 2 minutes (1000/500<br>= 2) after the start of analysis. |                                                                                                    |
|                          | Range                                                                                                    | 0 to 9999 (μL)                                                                                                    |
|                          | Default                                                                                                    | 385                                                                                                    |
|                          | Step                                                                                                    | 1                                                                                                    |
|                          | Specifies the                                                                                                    | e output of the start signal.                                                                                                    |
| External Start<br>Output | Range                                                                                                    | None: Not output.<br>allRUNs: Output when analysis starts. (Lines with no<br>injection are also output.)<br>INJonly: Output when analysis starts. (Lines with no injection<br>are not output.) |
|                          | Default                                                                                                    | allRUNs                                                                                                    |
|                          | Specifies the time until the Instrument screen automatically turns of                                                                                                    |                                                                                                    |
| Display Auto-off         | Range                                                                                                    | OFF: The screen does not turn off automatically.<br>1, 5, 10, 30, 60 (min)                                                                                                    |
|                          | Default                                                                                                    | OFF                                                                                                    |
|                          | Sets the brig                                                                                                    | phtness of the Instrument screen.                                                                                                    |
| Display                  | Range                                                                                                    | 1 to 63                                                                                                    |
| Brightness               | Default                                                                                                    | 63                                                                                                    |
|                          | Step                                                                                                    | 1                                                                                                    |
| AD Input Range           | Specifies the<br>This is enab                                                                                                    | e input range of the optional A/D board.<br>led only when an optional A/D board is connected.                                                                                                  |
|                          | Range                                                                                                    | ±1, ±10 (V)                                                                                                    |
|                          | Default                                                                                                    | ±1                                                                                                    |
|                          | Switches the                                                                                                    | display language.                                                                                                    |
| Language                 | Range                                                                                                    | Japanese, English                                                                                                    |
|                          | Default                                                                                                    | Japanese                                                                                                    |

| ltem                                  | Explanation                                                           |                                                                               |
|---------------------------------------|-----------------------------------------------------------------------|-------------------------------------------------------------------------------|
|                                       | Specifies the initial screen displayed when the instrument starts up. |                                                                               |
| Start Screen                          | Range                                                                 | Analysis, Chromatogram, Maintenance                                           |
|                                       | Default                                                               | Analysis                                                                      |
| Link Check of<br>External<br>Detector | If set to [ON<br>optical link                                         | I], an error occurs when the external detector connected via is disconnected. |
|                                       | Range                                                                 | ON: Link will be checked.<br>OFF: Link will not be checked.                   |
|                                       | Default                                                               | OFF                                                                           |

# 5.3 Time Program

## 5.3.1 Pump

| Time Program     | Explanation                                                                                                  |                                                                                                    |  |
|------------------|----------------------------------------------------------------------------------------------------|----------------------------------------------------------------------------------------------------|--|
|                  | Sets the flow rate. The total flow rate will be displayed in the gradient mode.                              |                                                                                                    |  |
| FLOW             | Range                                                                                                    | 0 to 10.0000 (mL/min)                                                                                                    |  |
|                  | Default                                                                                                    | 0                                                                                                    |  |
|                  | Step                                                                                                    | 0.0001                                                                                                    |  |
|                  | Configures t                                                                                                 | he ON/OFF setting of the degassing unit.                                                                                                    |  |
| DEGAS            | Range                                                                                                    | 0: OFF, 1: ON                                                                                                    |  |
|                  | Default                                                                                                    | 1: ON                                                                                                    |  |
|                  | Selects the mode.                                                                                            | mobile phase port to be used. This can be set only in the ISO                                                                                                    |  |
| PORT             | Range                                                                                                    | 1: A, 2: B, 3: C, 4: D                                                                                                    |  |
|                  | Default                                                                                                    | 1: A                                                                                                    |  |
|                  | Executes pu                                                                                                  | rging of the pump.                                                                                                    |  |
| PPURGE           | Range                                                                                                    | 0: OFF2: Mobile phase B4: Mobile phase D1: Mobile phase A3: Mobile phase C                                                                                                    |  |
|                  | Default                                                                                                    | 0: OFF                                                                                                    |  |
| B.CONC<br>C.CONC | Specifies the<br>the gradient<br>NOTE T<br>In<br>S                                                           | e concentration of the solvents A to D. This can be set only in<br>t mode.<br>he result of the calculation below is displayed in [A Conc.].<br>c cannot be edited.<br>olvent A Conc. = 100 - Solvent B Conc Solvent C Conc<br>olvent D Conc. |  |
|                  | Range                                                                                                    | 0 to 100.0(%)                                                                                                    |  |
|                  | Default                                                                                                    | 0                                                                                                    |  |
|                  | Step                                                                                                    | 0.1                                                                                                    |  |
|                  | Specifies the profile of the gradient curves of solvents B and C. This can be set only in the gradient mode. |                                                                                                    |  |
| C.CURV           | Range                                                                                                    | -10 to 10                                                                                                    |  |
| D.CURV           | Default                                                                                                    | 0                                                                                                    |  |
|                  | Step                                                                                                    | 1                                                                                                    |  |
|                  | Specifies the valve 3 are                                                                                    | e positions of the mobile phase switching valves. If valve 1 and set to "Side 2", set as [13].                                                                                                    |  |
| PASV             | Range                                                                                                    | 0 to 123                                                                                                    |  |
|                  | Default                                                                                                    | 0                                                                                                    |  |
|                  | Step                                                                                                    | -                                                                                                    |  |

#### ■ B.CONC, C.CONC, D.CONC, B.CURV, C.CURV, and D.CURV commands

In gradient analysis, if it is necessary to change the concentration in an exponential manner, specify the concentrations of the starting points of change (B.CONC, C.CONC, and D.CONC) and the profiles of the gradient curves (B.CURV, C.CURV, and D.CURV) in the time programs.

The concentration will change according to the profiles starting from the current concentration.

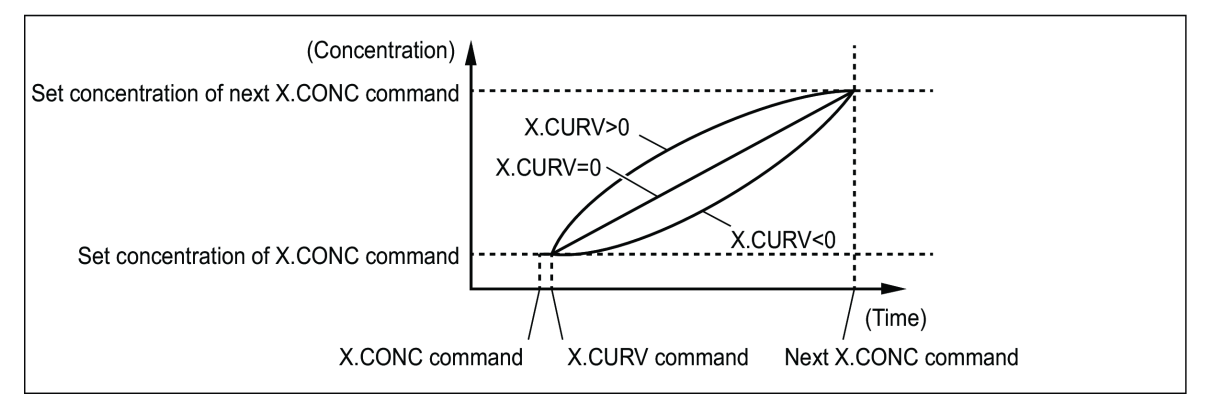

#### Time program setting example

| No. | Time  | Unit         | Process<br>Command | Value |
|-----|-------|--------------|--------------------|-------|
| 1   | 0.01  | Pump (GRAD.) | B.CONC             | 0.0   |
| 2   | 0.02  | Pump (GRAD.) | B.CURV             | 3     |
| 3   | 10    | Pump (GRAD.) | B.CONC             | 80.0  |
| 4   | 15    | Pump (GRAD.) | B.CONC             | 80.0  |
| 5   | 15.01 | Pump (GRAD.) | B.CONC             | 0.0   |
| 6   | 20    | Controller   | STOP               | -     |

■ NOTE • Set the curve profile (X.CURV) to 0.01 minutes after the concentration (X.CONC).

- If it is necessary to start the exponential change of concentration just after the start of analysis, set B.CONC to 0.01 minutes and B.CURV to 0.02 minutes.
- Do not set any other command between X.CONC and X.CURV.
- If X.CURV is not set, the gradient curve profile is considered as "0 (straight line)".

### 5.3.2 Autosampler

| Time Program | Explanation                     |
|--------------|---------------------------------|
| RINSE        | Executes rinsing of the needle. |
| SPURGE       | Executes purging.               |
| INJECT       | Starts injection.               |

#### INJECT command

By using the [INJECT] command in the time program, it is possible to have the autosampler execute sample injection at the specified time during analysis time program. In this case, no sample is injected at the start of analysis sequence. See below for the flow difference between standard analysis and analysis with the [INJECT] command.

#### Standard analysis

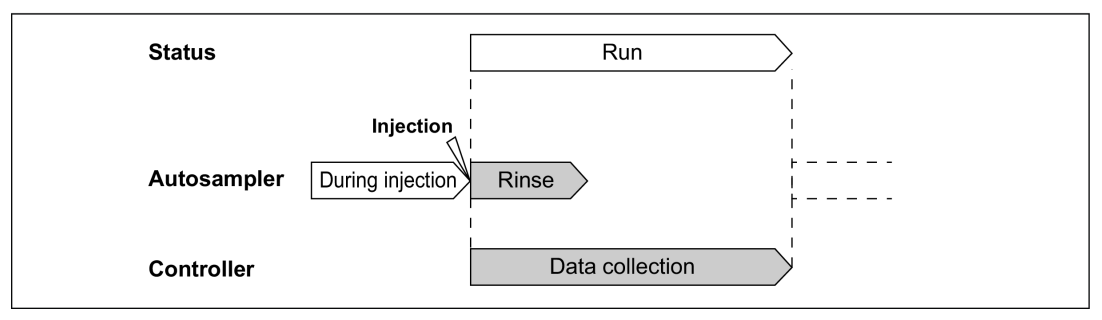

#### Analysis with INJECT command

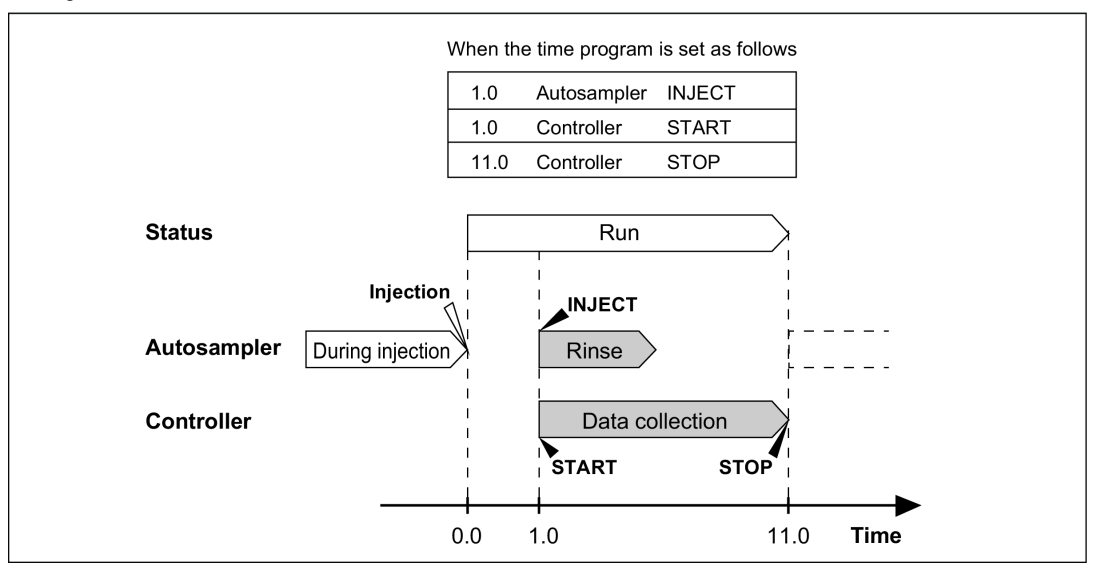

**NOTE** If data processing is started at the time of execution of the [INJECT] command, set [External Start Output] to [None] on the [System Parameter Setting] screen to prevent the start signal from being output at the start of the time program. Also set the [START] command along with the [INJECT] command in the time program.

Reference "START command" P.139

## 5.3.3 Column Oven

| Time Program | Explanation                                                                                      |                                                                           |  |  |
|--------------|--------------------------------------------------------------------------------------------------|---------------------------------------------------------------------------|--|--|
|              | Sets the column oven temperature during operation.<br>Setting "0" will turn off the column oven. |                                                                           |  |  |
| OVENT        | Range                                                                                            | 0, 4 to 85 (°C)                                                           |  |  |
|              | Default                                                                                          | 40                                                                        |  |  |
|              | Step                                                                                             | 1                                                                         |  |  |
|              | Sets the valv<br>switching va                                                                    | ve position. This is displayed only when a flow line<br>lve is connected. |  |  |
| CTORV        | Range                                                                                            | 1, 2, 3, 4, 5, 6                                                          |  |  |
|              | Default                                                                                          | 1                                                                         |  |  |
|              | Step                                                                                             | 1                                                                         |  |  |

### 5.3.4 Detector

### ■ UV Detector

| Time Program  | ram Explanation                                               |                                                                                                    |          |  |  |  |
|---------------|---------------------------------------------------------------|----------------------------------------------------------------------------------------------------|----------|--|--|--|
|               | Sets the measurement wavelength.                              |                                                                                                    |          |  |  |  |
|               | NOTE •                                                        | NOTE • [Wavelength Ch1] and [Wavelength Ch2] should fall in<br>the same range of either 190 to 370 or 371 to 700.<br>[Wavelength Ch1] and [Wavelength Ch2] cannot fall in<br>different ranges from each other. |          |  |  |  |
| WAVE<br>WAVE2 | •                                                             | <ul> <li>[Wavelength Ch2] is displayed when [Wavelength Mode<br/>is [Dual].</li> </ul>                                                                                                    | !]<br>[! |  |  |  |
|               | Range                                                         | 190 to 700 (nm)                                                                                                    |          |  |  |  |
|               | Default                                                       | 254                                                                                                    |          |  |  |  |
|               | Step                                                          | 1                                                                                                    |          |  |  |  |
|               | Configures t                                                  | the ON/OFF setting of the deuterium (D2) lamp.                                                                                                    |          |  |  |  |
| LAMP          | Range                                                         | 0: OFF, 1: D2                                                                                                    |          |  |  |  |
|               | Default                                                       | 1: D2                                                                                                    |          |  |  |  |
|               | Sets the tim<br>This is effec<br>Setting a lar<br>However, se | ne constant for filtering the data.<br>Trive for noise reduction.<br>In rger value increases noise reduction.<br>Patting too large a value will lower the peak height.                                         |          |  |  |  |
| RESP          | Range                                                         | 0: No Filter4: 1.08: 8.01: 0.055: 1.59: 10.02: 0.16: 3.010: 2.0 (sec)3: 0.57: 6.0                                                                                                    |          |  |  |  |
|               | Default                                                       | 4: 1.0                                                                                                    |          |  |  |  |

| Time Program | Explanation                         |                                                                                            |  |  |
|--------------|-------------------------------------|--------------------------------------------------------------------------------------------|--|--|
|              | Switches the polarity.              |                                                                                            |  |  |
| POL          | Range                               | -1: -, 1: +                                                                                |  |  |
|              | Default                             | 1: +                                                                                       |  |  |
| ZERO         | Executes autozero.                  |                                                                                            |  |  |
|              | Switches the solvent recycle valve. |                                                                                            |  |  |
| SV.WASTE     | Range                               | 0: Same as the threshold setting of the recycle valve.<br>1: Always the waste liquid side. |  |  |
|              | Default                             | efault 0: Same as the threshold setting of the recycle valve.                              |  |  |

### ■ PDA Detector

The time program cannot be set for the PDA detector.

### Spectrofluorometric detector (RF-20A/RF-20Axs)

| Time Program       | Explanation                                                                  |                                                                          |                                      |                                    |  |
|--------------------|------------------------------------------------------------------------------|--------------------------------------------------------------------------|--------------------------------------|------------------------------------|--|
|                    | Sets the excitation wavelength.                                              |                                                                          |                                      |                                    |  |
| EXWAVE1            | NOTE [Excitation Wavelength2] is displayed when [Wavelength Mode] is [Dual]. |                                                                          |                                      |                                    |  |
| EXWAVE2            | Range                                                                        | 200 to 900 (nm)                                                          |                                      |                                    |  |
|                    | Default                                                                      | 350                                                                      |                                      |                                    |  |
|                    | Step                                                                         | 1                                                                        |                                      |                                    |  |
|                    | Sets the em                                                                  | ission wavelength.                                                       |                                      |                                    |  |
|                    | NOTE •                                                                       | [Emission Wavelength2] is displayed when [Wavelength<br>Mode] is [Dual]. |                                      |                                    |  |
| EMWAVE1<br>EMWAVE2 | •                                                                            | [Emission Wavelength]<br>[Wavelength Mode] is                            | can be set to<br>[Single].           | o "0" only when                    |  |
|                    | Range                                                                        | 0, 200 to 900 (nm)                                                       |                                      |                                    |  |
|                    | Default                                                                      | 450                                                                      |                                      |                                    |  |
|                    | Step                                                                         | 1                                                                        |                                      |                                    |  |
|                    | Switches the                                                                 | ON/OFF setting of the                                                    | e lamp.                              |                                    |  |
| LAMP               | Range                                                                        | 0: OFF, 1: ON                                                            |                                      |                                    |  |
|                    | Default                                                                      | 1: ON                                                                    |                                      |                                    |  |
|                    | Sets the res                                                                 | oonse.                                                                   |                                      |                                    |  |
| RESP               | Range                                                                        | 0: No Filter<br>1: 0.05<br>2: 0.1<br>3: 0.5                              | 4: 1.0<br>5: 1.5<br>6: 3.0<br>7: 6.0 | 8: 8.0<br>9: 10.0<br>10: 2.0 (sec) |  |
|                    | Default                                                                      | 4: 1.0                                                                   |                                      |                                    |  |

| Time Program | Explanation                                                                           |                                  |  |  |
|--------------|---------------------------------------------------------------------------------------|----------------------------------|--|--|
|              | Sets the gain.                                                                        |                                  |  |  |
| GAIN         | Range                                                                                 | 1: x1, 2: x4, 3: x16             |  |  |
|              | Default                                                                               | 2: x4                            |  |  |
|              | Sets the sen                                                                          | sitivity.                        |  |  |
| SENSE        | Range                                                                                 | Range 1: High, 2: Middle, 3: Low |  |  |
|              | Default 2: Middle                                                                     |                                  |  |  |
|              | Sets the cell temperature.<br>Setting "0" will turn off the cell temperature control. |                                  |  |  |
| CELLT        | <b>NOTE</b> This is displayed only for spectrofluorometric detector RF-20Axs.         |                                  |  |  |
|              | Range                                                                                 | 0, 4 to 40 (°C)                  |  |  |
|              | Default                                                                               | 30                               |  |  |
|              | Step                                                                                  | 1                                |  |  |
| ZERO         | Executes aut                                                                          | ozero.                           |  |  |

### Differential refractive index detector (RID-10A/RID-20A)

| Time Program | Explanation                  |                                             |                                      |                                    |  |
|--------------|------------------------------|---------------------------------------------|--------------------------------------|------------------------------------|--|
|              | Sets the response.           |                                             |                                      |                                    |  |
|              | Range<br>(RID-10A<br>Only)   | 0: No Filter<br>1: 0.05<br>2: 0.1<br>3: 0.5 | 4: 1.0<br>5: 1.5<br>6: 3.0<br>7: 6.0 | 8: 8.0<br>9: 10.0<br>10: 2.0 (sec) |  |
| RESP         | Default<br>(RID-10A<br>Only) | 5: 1.5                                      |                                      |                                    |  |
|              | Range<br>(RID-20A<br>Only)   | 0: No Filter                                |                                      |                                    |  |
|              | Default<br>(RID-20A<br>Only) | 0: No Filter                                |                                      |                                    |  |
|              | Switches the polarity.       |                                             |                                      |                                    |  |
| POL          | Range                        | -1: -, 1: +                                 |                                      |                                    |  |
|              | Default                      | 1: +                                        |                                      |                                    |  |
|              | Sets the cell<br>Setting "0" | temperature.<br>will turn off the c         | ell temperature con                  | trol.                              |  |
| CELLT        | Range                        | 0, 30.0 to 60.0 (°                          | C)                                   |                                    |  |
|              | Default                      | 40.0                                        |                                      |                                    |  |
|              | Step                         | 0.1                                         |                                      |                                    |  |

| Time Program                   | Explanation                                |                                                                                                    |  |
|--------------------------------|--------------------------------------------|----------------------------------------------------------------------------------------------------|--|
| R.FLOW (In case of<br>RID-10A) | Everyter reference purging                 |                                                                                                    |  |
| PURGE (In case of RID-20A)     | Executes reference purging.                |                                                                                                    |  |
| R.CLOSE (In case of RID-10A)   |                                            |                                                                                                    |  |
| PURGE.E (In case of RID-20A)   | stops reference purging.                   |                                                                                                    |  |
| BALANCE                        | Automatically adjusts the optical balance. |                                                                                                    |  |
| ZERO                           | Executes autozero.                         |                                                                                                    |  |
|                                | Change the Recycle Valve Threshold Level.  |                                                                                                    |  |
| SV.LEVEL                       | NOTE T<br>ir<br>D                          | his time program is displayed only when [Recycle Valve]<br>n [System Parameter Setting] is set to [Used] with using<br>ifferential refractive index detector RID-20A. |  |
|                                | Range                                      | 0.00~9999.00 (uRIU)                                                                                                    |  |
|                                | Default                                    | 9999.00                                                                                                    |  |
|                                | Step                                       | 0.01                                                                                                    |  |

## 5.3.5 Controller

| Time Program | Explanation                                                                                  |                                                                                                    |  |  |
|--------------|----------------------------------------------------------------------------------------------|----------------------------------------------------------------------------------------------------|--|--|
|              | Switches the ON/OFF setting of the four relay contact outputs on the back of the instrument. |                                                                                                    |  |  |
| EVENT        | NOTE If event 1 and event 3 are set to ON, set as [13].                                      |                                                                                                    |  |  |
|              | Range                                                                                        | 0 to 1234                                                                                                    |  |  |
|              | Default                                                                                      | 0                                                                                                    |  |  |
|              | Step                                                                                         | -                                                                                                    |  |  |
|              | Starts analysis.                                                                             |                                                                                                    |  |  |
| START        | Reference "START command" P.139                                                              |                                                                                                    |  |  |
|              | Stops the time program.                                                                      |                                                                                                    |  |  |
| STOP         | NOTE B                                                                                       | e sure to input the command at the end of the time<br>program. If the [STOP] command is not input, the time<br>program will continue up to 9999.9 minutes. |  |  |

### START command

In the standard analysis, a start signal will automatically be sent to the LC workstation and to the event output at the start of the analysis method time program. This command allows output of a start signal at the desired time.

■ NOTE If the [START] command is used to output a start signal, set [External Start Output] to [None] on the [System Parameter Setting] screen to prevent the start signal from being output at the start of analysis. To output a start signal to the event output, set the desired relay output terminal to [Start] on the [System Parameter Setting] screen.

## Index

L

#### Α

| Analog Output                | 86 |
|------------------------------|----|
| Analysis Monitor area        | 97 |
| Analysis status display area | 99 |
| Auto Purge Screen            | 31 |
| Auto Validation screen       | 41 |
| Auxiliary Operation screen   | 42 |

### В

Backup of Methods and Sequences

### С

| Calibration Tab                           | 44  |  |  |
|-------------------------------------------|-----|--|--|
| Changing the column oven temperature      | 64  |  |  |
| Changing the flow rate                    | 63  |  |  |
| Changing the Login Pass ID Number         | 78  |  |  |
| Checking Instrument Status from iPhone    | 102 |  |  |
| Checking Instrument Status from PC        | 88  |  |  |
| Checking Remaining Amount of Mobile Phase | and |  |  |
| Rinse Solution                            | 80  |  |  |
| Checking the Instrument Status from iPad  | 101 |  |  |
| Chromatogram Display Settings screen      | 29  |  |  |
| Chromatogram Monitor screen               |     |  |  |
| CMD screen                                | 30  |  |  |
| Common area                               | 104 |  |  |
| Common Screens                            | 5   |  |  |
| Compressibility Settings screen           | 114 |  |  |
| Configuring Initial Settings              | 72  |  |  |
| Configuring Network Settings              | 75  |  |  |
| Connecting an External Detector           | 87  |  |  |
| Creating a gradient program               | 63  |  |  |
| Creating Backups                          | 106 |  |  |

### D

| Differential refractive index detector          |      |
|-------------------------------------------------|------|
| (RID-10A/RID-20A)                               | 122  |
| Differential refractive index detector RID-20A. | 123, |
|                                                 | 138  |
| Displaying the Calibration Tab                  | 72   |

#### E

| Error Window                      | 60 |
|-----------------------------------|----|
| Executing Sequential Analysis     | 66 |
| Executing Shutdown After Analysis | 81 |
| Executing Single Analysis         | 64 |
| External Input/Output Terminal    | 84 |

#### Н

| Hardware Calibration screen | 47  |
|-----------------------------|-----|
| Home screen                 | 103 |
| HPLC explorer area          | 93  |

## Initializing Settings 80 37 Log Tab

### Μ

106

| Main Analysis Screen                        | 13 |
|---------------------------------------------|----|
| Maintenance Screen                          | 33 |
| Maintenance tab                             | 96 |
| Method Screen                               | 23 |
| Mobile Phase & Rinse Reserve Volume Setting |    |
| Screen                                      | 51 |
| Monitor Value Display screen                | 30 |

### Ν

| Needle | Stroke | Setting | Screen | 5 | 8 |
|--------|--------|---------|--------|---|---|
| Needle | Stroke | Setting | Screen | 5 | 8 |

#### Ρ

| Parameter Setting        | 112 |
|--------------------------|-----|
| PDA Detector             | 119 |
| Performance Check screen | 39  |

### R

| Retrieving | Files | 107 |
|------------|-------|-----|
|------------|-------|-----|

### S

| Screen to set guidelines for when parts should b  | e  |
|---------------------------------------------------|----|
| replaced 4                                        | 5  |
| Selecting the Method 6                            | 51 |
| Sequence Tables Screen 21, 5                      | 3  |
| Setting a Safetylock 7                            | 3  |
| Setting Date and Time 7                           | 6  |
| Shutdown Setting Screen 5                         | 54 |
| Single Run Screen 2                               | 27 |
| Spectrofluorometric detector (RF-20A/RF-20Axs) 12 | 21 |
| Status tab 9                                      | 94 |
| System Adjustment screen 4                        | 9  |
| System Check screen 3                             | 9  |
| System check tab 9                                | 95 |
| System Locking 8                                  | 33 |
| System Monitor screen 92, 98, 10                  | )5 |
| System Pass ID Number 7                           | 7  |
| System Settings 12                                | 24 |
| System Parameter Setting Screen 5                 | 57 |
|                                                   |    |

#### Т

| Time Program                  | 132 |
|-------------------------------|-----|
| Time Program Screen           | 25  |
| Time Program Setting Examples | 62  |
| Turning the Power OFF         | 3   |

| Turning the       | Power ON 2                                      |
|-------------------|-------------------------------------------------|
| U                 |                                                 |
| UV Detector       | · 117                                           |
|                   |                                                 |
| N /               |                                                 |
| V                 |                                                 |
| V<br>Validation A | acceptance Criteria Values Setting screen       |
| V<br>Validation A | acceptance Criteria Values Setting screen<br>46 |

This page is intentionally left blank.